# 东北能源监管局 承装(修、试) 电力设施许可

## 使用手册

2019年10月

|   | 王     |
|---|-------|
| Н | Ж     |
|   | - 1 - |

| —、       | 注   | 册登录        | 1   |
|----------|-----|------------|-----|
| <u> </u> | 承   | 装(修、试)类新申请 | 3   |
| Ξ、       | 年   | 度自查解锁      | 12  |
| 四、       | 许   | 可事项变更      | 15  |
| 五、       | 登   | 记事项变更      | 23  |
| 六、       | 届   | 满延续        | 26  |
| 七、       | 年   | 度自查        | 33  |
| 八、       | 剂   | `证         | .36 |
| 九、       | 跨   | 下区作业       | 40  |
| 十、       | 注   | 至销         | .43 |
| +-       |     | 分立         | 46  |
| +=       | • • | 合并         | 53  |
| +=       | - ` | 人员管理       | 61  |
| 十四       |     | 企业通讯录维护    | 62  |
| 十五       |     | 申请情况管理     | 63  |

## 一、注册登录

▶ 打开浏览器输入如下网址:

http://jgpt.dbj.nea.gov.cn/db/login.aspx

进到能源监管服务平台界面,点击"资质/行业用户注册"资质用户注册。(如下图)

| anonesian.  | 能源监管朋                    | <b>跨平台</b>                                                                                                    |
|-------------|--------------------------|----------------------------------------------------------------------------------------------------|
|             | 立即登录                     |                                                                                                    |
|             | 用户名:                     |                                                                                                    |
| <u>[</u> 1] | 密 码:                     |                                                                                                    |
|             | 验证码: 8RL0Z               | And and a state of the state of the state of |
|             | 资质行业用户注册 电力安全监管信息系统      |                                                                                                    |
| 11          | 提交重置                     |                                                                                                    |
|             | The star a second second | IN N                                                                                                    |

▶ 进入注册页面后,点击"同意以上协议"。(如下图)

| U/ 依据肖大山) 法律法规要求,                                                                          |         |
|--------------------------------------------------------------------------------------------|---------|
| (c) 按照相关政府主管部门的要求;                                                                         |         |
| (d)为维护社会公众的利益;                                                                             |         |
| (e) 为维护能源监管服务平台的合法权益。                                                                      |         |
| 5.免责声明                                                                                     |         |
| 5.1 用户明确同意其使用能源监管服务平台网络服务所存在的风险将完全由其自己承担,因其使用能源监管服务平台网络服务而产生的一<br>3已承担,能源监管服务平台对用户不承担任何责任。 | -切后果也由其 |
| 5.2 能源监管服务平台不担保网络服务一定能满足用户的要求,也不担保网络服务不会中断,对网络服务的及时性、安全性、准确性也相                             | 8不作担保。  |
| 同意以上协议 返回                                                                                  |         |

创建账号,输入所有必填项,注册类别改成"承装(修、试)电力设施许可证",最后点击"注册"按钮。(如下图)

| 登录账号   | 登录时账号,唯一性,建议使用 <b>单位名称</b> 进行注册               |
|--------|-----------------------------------------------|
| 用户名    |                                               |
| 登录密码   | 登录时需验证,保护账户信息                                 |
| 登录密码   |                                               |
| 再输入一次  |                                               |
| 填写账户信息 | 企业全称需与公章名称一致                                  |
| 企业全称   |                                               |
| 地区     | 省: 请选择 ▼ 市: 请选择 ▼ 区\层 请选择 ▼                   |
| 注册类别   | 承装(修、试)电力设施许可证                                |
| 联系人    | 请选择<br>发电类电力业务许可证<br>输电类电力业务许可证<br>供电类电力业务许可证 |
| 联系人电话  | 承装(修、试)电力设施许可证<br>行 <u>出监管用户</u>              |
|        | Line According According                      |

▶ 注册成功,点击"确定"选项既可以再能源监管服务平台上进行 登录。 能源监管服务平台注册

| 创建账户             | 注册成功 |
|------------------|------|
| 系统提示             |      |
| 您的用户名是: 测试承装修试   |      |
| 您的登录密码: 11111111 |      |
| 点击"确定"登录能源监管服务平台 |      |
| 确定               |      |
|                  |      |
|                  |      |

#### 二、承装(修、试)类新申请

▶ 回到服务平台界面,填写注册的用户名,密码,验证码,点击提 交进行登录。(如下图)

| National Energy Board Of<br>Northeast Authority Electricity Reg | ulatoryCommission 开拓创新,高效集洁                                                                                | j |
|-----------------------------------------------------------------|----------------------------------------------------------------------------------------------------|---|
| We were the second                                              | 能源监管服务平台                                                                                                   |   |
| 公示公告<br>办理说明<br>法律法规<br>相关下载                                    | 立即登录         用户名:           密码:           验证码:           珍飯/行业用户注册 电力安全监管信息系统         理文       重置          |   |
|                                                                 | <ul> <li>● 印发《承装(修、试)电力设施许可证所需施工机具设备条件》<br/>(2017版)的通知+附件</li> <li>● 示北区域燃煤电厂节能减排监管信息系统使用手册.pdf</li> </ul> |   |

▶ 用户注册协议,点击"同意以上协议"。(如下图)

| 1          | E STANLE STANLES                                                                             |
|------------|----------------------------------------------------------------------------------------------|
| 2.         | 1 用户在能源监管服务平台时,需提供准确的相关资料,如资料有任何变动,请及时更新。                                                    |
| 2.<br>进行   | 2 用户注册成功后,能源监管服务平台将给予每个用户一个用户帐号及相应的密码,该用户帐号和密码由用户负责保管;用户应当对以其用户帐÷<br>的所有运动和事件负法律责任。          |
| 2.         | 3 用户在能源监管服务平台注册后,必须遵循以下原则:                                                                   |
| (a         | ) 遵守中国有关的法律和法规;                                                                              |
| <b>(</b> b | 〕不得为任何非法目的而使用网络服务系统;                                                                         |
| (c         | )遵守所有与网络服务有关的网络协议、规定和程序;                                                                     |
| (d         | ) 不得利用能源监管服务平台进行任何可能对互联网的正常运转造成不利最纯的行为;                                                      |
| (e         | )不得利用能源监管服务平台传输任何骚扰性的、中伤他人的、辱骂性的、恐吓性的、庸俗淫秽的或其他任何非法的信息资料;                                     |
| (£         | 〕不得利用能源监管服务平台进行任何不利于能源监管服务平台的行为;                                                             |
| (g         | )如发现任何非法使用用户帐号或帐号出现安全漏洞的情况,应立即通告能源监管服务平台。                                                    |
| 3.         | 内容所有权                                                                                        |
| З.         | 1 用户向能源监管服务平台上传提供的所有内容应受正版版权、商标和其它财产所有权法律的保护。                                                |
| 3.<br>容有   | 2 用户只有在获得能源监管服务平台或其他相关权利人的授权之后才能使用能源监管服务平台内容,而不能增自复制、再造这些内容、或创造与F<br>关的派生产品。                 |
| 4.         | 隐私保护                                                                                         |
| 4.<br>储在   | 1 保护用户隐私是能源监管服务平台的一项基本政策,能源监管服务平台保证不对外公开或向第三方提供用户主册资料及用户在使用网络服务时存能等监管服务平台的非公开内容,但下列情况除外:     |
| (a         | )事先获得用户的明确授权;                                                                                |
| ն          | ) 根据有关的法律法规要求;                                                                               |
| (c         | ) 按照相关政府主管部门的要求;                                                                             |
| (d         | )为维护社会公众的利益;                                                                                 |
| (e         | )为维护能源监管服务平台的合法权益。                                                                           |
| 5.         | 免责声明                                                                                         |
| 5.<br>其自   | 1 用户明确同意其使用能源监管服务平台网络服务所存在的风险将完全由其自己承担;因其使用能源监管服务平台网络服务而产生的一切后果也的<br>己承担,能源监管服务平台对用户不承担任何责任。 |
|            | 2 舒通些管服条亚台天坦保网络服条一宗能装足用白旗要求,也不知保网络服条不会由新,对网络服条的双射性、安全性、准确性也都不作担保。                            |

▶ 完善联系人信息,点击"确定"按钮。(如下图)

| y.hioten.com 显示:  |       |
|-------------------|-------|
| 完善联系人信息,完善后可以办理相关 | 关业务!  |
|                   | 确;    |
|                   | - Wax |

▶ 企业通讯录,页面内容按要求全部填写后,点击"保存"按钮。 (如下图)

|           |           | 企业    | <b>L</b> 通讯录  |             |         |   |
|-----------|-----------|-------|---------------|-------------|---------|---|
| (注:本页面信息需 | 全部填写)     |       |               |             |         |   |
|           |           | (一)工  | 商注册信息         |             |         |   |
| 企业名称      | 测试承装修试    |       | 所在省市          | 辽宁省         | ▼   沈阳市 | ۲ |
| 住所        |           |       | 绕一社会信用代码      |             |         |   |
| 法定代表人     |           |       | 法定代表人手机       |             |         |   |
|           |           | (二)   | )邮寄信息         |             |         |   |
| 收件人姓名     |           | 收件人手机 |               | 邮编          |         |   |
| 收件人省市     | 过宁省 * 沈阳市 | •     | 详细地址          |             |         |   |
|           |           | (三)耳  | 联系人信息         |             |         |   |
| 联系人姓名     | 联系人       |       | 联系人手机         | 15944401105 |         |   |
|           |           | (四)±  | 真报人信息         |             |         |   |
|           |           |       | 18-10 L 10-10 |             |         |   |

▶ 承装(修、试)新申请,点击蓝色"新申请"选项卡。(如下图)

|              | 许可证号                                                                                                    | 登词                       | 记名称                                   | 有效期                              |                       | 操作                   |                 |
|--------------|----------------------------------------------------------------------------------------------------|--------------------------|---------------------------------------|----------------------------------|-----------------------|----------------------|-----------------|
|              | (<br>请点                                                                                                    | 1 )如申词<br>[击左上方<br>(2 ). | ∮情况管理<br>的 <sup>™</sup> 我的桌顶<br>点击进行企 | 无法显示上<br>面"->"申请<br>业通讯录         | _方选项卡<br>青情况管理'<br>维护 | '                    |                 |
| 可业           | 务办理                                                                                                    |                          |                                       |                                  |                       | ¢                    |                 |
|              | 新申请                                                                                                    | 许可注销                     | 房区作业                                  | 人员管理                             |                       |                      |                 |
|              |                                                                                                    |                          |                                       |                                  |                       |                      |                 |
| 新            | 申请申请                                                                                                    | 表页面,                     | 点击绿色                                  | "新建申                             | 7请"按钮                 | 1。(如丁                | [图]             |
| ·务办理 / 示     | (漢 ( 悠 、 试 ) 新申请                                                                                                    |                          | <b>算报日期</b> 请选择                       | ▼ <b>室间</b> 新建申请                 |                       |                      |                 |
| 事项名称         | 液装                                                                                                    | 注:1、如未发现您填报数据请<br>承修     | 按键盘"F5"刷新本页面.2、如进<br>共计0<br>承试        | 行"重新上报"操作输点击所有负面<br>条相关记录<br>曲读人 | 前的"保存"按钮后才可重新申报!      | 申请状态                 | 操作              |
| ФЖ <b>АН</b> | - With the second second secon | AKRS                     | - MUR                                 | ABH                              | <b>申前口题</b><br>第1页主   | 中時4326<br>共1页1-0 首页前 | ₩1F<br>一页1下一页尾页 |

#### 承装(修、试)电力设施许可证 申请表

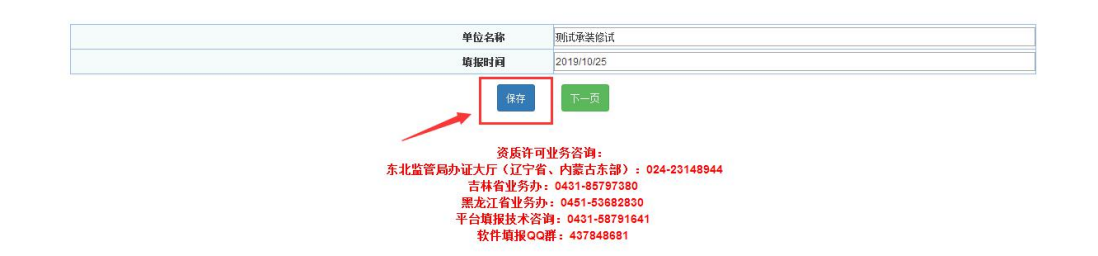

#### ▶ 说明,点击绿色"下一页"按钮。(如下图)

| 说 明                                                                                                    |
|----------------------------------------------------------------------------------------------------|
| 1. 本申请表为申请承装(修、试)电力设施许可证(以下简称"许可证")、申请许可证许可事项变更或者许可证有效期届满申请延续时使用。                                                                                                   |
| (1)申请许可证,是指申请人向电力监管机构申请取得许可证。申请人可同时申请承装、承修、承试三个类别中的一项或者多项。申请多项类别时,每一类别应分别填报一份<br>申请材料。                                                                              |
| (2)许可证许可事项变更,是指申请人已取得电力监管机构颁发的许可证,向原许可机关申请变更许可证类别或者许可证等级。申请人可同时申请变更承装、承修、承试三个<br>类别中的一项或者多项类别、等级。申请变更多项业务类别、等级的,每一类别、等级应分别填报一份申请材料。                                 |
| (3)许可证延续,是指申请人已取得的许可证的有效期将居满三十日之前,向原许可机关申请许可证有效期延续。如果原许可证中载明的许可证类别包含承装、承修、承试三<br>个类别中的多项,每一类别应分别填报一份申请材料。                                                           |
| 2. 申请人必须具有法人资格,不具备法人资格的单位应按照隶属关系由其上级法人单位提出申请。                                                                                                    |
| 3. 申请人填写电子格式申请表,文字内容的填写字型为小四号、仿宋_GB2312字体。除特殊要求外,有关数字内容一律用阿拉伯数字填写。申请表中带有"□"的项目,申请人<br>只需在与自身情况相符的选项前的"□"内划"√"即可。申请表中如某些栏目无需填写,在该栏目空白处划"/"。在填写格式文本时,如内容较多请按格式要求自行附页。 |
| 4. 申请人填写电子格式申请表后打印,打印用纸为国际标准44型。                                                                                                    |
| 5. 申请人除填写申请表外,还需要提供申请表第十三项所列附件。需要复印的附件材料,复印用纸为国际标准A4型,并达到完整、清晰,能正确显示所要反映内容的程度。 <b>若</b><br>复印不清晰,可用数码拍照,并打印装订。                                                      |
| 6. 申请表各份附件独立装订,分别标注页码。装订要求左排竖装,装订边宽度不 <del>少于28度米、附</del> 件材料每页右下方适当位置均应加盖法人公章。<br>下一页                                                                              |

## ▶ 法定代表人声明,填写完正确信息,点击蓝色"保存"按钮。(如

下图)

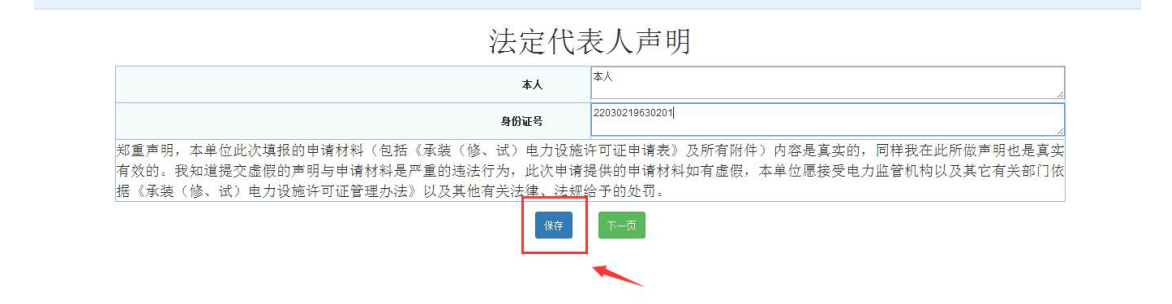

▶ 申请人基本信息,填写完全部正确信息,点击蓝色"保存"按钮。 (如下图)

一、申请人基本信息

| 单位名称                  | 则试承装修试                   |                                                  |  |
|-----------------------|--------------------------|--------------------------------------------------|--|
| 单位类型                  |                          | 法人执照 (证书) 编号                                     |  |
| 净资产 <mark>(万元)</mark> |                          | 法定代表人                                            |  |
| 住址                    |                          |                                                  |  |
| 通讯地址及邮编               |                          |                                                  |  |
| 统一社会信用代码。组织机构代码       |                          | 电话                                               |  |
| 传真                    |                          | 电子邮件                                             |  |
| 许可证送达方式               | 自取                       |                                                  |  |
|                       | 申请承装(修、试)<br>提示:如需选择其他许可 | 电力设施许可证的类别和等级<br>[类 <mark>别,请选择"选择等级"即可</mark> 。 |  |
| 承装                    | 选择等级                     |                                                  |  |
| 承修                    | 选择等级                     |                                                  |  |
|                       |                          |                                                  |  |

▶ 技术负责人简历,填写完全部正确信息,点击蓝色"保存"按钮。 (如下图)

| 姓名                |       |         | 性别            |      | 男       |    |
|-------------------|-------|---------|---------------|------|---------|----|
| 学历                | 高中及以下 | 5       | ▼ 毕业院校        |      |         |    |
| 专业                |       |         | 参加工作时间        |      |         |    |
| 身份证号              |       |         | 出生年月          |      |         |    |
| 从事承装(修、试)电力设施工作时间 |       |         | 从事承装(修、试)电力设施 | 江作年限 |         |    |
| 专业技术职务            |       |         | 专业技术职称        |      |         |    |
| 职称证书编号            |       |         | 发证机关          |      |         |    |
| 发证时间              |       |         |               |      |         |    |
| 二代身份证正、反双面附件      | 选择文件  | 未选择任何文件 |               |      |         |    |
| 职称证附件             | 选择文件  | 未选择任何文件 |               |      |         |    |
|                   |       | 主要工作经历  | 疛             |      |         |    |
| 起止日期              |       | 工作单位    | 职务职称          | ŭ    | 明人及联系电话 | 操作 |
|                   |       |         |               |      |         | 添加 |

▶ 技术及经济管理人员表,填写完全部正确信息,点击蓝色"保存" 按钮。(如下图)

|    |    |    |               | "注:附件上传格 | 三、 技フ<br><sub>式为tif和ipg, M</sub> | 大及经济管理   | 人员表<br>pg格式,请点击查看制作说。 | 仴      |        |    |
|----|----|----|---------------|----------|----------------------------------|----------|-----------------------|--------|--------|----|
|    |    |    | 技术及经济管理人员     | 总人数:     |                                  |          |                       |        |        |    |
|    |    |    |               |          |                                  |          | 中级以上职称人数:             |        |        |    |
|    |    |    | 其中: 电力相关专业工程技 | 术人页忌救:   |                                  |          | 初级职称人数:               |        |        |    |
|    |    |    |               |          | 技术                               | 及经济管理人员明 | 细                     |        |        |    |
| 序号 | 姓名 | 性别 | 身份证号          | 出生年月     | 学历                               | 职称(技术等级) | 确认单位、证件编号             | 身份证正反面 | 职称证附件  | 操作 |
|    |    | 男▼ |               |          | 高中及以下 ▼                          |          |                       | 选择文件 未 | 选择文件 未 | 添加 |
|    |    |    |               |          |                                  | 保存下一页    |                       |        |        |    |

➤ 安全负责人简历表,填写完全部正确信息,点击蓝色"保存"按钮。(如下图)

| 姓名                |              | 1         | . <del>3</del> 1 | 男       |    |
|-------------------|--------------|-----------|------------------|---------|----|
| 学历                | 高中及以下        | ▲ た刊      | 院校               |         |    |
| 专业                |              | 参加工       | 作时间              |         |    |
| 身份证号              |              | 出生        | 年月               |         |    |
| 从事承装(修、试)电力设施工作时间 |              | 从事承装(修、试) | 电力设施工作年限         |         |    |
| 专业技术职务            |              | 专业报       | i术职称             |         |    |
| 职称证书编号            |              | 发证        | 机关               |         |    |
| 发证时间              |              |           |                  |         |    |
| 二代身份证正、反双面附件      | 选择文件 未选择任何文件 |           |                  |         |    |
| 职称证附件             | 选择文件 未选择任何文件 |           |                  |         |    |
|                   | 主要日          | L作经历      |                  |         |    |
| 起止日期              | 工作单位         | 职务职称      | 证明               | 月人及联系电话 | 操作 |
|                   |              |           |                  |         | 添加 |
|                   | 安全学习         | 和培训经历     |                  |         |    |
| 学习、培训起止时间         | 学习、培训内容      | 培训证书等证    | 正明材料的名称、发证单      | 位       | 操作 |
|                   |              |           |                  |         | 添加 |

四、安全负责人简历表

▶ 安全监管人员表,填写完全部正确信息,点击蓝色"保存"按钮。 (如下图)

|    | -  | 10-10-1 1 10 Mar. |      |    | 专职人数: |       |      |        |          |    |
|----|----|-------------------|------|----|-------|-------|------|--------|----------|----|
|    | 女王 | 监督人贝忌烈            |      |    | 兼职人数: |       |      |        |          |    |
|    |    |                   |      |    |       |       |      |        |          |    |
| ŧ名 | 性别 | 身份证号              | 出生年月 | 学历 | 职称    | 职务或岗位 | 是否专职 | 身份证正反面 | 安全监督员证附件 | 操作 |

▶ 持电工进网作业许可证人员表,填写完全部正确信息,点击蓝色"保存"按钮。(如下图)

| ł  | 特电工进网作业许可证人员总 | 总赦: |      |        |        |      |        |        |      |    |
|----|---------------|-----|------|--------|--------|------|--------|--------|------|----|
|    | 高压类电工.        | 人数: |      |        |        |      |        |        |      |    |
|    |               |     |      | 高压试验专业 | 也工人数:  |      |        |        |      |    |
| 丹甲 | 特种类电工         | 人数: |      | 维电保护专业 | 也工人数:  |      |        |        |      |    |
|    |               |     |      | 电力电缆专业 | L电工人数: |      |        |        |      |    |
| 序号 | 姓名            | 性别  | 身份证号 | 出生年月   | 许可证编号  | 许可类别 | 许可有效期起 | 许可有效期止 | 发证机关 | 操作 |
|    |               | 男▼  |      |        |        | 高压 🔻 |        |        |      | 添け |

七、持电工进网作业许可证人员表

▶ 质检人员,填写完全部正确信息,点击蓝色"保存"按钮。(如下图)

|    |    |       | 77: NAU+TC | 传给式为tin和jpg, | 附件人小200K,推得 | 使用JPg恰式,谓点击宣有审 | 11作记明        |    |
|----|----|-------|------------|--------------|-------------|----------------|--------------|----|
|    | 质检 | 人员总数: |            |              |             |                |              |    |
| 姓名 | 性别 | 身份证号  | 出生年月       | 岗位类别         | 岗位证明文件      | 身份证正反面         | 质检证附件        | 操作 |
|    | 男▼ |       |            | 质检员 ▼        |             | 选择文件 未选择任何文件   | 选择文件 未选择任何文件 | 添加 |

▶ 主要设备及机具表---自由设备,填写完全部正确信息,点击蓝色 "保存"按钮。(如下图)

| 设备名称      | 单位       | 标准数量 | 企业持有裁量 | 购置价格(万元) | 购置时间 |
|-----------|----------|------|--------|----------|------|
| 电力工程车     | 辆        | 1    |        |          |      |
| 双钩        | ie       | 2    |        |          |      |
| 卡线器       | <u>P</u> | 6    |        |          |      |
| 紧线器       | 把        | 10   |        |          |      |
| 电动绞磨机     | 台        | 1    |        |          |      |
| 电缆引线器     | 台        | 1    |        |          |      |
| 电缆引线器     | 台        | 1    |        |          |      |
| 手动液压机     | 台        | 2    |        |          |      |
| 导线压接机     | 台        | 1    |        |          |      |
| 液压压接钳     | 台        | 1    |        |          |      |
| 液压压接钳     | 台        | 1    |        |          |      |
| 电缆压线钳     | 把        | 1    |        |          |      |
| 液压弯排机     | 台        | 1    |        |          |      |
| 激光或红外线测距仪 | 台        | 1    |        |          |      |
| 水准仪       | 台        | 1    |        |          |      |
| 经纬仪       | 台        | 1    |        |          |      |
| 接地电阻测试仪   | 台        | 1    |        |          |      |
| 绝缘电阻测试仪   | 台        | 2    |        |          |      |
| 钳形电流表     | <b>P</b> | 2    |        |          |      |
| 发电机       | 台        | 1    |        |          |      |
| 电缆剥皮工具    | Ē        | 2    |        |          |      |
| 线缆硬质切刀    | 把        | 2    |        |          |      |
| 力矩扳手      | 把        | 2    |        |          |      |

十一、主要设备及机具表—自有设备

▶ 主要设备及机具表---租赁设备,填写完全部正确信息,点击蓝色

"保存"按钮。(如下图)

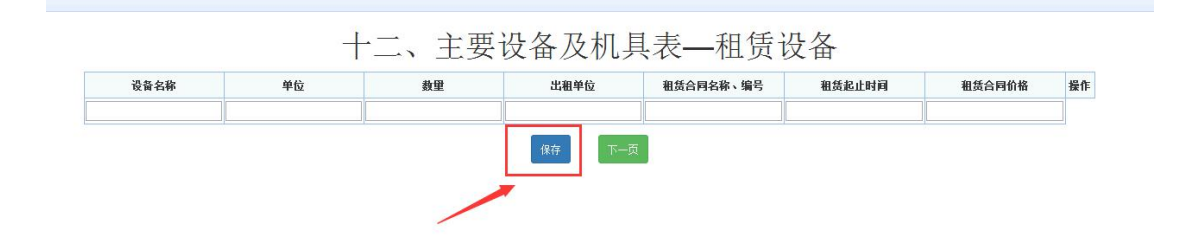

▶ 申请表附件材料明细,每一项按照要求正确填写上报后,点击蓝 色"保存"按钮。(如下图)保存提示成功后,再次点击"申报" 按钮。(如下图)

注: 上传附件均为"TIF"格式

|        | 页數   | 附件材料名称                                                                                  | 备注                               |      | 附件操作    | 查看 |
|--------|------|-----------------------------------------------------------------------------------------|----------------------------------|------|---------|----|
| 件      |      | 企业法人营业执照复印件或者事业单位法人证书复印件、法定代表人身份证复印件<br>、组织机构代码证副本复印件、组织机构框架图、单位简介(原件的电子版)              |                                  | 选择文件 | 未选择任何文件 |    |
| 件      |      | 技术档案管理制度(原件的电子版)                                                                        |                                  | 选择文件 | 未选择任何文件 |    |
| 件      |      | 技术负责人任职证明(原件的电子版)                                                                       |                                  | 选择文件 | 未选择任何文件 |    |
| 件      | 不需提交 | 5.技术及经济管理人员社会保险缴纳证明(原件的电子版)                                                             |                                  |      |         |    |
| 件      |      | 安全负责人任职证明(原件的电子版)                                                                       |                                  | 选择文件 | 未选择任何文件 |    |
| 件      | 不需提交 | 2 安全监督人员社会保险缴纳证明(原件的电子版)                                                                |                                  |      |         |    |
| 件;     | 不需提交 | 2 电力相关专业注册建造师社会保险缴纳证明(原件的电子版)                                                           | 申请承装类承装(修、试)电力<br>设施许可证的单位提供     |      |         |    |
| 件      | 不需提交 | E 电工进网作业许可证人员社会保险缴纳证明(原件的电子版)                                                           |                                  |      |         |    |
| 件      | 不需提交 | 2 版算、质检人员和安装工长社会保险缴纳证明(原件的电子版)                                                          | 申请承装类承装(修、试)电力<br>设施许可证的单位提供     |      |         |    |
| 件      |      | 生产经营场所使用证明材料复印件                                                                         |                                  | 选择文件 | 未选择任何文件 |    |
| 件      |      | 上一年度资产负债表或验资报告中关于争资产的证明材料                                                               |                                  | 选择文件 | 未选择任何文件 |    |
| 件二     |      | 对于申请承装类的,提供规定年限内各工程《竣工验收报告》夏印件、工程合同、最高年工程收<br>入收款凭证及工程结算书对于申请承修、承试类的,提供工程合同、工程收入收款凭证或证明 | 申请一级至三级各类承装(修、<br>试)电力设施许可证的单位提供 | 选择文件 | 未选择任何文件 |    |
| 件三     |      | 对于自有设备,提供购置发票等所有权凭证复印件;对于租赁设备,提供租赁合同<br>和租金支付发票复印件                                      |                                  | 选择文件 | 未选择任何文件 |    |
| 件四     |      | 安全生产组织机构框架图和安全生产制度复印件、安全培训制度复印件                                                         |                                  | 选择文件 | 未选择任何文件 |    |
| 件五     |      | 合并证明材料                                                                                  | 合并单位提供                           | 选择文件 | 未选择任何文件 |    |
| 件六     |      | 合并前各单位的承装(修、试)电力设施许可证                                                                   | 合并单位提供                           | 选择文件 | 未选择任何文件 |    |
| 件<br>七 |      | 分立证明文件(原件的电子版)                                                                          | 分立单位提供                           | 选择文件 | 未选择任何文件 |    |
| 件八     |      | 分立单位的业绩证明材料(原件的电子版)                                                                     | 分立单位提供                           | 选择文件 | 未选择任何文件 |    |
| 件九     |      | 分立前原单位持有的承装(修、试)电力设施许可证(原件的电子数)                                                         | 分立单位提供                           | 选择文件 | 未选择任何文件 |    |
| 件十     |      | 承装(修、试)电力设施许可证(原件的电子版)                                                                  | 申请许可证许可事项变更、许可<br>证延续的单位提供       | 选择文件 | 未选择任何文件 |    |

#### 十二、甲頃衣附件材科明础

| 序<br>号      | 页數  | 附件材料名称                                                                                  | 备注                               | 附件操作         | 查看 |
|-------------|-----|-----------------------------------------------------------------------------------------|----------------------------------|--------------|----|
| 件           |     | 企业法人营业执照复印件或者事业单位法人证书复印件、法定代表人身份证复印件<br>、组织机构代码证副本复印件、组织机构框架图、单位简介(原件的电子版)              |                                  | 选择文件 未选择任何文件 |    |
| 件           |     | 技术档案管理制度(原件的电子版)                                                                        |                                  | 选择文件 未选择任何文件 |    |
| 俳           |     | 技术负责人任职证明(原件的电子版)                                                                       |                                  | 选择文件 未选择任何文件 |    |
| 件 不         | 需提交 | 技术及经济管理人员社会保险缴纳证明(原件的电子版)                                                               |                                  |              |    |
| 件           |     | 安全负责人任职证明(原件的电子版)                                                                       |                                  | 选择文件 未选择任何文件 |    |
| t件<br>、     | 需提交 | 安全监督人员社会保险缴纳证明(原件的电子版)                                                                  |                                  |              |    |
| i件<br>; 不   | 需提交 | 电力相关专业注册建造师社会保险缴纳证明(原件的电子版)                                                             | 申请承装类承装(修、试)电力<br>设施许可证的单位提供     |              |    |
| 件不          | 需提交 | 电工进网作业许可证人员社会保险缴纳证明(原件的电子版)                                                             |                                  |              |    |
| が<br>に<br>が | 需提交 | 预算、质检人员和安装工长社会保险缴纳证明(原件的电子版)                                                            | 申请承装类承装(修、试)电力<br>设施许可证的单位提供     |              |    |
| /#<br>-     |     | 生产经营场所使用证明材料复印件                                                                         |                                  | 选择文件 未选择任何文件 |    |
| 1件          |     | 上一年度资产负债表或验资报告中关于净资产的证明材料                                                               |                                  | 选择文件 未选择任何文件 |    |
| /件          |     | 对于申请承续类的,提供规定年限内各工程《竣工验收报告》复印件、工程合同、最高年工程收<br>入收款凭证及工程结算书对于申请承修、承试类的,提供工程合同、工程收入收款凭证或证明 | 申请一级至三级各类承装(修、<br>试)电力设施许可证的单位提供 | 选择文件 未选择任何文件 |    |
| 件三          |     | 对于自有设备,提供购置发票等所有权凭证复印件; 对于租赁设备,提供租赁合同<br>和租金支付发票复印件                                     |                                  | 选择文件未选择任何文件  |    |
| 拼<br>-四     |     | 安全生产组织机构框架图和安全生产制度复印件、安全培训制度复印件                                                         |                                  | 选择文件 未选择任何文件 |    |
| 拼<br>-五     |     | 合并证明材料                                                                                  | 合并单位提供                           | 选择文件 未选择任何文件 |    |
| 拼-六         |     | 合并前各单位的承装(修、试)电力设施许可证                                                                   | 合并单位提供                           | 选择文件 未选择任何文件 |    |
| /件<br>一七    |     | 分立证明文件(原件的电子版)                                                                          | 分立单位提供                           | 选择文件 未选择任何文件 |    |
| 件<br>-八     |     | 分立单位的业绩证明材料(原件的电子版)                                                                     | 分立单位提供                           | 选择文件 未选择任何文件 |    |
| I件<br>·九    |     | 分立前原单位持有的承装(修、试)电力设施许可证(原件的电子版)                                                         | 分立单位提供                           | 选择文件 未选择任何文件 |    |
| 件           |     | 承装(修、试)电力设施许可证(原件的电子版)                                                                  | 申请许可证许可事项变更、许可证延续的单位提供           | 选择文件 未选择任何文件 |    |

#### 十二、甲頃衣附什材科明础 附件文件需上传类型为"b"类型的文件,请点击查看制作说明

▶ 网页提示,申报成功后出现提示,点击"确定"按钮。(如下图)

| 来自网页的消息 |                                                                                                    | × |
|---------|----------------------------------------------------------------------------------------------------|---|
|         | !等待审批,该申报将在7天内办理。                                                                                                    | 1 |
|         | - The second second sec |   |
|         |                                                                                                    |   |

▶ 新建申请界面,可以看见所填记录在申请状态一栏可以看见显示 "未办理"。(如下图)

|       |     |          |    |        | с.      | c.    | <i></i>      | <i></i> | 項依日月   | Awoods        | i≌- <b>'</b> ≧    | 加速用油          | - C.               | <i>c. c</i> | . с.  |        |      |      |     |          |
|-------|-----|----------|----|--------|---------|-------|--------------|---------|--------|---------------|-------------------|---------------|--------------------|-------------|-------|--------|------|------|-----|----------|
|       | £   | <i>E</i> | £  | ž<br>S | 主: 1、如: | 未发现您肯 | <b>报数据</b> 请 | 按键盘"Ft  | 5"刷新本页 | 〔面. 2、如<br>共; | 1进行"重新上<br>十1条相关记 | 报"操作请点击所<br>录 | i有页面的 <sup>。</sup> | '保存"按钮后才可   | 重新申报! | Æ      | d.   | J.   | £   | <i>E</i> |
| 事项名   | *   |          | 承装 |        |         | 承任    | t .          |         | मे     | tist          |                   | 申请人           |                    | 申请日期        | 1     |        | 申请状态 |      |     | 操作       |
| 承装修新印 | 睛,会 |          | 五级 |        |         |       |              |         |        |               |                   | 测试承装修试        |                    | 2019/10/2   | 15    | 12     | 未办理  | 1. E |     | 查看       |
|       |     |          |    |        |         |       |              |         |        |               |                   |               |                    |             | 第1页   | 共1页1-1 | 1    | 首页   | 前页1 | 下一页 尾页   |
|       |     |          |    |        |         |       |              |         |        |               |                   |               |                    |             |       |        | 2011 | 2    |     |          |

待审批之后,在能源监管服务平台界面点击"新申请"进到新建申请界面,在申请状态一栏若显示"已驳回"点击"重新上报"进行再次上报。重新上报时要从首页开始逐页保存到最后一页点击申报,若重新上报时有被标红项只能修改被标红项。(如下图)

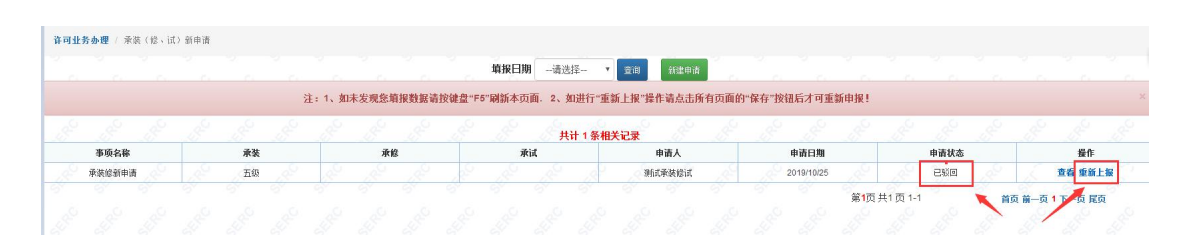

待审批之后,在服务平台界面点击"新申请"进到新建申请界面, 在申请状态一栏若显示"受理通过"则表示新申请通过,承装许可证下发,可以继续办理相关业务。(如下图)

|   |        |                 |     |      |   |                  |       |      |       | 填报日期   | 月请选持   | 择- • 西   | 新建申请     | - 74  |             |               |          |      |        |                             |
|---|--------|-----------------|-----|------|---|------------------|-------|------|-------|--------|--------|----------|----------|-------|-------------|---------------|----------|------|--------|-----------------------------|
|   |        |                 |     |      | ž | 主: 1、如           | 未发现您如 | 报数据请 | 按键盘"F | 5"刷新本页 | 面. 2、如 | 口进行"重新上打 | 影"操作请点击所 | 所有页面的 | "保存"按钮后才可重新 | 新申报!          |          |      |        |                             |
| ŝ |        | and and         | .8º | J.S. |   | all <sup>o</sup> | 130   | S.   |       | 180    | 共      | 计1条相关记录  | 8 . 8    | 18    | £ .£        | 120           | .Se      | J.S. |        | ê sê s                      |
|   | 事项名称   |                 |     | 承装   |   |                  | 承任    | 8    |       | 承      | tist   |          | 申请人      |       | 申请日期        |               |          | 申请状态 |        | 操作                          |
|   | 承装修新申请 | Le <sup>2</sup> |     | 五级   |   |                  |       |      |       |        |        | 184 1    | 测试承装修试   |       | 2019/10/25  |               | 18       | 受理通过 |        | 查看 导出材料                     |
|   |        |                 |     |      |   |                  |       |      |       |        |        |          |          |       |             | <b>第1</b> 页 # | +1 页 1-1 |      | 首百首。   | 5 1 <b>N</b> - 5 <b>R</b> 5 |
|   |        |                 |     |      |   |                  |       |      |       |        |        |          |          |       |             | 0             | G        |      | in sea | 54 · 1· 54 A654             |

注:拥有承装、承修、承试三种类型的企业,可在一个账号上进行同时新申请操作。

#### 三、年度自查解锁

▶ 承装(修、试)年度自查解锁,点击下图蓝色"年度自查解锁" 选项卡。(如下图)

|        | (2    | )点击进行  | <b>了</b> 企业通讯 | 录维护        |       |     |
|--------|-------|--------|---------------|------------|-------|-----|
| 丁业务办理  | 6° 9  |        | S. S.         | 6°         | S. S. | ¢ - |
| 年度自查解  | 版 新申请 | 中可事项变更 | 登记事项变更        | 属满延续       | 年度自查  |     |
| 2 Abit |       |        |               | <b>A</b> # |       |     |

▶ 年度自查解锁申请表,点击绿色"新建申请"(如下图)

| 许可业务 | か理 / 3 | F度自查解1 | 前申请表 |  |       |      |       |        |        |        |       |       |       | _     |       |        |      |        |       |      |                     |         |          | 6 |
|------|--------|--------|------|--|-------|------|-------|--------|--------|--------|-------|-------|-------|-------|-------|--------|------|--------|-------|------|---------------------|---------|----------|---|
|      |        |        |      |  |       |      |       |        | 填报日    | 期一请    | 选择— • | 查询    | 新建申请  |       |       |        |      |        |       |      |                     |         |          | C |
|      |        |        |      |  | 注:1、如 | 未发现您 | 盲报数据请 | 讨按键盘"F | 5"刷新本页 | 互面. 2、 | 如进行"重 | 新上报"操 | 作请点击所 | 所有下面的 | "保存"按 | 31后才可重 | 新申报! |        |       |      |                     |         |          |   |
| .0.  |        |        |      |  |       |      |       |        |        |        |       |       |       |       | 0.    |        |      |        |       | 0    |                     |         |          |   |
|      |        | 选择     |      |  | 事项名称  |      |       |        | 申请人    |        |       |       | 申请日   | 期     |       |        | 申录   | 状态     |       |      |                     | 操作      |          |   |
|      |        |        |      |  |       |      |       |        |        |        |       |       |       |       | and a |        | 第1页  | 共1页1-0 | de la | Sec. | i页 前─页 <sup>•</sup> | 1 下一页 尾 | <b>A</b> |   |
|      |        |        |      |  |       |      |       |        |        |        |       |       |       |       |       |        |      |        |       |      |                     |         |          |   |
|      |        |        |      |  |       |      |       |        |        |        |       |       |       |       |       |        |      |        |       |      |                     |         |          |   |

▶ 年度自查解锁申请表,填写完所有内容后,点击红色"申报"按 钮,等待监管人员审批。(如下图)

| 企社名称        許可負別等級     承菜     承信     承信       计可证编号          成系人     通讯地址     通讯地址 |                            |    | 年度自查解锁申请表 |      |    |  |
|------------------------------------------------------------------------------------|----------------------------|----|-----------|------|----|--|
| 許可負別等級         承美         所信         所试            許可证编号                           | 企业名称                       |    |           |      |    |  |
| ชัตวันห์ดี         อันเช่น           หรัง/         อันเช่น                         | 许可类别等级                     | 承装 | 承修        |      | 承试 |  |
| 联系人         通讯地址           株期提報年度自查備QUI用                                           | 许可证编号                      |    |           |      |    |  |
| た技術提報年度自習情気辺明 (可輸入150字)                                                            | 联系人                        |    |           | 通讯地址 |    |  |
|                                                                                    | 未按期提报年度自查情况说明<br>(可输入150字) |    |           |      |    |  |

▶ 网页提示,申报成功后出现提示,点击"确定"按钮。(如下图)

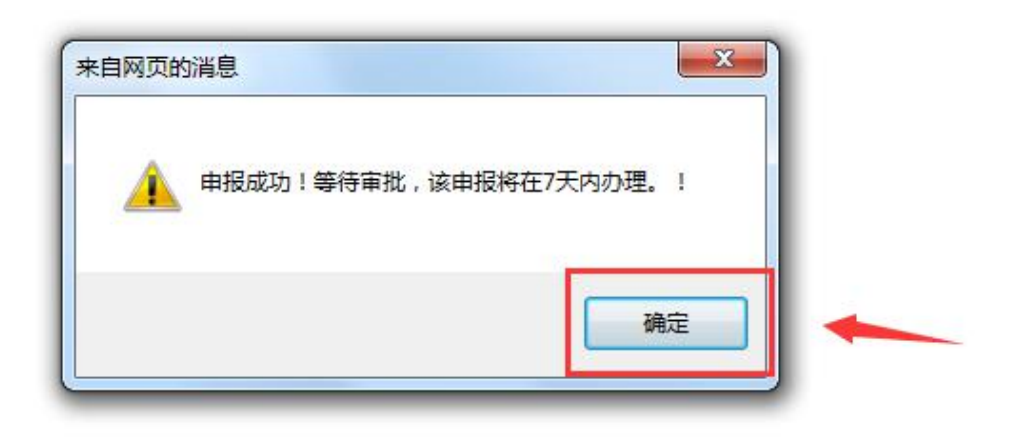

▶ 新建申请界面,可以看见所填记录在申请状态一栏可以看见显示 "未办理"。(如下图)

|                  |         |    |          |            |        | 項折       | R日期 —i  | 青选择    | 重调    | MEDI       | ň         |        |       |           |             |   |   |        |             |    |
|------------------|---------|----|----------|------------|--------|----------|---------|--------|-------|------------|-----------|--------|-------|-----------|-------------|---|---|--------|-------------|----|
|                  |         |    | 注: 1、1   | 1末发现您填     | 报数据请按键 | 自然F5-F网部 | 「本页面. 2 | 。如进行"重 | 新上报"操 | 作请点击       | 所有页面的     | 的"保存"接 | 银后才可重 | 新申报!      |             |   |   |        |             |    |
|                  | 选择      |    | 事项名称     |            |        | Φ¥       | 秋       |        |       | 申请日        | 。<br>3期   |        |       | 申请        | 扶态          |   |   |        | 授作          |    |
|                  | d' d' d |    | 年度自查解映申1 | 5 <b>8</b> | 100    | 1        | - 6     | -      |       | 2019/10/25 | 5 9:46:43 |        |       | 未述<br>第1页 | 理<br>1页1-   | 1 |   | 首页 前一页 | 查看<br>1下一页] | RQ |
|                  |         |    |          |            |        |          |         |        |       |            |           |        |       | 8         | - Selection |   |   |        |             |    |
|                  |         |    |          |            |        |          |         |        |       |            |           |        |       |           |             |   |   |        |             |    |
| $\triangleright$ | 待审排     | 比之 | 后,耳      | 手回         | 到月     | 员务       | 平       | 台界     | 面     | ,          | 点         | 击      | "年    | 度         | 自           | 查 | 解 | 锁'     | <b>,</b> 进  | ŧ到 |
|                  | 新建日     | 申请 | 界面,      | 若          | 申讨     | 青状       | 态       | 一栏     | 台記    | 示          | "         | E      | 驳回    | ] "       | ,           | 点 | 击 | 66 -   | 重新          | f上 |
|                  | 报"运     | 进行 | 上报,      | 重          | 新_     | 上报       | 时       | 若有     | 「标    | 红          | 事         | 项的     | 的只    | 、能        | 修           | 改 | 被 | 标约     | IIJ         | 页点 |
|                  | 击申扎     | 艮。 | (如门      | 图          | )      |          |         |        |       |            |           |        |       |           |             |   |   |        |             |    |

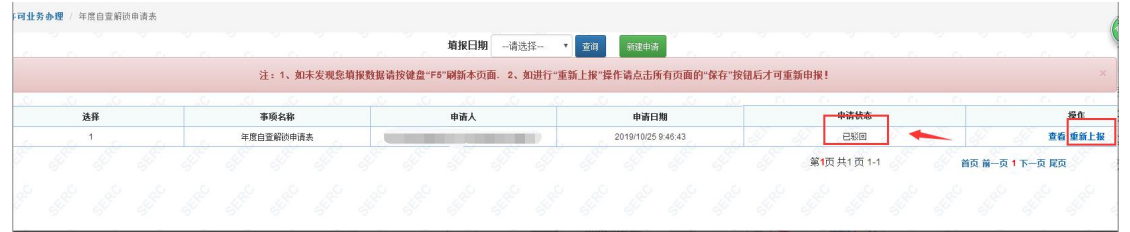

待审批之后,在服务平台界面点击"年度自查解锁"进到新建申请界面,在申请状态一栏若显示"受理通过"则表示年度自查解

#### 锁通过。(如下图)

|    |              | 填报日期请选择                       | * 查询 新建申请             |           |                 |
|----|--------------|-------------------------------|-----------------------|-----------|-----------------|
|    | 注: 1、如未发现您續报 | 数据请按键盘"F5"刷新本页面。2、如进行"重       | 新上报"操作请点击所有页面的"保存"按钮后 | 討可重新申报!   |                 |
| 选择 | 事项名称         | 申请人                           | 申请日期                  | 申请状态      | 操作              |
| 1  | 年度自查解锁申请表    | . In the second second second | 2019/10/25 9:46:43    | 受理通过      | 查看              |
|    |              |                               |                       | 第1页共1页1-1 | 首页 前一页 1 下一页 尾页 |
|    |              |                               |                       | 2 2 A 2   |                 |

#### 四、许可事项变更

▶ 承装(修、试)许可事项变更,点击下图蓝色"发电类许可事项 变更"选项卡。(如下图)

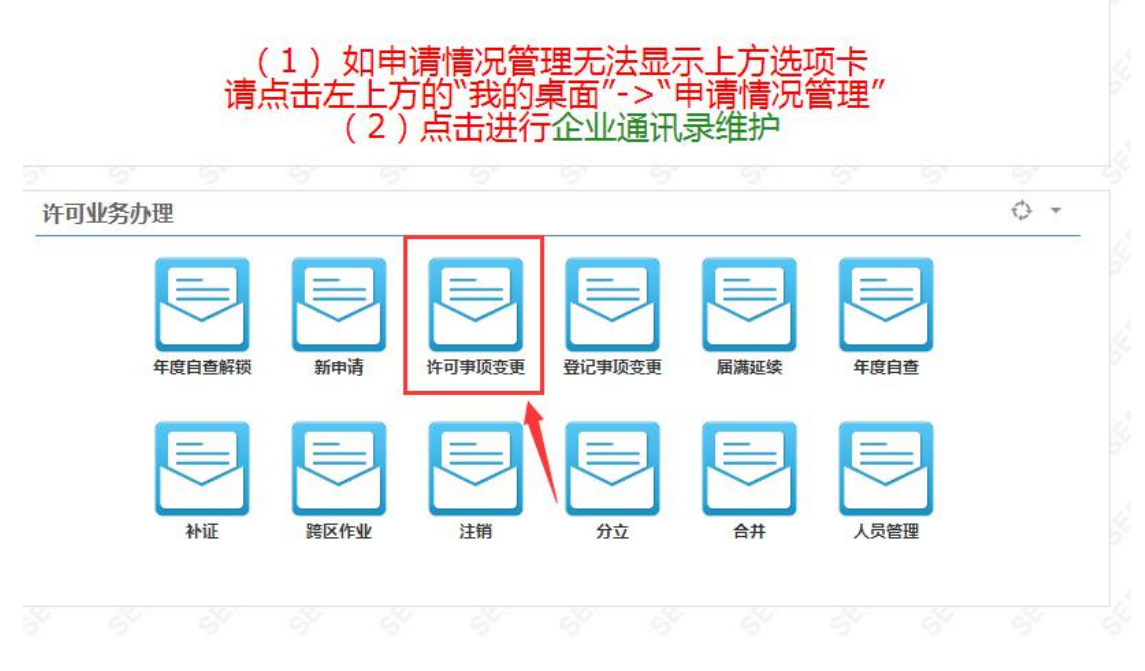

▶ 新申请申请表页面,点击绿色"新建申请"按钮。(如下图)

| 许可业务 | か理 / オ | 秋湖(修、订 | () 许可事项变更 |        |        |       |        |       |          |        |             |       | -      |        |         |         |      |          |        |
|------|--------|--------|-----------|--------|--------|-------|--------|-------|----------|--------|-------------|-------|--------|--------|---------|---------|------|----------|--------|
|      |        |        |           |        |        |       |        | 填报日期  | 明 -请这    | 彗择 ▼   | <u>wi</u> g | 新建申请  | 1      |        |         |         |      |          |        |
|      |        |        |           | 注: 1、如 | 0未发现您: | 噴报数据请 | 按键盘"F5 | "刷新本页 | 面. 2、女   | 0进行"重新 | f上报"操       | 作请点击所 | 有页面的"{ | 呆存"按钮和 | 行才可重新申报 |         |      |          |        |
|      |        |        |           |        |        |       |        |       | , с<br>, | 计0条相≯  | 。<br>记录     |       |        |        |         |         |      |          |        |
|      | 选择     |        | 事项名称      | j.     | 承装     |       | 承修     |       |          | 承试     |             |       | 申请人    |        | 申请日期    |         | 申请状态 |          | 操作     |
|      |        |        |           |        |        |       |        |       |          |        |             |       |        |        | 第1      | 页共1页1-0 | 8 8  | 首页 前一页 1 | 下一页 尾页 |
|      |        |        |           |        |        |       |        |       |          |        |             |       |        |        |         |         |      |          |        |

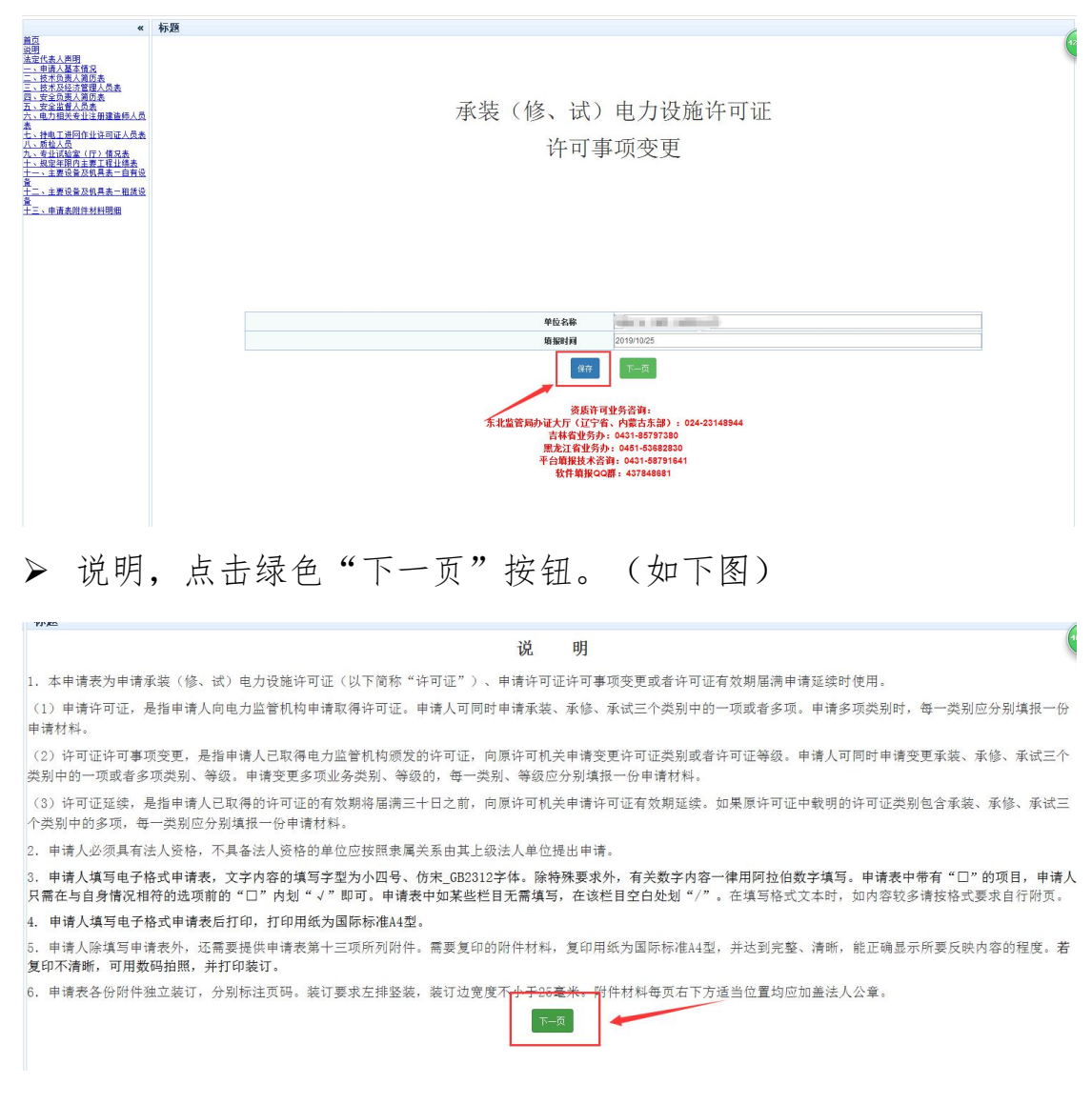

#### ▶ 许可事项变更首页,点击蓝色"保存"按钮。(如下图)

## ▶ 法定代表人声明,填写完正确信息,点击蓝色"保存"按钮。(如

下图)

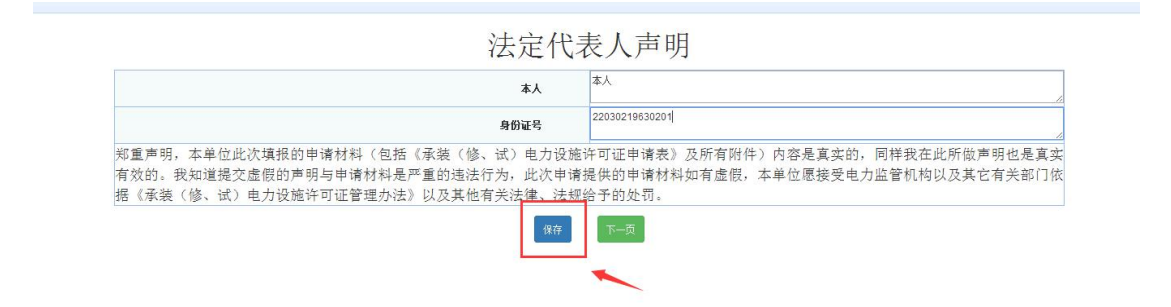

▶ 申请人基本信息,填写完全部正确信息,点击蓝色"保存"按钮。 (如下图)

一、申请人基本信息

| 单位名称                  | 则试承装修试                   |                                                  |  |
|-----------------------|--------------------------|--------------------------------------------------|--|
| 单位类型                  |                          | 法人执照 (证书) 编号                                     |  |
| 净资产 <mark>(万元)</mark> |                          | 法定代表人                                            |  |
| 住址                    |                          |                                                  |  |
| 通讯地址及邮编               |                          |                                                  |  |
| 统一社会信用代码。组织机构代码       |                          | 电话                                               |  |
| 传真                    |                          | 电子邮件                                             |  |
| 许可证送达方式               | 自取                       |                                                  |  |
|                       | 申请承装(修、试)<br>提示:如需选择其他许可 | 电力设施许可证的类别和等级<br>[类 <mark>别,请选择"选择等级"即可</mark> 。 |  |
| 承装                    | 选择等级                     |                                                  |  |
| 承修                    | 选择等级                     |                                                  |  |
|                       |                          |                                                  |  |

▶ 技术负责人简历,填写完全部正确信息,点击蓝色"保存"按钮。 (如下图)

| 姓名                |       |         |     | 性别             |      | 男        |    |
|-------------------|-------|---------|-----|----------------|------|----------|----|
| 学历                | 高中及以下 |         | ٣   | 毕业院校           |      |          |    |
| 专业                |       |         |     | 参加工作时间         |      |          |    |
| 身份证号              |       |         |     | 出生年月           |      |          |    |
| 从事承装(修、试)电力设施工作时间 |       |         |     | 从事承装(修、试)电力设施] | [作年限 |          |    |
| 专业技术职务            |       |         |     | 专业技术职称         |      |          |    |
| 职称证书编号            |       |         |     | 发证机关           |      |          |    |
| 发证时间              |       |         |     |                |      |          |    |
| 二代身份证正、反双面附件      | 选择文件  | 未选择任何文件 |     |                |      |          |    |
| 职称证附件             | 选择文件  | 未选择任何文件 |     |                |      |          |    |
|                   |       | 主要工作    | 乍经历 |                |      |          |    |
| 起止日期              |       | 工作单位    |     | 职务职称           |      | 证明人及联系电话 | 操作 |
|                   |       |         |     |                | 1    |          | 添加 |

▶ 技术及经济管理人员表,填写完全部正确信息,点击蓝色"保存" 按钮。(如下图)

|    |     |    |               | "注: 附件上传格 | 三、技フ<br><sub>式为tif和jpg,M</sub> | 卡及经济管理<br>(件大小200k,推荐使用) | L人员表<br>pg格式,请点击查看制作说明 | ŧ      |         |    |
|----|-----|----|---------------|-----------|--------------------------------|--------------------------|------------------------|--------|---------|----|
|    | L . |    | 技术及经济管理人员。    | 总人数:      |                                |                          |                        |        |         |    |
|    |     |    |               |           | _                              |                          | 中级以上职称人数:              |        |         |    |
|    |     |    | 其中: 电刀相天专业上程投 | 不人贝忌费:    |                                |                          | 初级职称人数:                |        |         |    |
|    |     |    |               |           | 技术                             | 、及经济管理人员明                | 月细                     |        |         |    |
| 序号 | 姓名  | 性别 | 身份证号          | 出生年月      | 学历                             | 职称(技术等级)                 | 确认单位、证件编号              | 身份证正反面 | 职称证附件   | 操作 |
|    |     | 男▼ |               |           | 高中及以下 ▼                        |                          |                        | 选择文件 未 | 选择文件 未… | 添加 |
|    |     |    |               |           |                                | 保存                       |                        |        |         |    |

▶ 安全负责人简历表,填写完全部正确信息,点击蓝色"保存"按 钮。(如下图)

## 二、技术负责人简历

| 姓名                |              | 1         | . <del>3</del> 1 | 男       |    |
|-------------------|--------------|-----------|------------------|---------|----|
| 学历                | 高中及以下        | ▲ た刊      | 院校               |         |    |
| 专业                |              | 参加工       | 作时间              |         |    |
| 身份证号              |              | 出生        | 年月               |         |    |
| 从事承装(修、试)电力设施工作时间 |              | 从事承装(修、试) | 电力设施工作年限         |         |    |
| 专业技术职务            |              | 专业报       | i术职称             |         |    |
| 职称证书编号            |              | 发证        | 机关               |         |    |
| 发证时间              |              |           |                  |         |    |
| 二代身份证正、反双面附件      | 选择文件 未选择任何文件 |           |                  |         |    |
| 职称证附件             | 选择文件 未选择任何文件 |           |                  |         |    |
|                   | 主要日          | L作经历      |                  |         |    |
| 起止日期              | 工作单位         | 职务职称      | 证明               | 月人及联系电话 | 操作 |
|                   |              |           |                  |         | 添加 |
|                   | 安全学习         | 和培训经历     |                  |         |    |
| 学习、培训起止时间         | 学习、培训内容      | 培训证书等证    | 正明材料的名称、发证单      | 位       | 操作 |
|                   |              |           |                  |         | 添加 |

四、安全负责人简历表

▶ 安全监管人员表,填写完全部正确信息,点击蓝色"保存"按钮。 (如下图)

|    | -  | 10-10-1 1 10 Mar. |      |    | 专职人数: |       |      |        |          |    |
|----|----|-------------------|------|----|-------|-------|------|--------|----------|----|
|    | 女王 | 监督人贝忌烈            |      |    | 兼职人数: |       |      |        |          |    |
|    |    |                   |      |    |       |       |      |        |          |    |
| ŧ名 | 性别 | 身份证号              | 出生年月 | 学历 | 职称    | 职务或岗位 | 是否专职 | 身份证正反面 | 安全监督员证附件 | 操作 |

▶ 持电工进网作业许可证人员表,填写完全部正确信息,点击蓝色"保存"按钮。(如下图)

| 招  | <b>地工进网作业许可证</b> 人员给 | 总裁: |      |             |        |      |        |        |      |    |
|----|----------------------|-----|------|-------------|--------|------|--------|--------|------|----|
|    | 高压类电工                | 人数: |      |             |        |      |        |        |      |    |
|    |                      |     |      | 高压试验专生      | L电工人数: |      |        |        |      |    |
| 丹甲 | 特种类电工                | 人数: |      | 维电保护专士      | 上电工人数: |      |        |        |      |    |
|    |                      |     |      | 电力电缆专业电工人数: |        |      |        |        |      |    |
| 序号 | 姓名                   | 性别  | 身份证号 | 出生年月        | 许可证编号  | 许可类别 | 许可有效期起 | 许可有效期止 | 发证机关 | 操  |
|    |                      | 男▼  |      |             |        | 高压 🔻 |        |        |      | 添加 |

七、持电工进网作业许可证人员表

▶ 质检人员,填写完全部正确信息,点击蓝色"保存"按钮。(如下图)

|    |     |       | "注:附件上 | 传格式为tif和jpg, | 附件大小200k,推荐 | 使用jpg格式,请点击查看制 | 川作说明         |    |
|----|-----|-------|--------|--------------|-------------|----------------|--------------|----|
|    | 质检. | 人员总数: |        |              |             |                |              |    |
| 姓名 | 性别  | 身份证号  | 出生年月   | 岗位类别         | 岗位证明文件      | 身份证正反面         | 质检证附件        | 操作 |
|    | 男▼  |       |        | 质检员 ▼        |             | 选择文件 未选择任何文件   | 选择文件 未选择任何文件 | 添加 |

▶ 主要设备及机具表---自由设备,填写完全部正确信息,点击蓝色 "保存"按钮。(如下图)

| 设备名称      | 单位       | 标准数量 | 企业持有裁量 | 购置价格(万元) | 购置时间 |
|-----------|----------|------|--------|----------|------|
| 电力工程车     | 辆        | 1    |        |          |      |
| 双钩        | ie       | 2    |        |          |      |
| 卡线器       | <u>P</u> | 6    |        |          |      |
| 紧线器       | 把        | 10   |        |          |      |
| 电动绞磨机     | 台        | 1    |        |          |      |
| 电缆引线器     | 台        | 1    |        |          |      |
| 电缆引线器     | 台        | 1    |        |          |      |
| 手动液压机     | 台        | 2    |        |          |      |
| 导线压接机     | 台        | 1    |        |          |      |
| 液压压接钳     | 台        | 1    |        |          |      |
| 液压压接钳     | 台        | 1    |        |          |      |
| 电缆压线钳     | 把        | 1    |        |          |      |
| 液压弯排机     | 台        | 1    |        |          |      |
| 激光或红外线测距仪 | 台        | 1    |        |          |      |
| 水准仪       | 台        | 1    |        |          |      |
| 经纬仪       | 台        | 1    |        |          |      |
| 接地电阻测试仪   | 台        | 1    |        |          |      |
| 绝缘电阻测试仪   | 台        | 2    |        |          |      |
| 钳形电流表     | <b>P</b> | 2    |        |          |      |
| 发电机       | 台        | 1    |        |          |      |
| 电缆剥皮工具    | Ē        | 2    |        |          |      |
| 线缆硬质切刀    | 把        | 2    |        |          |      |
| 力矩扳手      | 把        | 2    |        |          |      |

十一、主要设备及机具表—自有设备

▶ 主要设备及机具表---租赁设备,填写完全部正确信息,点击蓝色

"保存"按钮。(如下图)

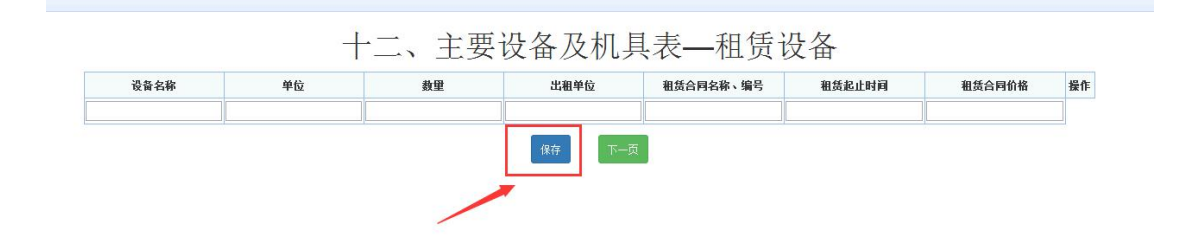

▶ 申请表附件材料明细,每一项按照要求正确填写上报后,点击蓝 色"保存"按钮。(如下图)保存提示成功后,再次点击"申报" 按钮。(如下图)

注: 上传附件均为"TIF"格式

| P -           | 页數   | 附件材料名称                                                                                  | 备注                               |      | 附件操作    | 查看 |
|---------------|------|-----------------------------------------------------------------------------------------|----------------------------------|------|---------|----|
| <b>,</b><br>件 |      | 企业法人营业执照复印件或者事业单位法人证书复印件、法定代表人身份证复印件<br>、组织机构代码证副本复印件、组织机构框架图、单位简介(原件的电子版)              |                                  | 选择文件 | 未选择任何文件 |    |
| 件             |      | 技术档案管理制度(原件的电子版)                                                                        |                                  | 选择文件 | 未选择任何文件 |    |
| 件             |      | 技术负责人任职证明(原件的电子版)                                                                       |                                  | 选择文件 | 未选择任何文件 |    |
| 件             | 不需提交 | 技术及经济管理人员社会保险缴纳证明(原件的电子版)                                                               |                                  |      |         |    |
| 件             |      | 安全负责人任职证明(原件的电子版)                                                                       |                                  | 选择文件 | 未选择任何文件 |    |
| 件             | 不需提交 | 安全监督人员社会保险缴纳证明(原件的电子版)                                                                  |                                  |      |         |    |
| 件             | 不需提交 | 电力相关专业注册建造师社会保险缴纳证明(原件的电子版)                                                             | 申请承装类承装(修、试)电力<br>设施许可证的单位提供     |      |         |    |
| 件             | 不需提交 | 电工进网作业许可证人员社会保险缴纳证明(原件的电子版)                                                             |                                  |      |         |    |
| 件             | 不需提交 | 预算、质检人员和安装工长社会保险缴纳证明(原件的电子版)                                                            | 申请承装类承装(修、试)电力<br>设施许可证的单位提供     |      |         |    |
| 件             |      | 生产经营场所使用证明材料复印件                                                                         |                                  | 选择文件 | 未选择任何文件 |    |
| 件             |      | 上一年度资产负债表或验资报告中关于净资产的证明材料                                                               |                                  | 选择文件 | 未选择任何文件 |    |
| 件             |      | 对于申请承装类的,提供规定年限内各工程《竣工验收报告》夏印件、工程合同、最高年工程收<br>入收款凭证及工程结算书对于申请承修、承试类的,提供工程合同、工程收入收款凭证或证明 | 申请一级至三级各类承装(修、<br>试)电力设施许可证的单位提供 | 选择文件 | 未选择任何文件 |    |
| 件三            |      | 对于自有设备,提供购置发票等所有权凭证复印件; 对于租赁设备,提供租赁合同<br>和租金支付发票复印件                                     |                                  | 选择文件 | 未选择任何文件 |    |
| 件四            |      | 安全生产组织机构框架图和安全生产制度复印件、安全培训制度复印件                                                         |                                  | 选择文件 | 未选择任何文件 |    |
| 件五            |      | 合并证明材料                                                                                  | 合并单位提供                           | 选择文件 | 未选择任何文件 |    |
| 件六            |      | 合并前各单位的承装(修、试)电力设施许可证                                                                   | 合并单位提供                           | 选择文件 | 未选择任何文件 |    |
| 件七            |      | 分立证明文件(原件的电子版)                                                                          | 分立单位提供                           | 选择文件 | 未选择任何文件 |    |
| 件八            |      | 分立单位的业绩证明材料(原件的电子版)                                                                     | 分立单位提供                           | 选择文件 | 未选择任何文件 |    |
| 件九            |      | 分立前原单位持有的承装(修、试)电力设施许可证(原件的电子版)                                                         | 分立单位提供                           | 选择文件 | 未选择任何文件 |    |
| (件) +         |      | 承装(修、试)电力设施许可证(原件的电子版)                                                                  | 申请许可证许可事项变更、许可<br>证延续的单位提供       | 选择文件 | 未选择任何文件 |    |

#### 十二、甲頃衣附件材科明础

| 序<br>号      | 页數  | 附件材料名称                                                                                  | 备注                               | 附件操作         | 查看 |
|-------------|-----|-----------------------------------------------------------------------------------------|----------------------------------|--------------|----|
| 件           |     | 企业法人营业执照复印件或者事业单位法人证书复印件、法定代表人身份证复印件<br>、组织机构代码证副本复印件、组织机构框架图、单位简介(原件的电子版)              |                                  | 选择文件 未选择任何文件 |    |
| 件           |     | 技术档案管理制度(原件的电子版)                                                                        |                                  | 选择文件 未选择任何文件 |    |
| 俳           |     | 技术负责人任职证明(原件的电子版)                                                                       |                                  | 选择文件 未选择任何文件 |    |
| 件 不         | 需提交 | 技术及经济管理人员社会保险缴纳证明(原件的电子版)                                                               |                                  |              |    |
| 件           |     | 安全负责人任职证明(原件的电子版)                                                                       |                                  | 选择文件 未选择任何文件 |    |
| t件<br>、     | 需提交 | 安全监督人员社会保险缴纳证明(原件的电子版)                                                                  |                                  |              |    |
| i件<br>; 不   | 需提交 | 电力相关专业注册建造师社会保险缴纳证明(原件的电子版)                                                             | 申请承装类承装(修、试)电力<br>设施许可证的单位提供     |              |    |
| 件不          | 需提交 | 电工进网作业许可证人员社会保险缴纳证明(原件的电子版)                                                             |                                  |              |    |
| が<br>に<br>が | 需提交 | 预算、质检人员和安装工长社会保险缴纳证明(原件的电子版)                                                            | 申请承装类承装(修、试)电力<br>设施许可证的单位提供     |              |    |
| /#<br>-     |     | 生产经营场所使用证明材料复印件                                                                         |                                  | 选择文件 未选择任何文件 |    |
| 1件          |     | 上一年度资产负债表或验资报告中关于净资产的证明材料                                                               |                                  | 选择文件 未选择任何文件 |    |
| /件          |     | 对于申请承续类的,提供规定年限内各工程《竣工验收报告》复印件、工程合同、最高年工程收<br>入收款凭证及工程结算书对于申请承修、承试类的,提供工程合同、工程收入收款凭证或证明 | 申请一级至三级各类承装(修、<br>试)电力设施许可证的单位提供 | 选择文件 未选择任何文件 |    |
| 件三          |     | 对于自有设备,提供购置发票等所有权凭证复印件; 对于租赁设备,提供租赁合同<br>和租金支付发票复印件                                     |                                  | 选择文件未选择任何文件  |    |
| 拼<br>-四     |     | 安全生产组织机构框架图和安全生产制度复印件、安全培训制度复印件                                                         |                                  | 选择文件 未选择任何文件 |    |
| 拼<br>-五     |     | 合并证明材料                                                                                  | 合并单位提供                           | 选择文件 未选择任何文件 |    |
| 拼-六         |     | 合并前各单位的承装(修、试)电力设施许可证                                                                   | 合并单位提供                           | 选择文件 未选择任何文件 |    |
| /件<br>一七    |     | 分立证明文件(原件的电子版)                                                                          | 分立单位提供                           | 选择文件 未选择任何文件 |    |
| 件<br>-八     |     | 分立单位的业绩证明材料(原件的电子版)                                                                     | 分立单位提供                           | 选择文件 未选择任何文件 |    |
| I件<br>·九    |     | 分立前原单位持有的承装(修、试)电力设施许可证(原件的电子版)                                                         | 分立单位提供                           | 选择文件 未选择任何文件 |    |
| 件           |     | 承装(修、试)电力设施许可证(原件的电子版)                                                                  | 申请许可证许可事项变更、许可证延续的单位提供           | 选择文件 未选择任何文件 |    |

#### 十二、甲頃衣附什材科明础 附件文件需上传类型为""扩类型的文件,请点击查看創作说明

▶ 网页提示,申报成功后出现提示,点击"确定"按钮。(如下图)

| 申报成功!等 | 待审批,该申报# | 存在7天内办理。                                 | I          |  |
|--------|----------|------------------------------------------|------------|--|
|        |          | -                                        |            |  |
|        |          | a la la la la la la la la la la la la la | <b>航</b> 定 |  |

▶ 新建申请界面,可以看见所填记录在申请状态一栏可以看见显示 "未办理"。(如下图)

|           |    |                 | 墳报日期请选择            | • Da Status     |                 |                                        |          |
|-----------|----|-----------------|--------------------|-----------------|-----------------|----------------------------------------|----------|
|           | ;  | 主:1、如未发现您填报数据请按 | 建盘"F5"刷新本页面。2、如进行" | 重新上报"操作请点击所有页面的 | 的"保存"按钮后才可重新申报! |                                        |          |
|           |    |                 | 共计 1 条             | 相关记录            |                 |                                        |          |
| 事项名称      | 承装 | 承修              | 承试                 | 申请人             | 申请日期            | 申请状态                                   | 授作       |
| 承装修许可事项变更 | 五级 |                 |                    | 测试承装修试          | 2019/10/25      | 未办理                                    | 重有       |
|           |    |                 |                    |                 | S' S' S'        | 19 1 1 1 1 1 1 1 1 1 1 1 1 1 1 1 1 1 1 | S' S' S' |

冷审批之后,在能源监管服务平台界面点击"许可事项变更"进 到新建申请界面,在申请状态一栏若显示"已驳回"点击"重新 上报"进行再次上报。重新上报时要从首页开始逐页保存到最后 一页点击申报,若重新上报时有被标红项只能修改被标红项。(如 下图)

**许可业务办理** / 承装(修、试)许可率项变量 墳报日期 --请选择-- ▼ 查询 新建申请 现您填报数据请按键盘"F5"刷新本页面.2、如进行"重新上报"操作请点击所有页面的"保存"按钮后才可重新申报 操作 查看 重新上报 承装修许可事项资更 测试承装修试 ,已驳回 第**1**页共1页1-1 ▶ 待审批之后,在服务平台界面点击"许可事项变更"进到新建申 请界面,在申请状态一栏若显示"受理通过"则表示许可事项变 更通过,承装许可事项变更完成。(如下图)

|           |    | 注:1、如未发现您填报数据请 | 按键盘"F5"刷新本页面。2、如进行 | "重新上报"操作请点击所有页面 | 的"保存"按钮后才可重新申报! |      |         |
|-----------|----|----------------|--------------------|-----------------|-----------------|------|---------|
|           |    |                | 共计1 \$             | 系相关记录           |                 |      |         |
| 事项名称      | 承装 | 承修             | 承试                 | 申请人             | 申请日期            | 申请状态 | 擾作      |
| 承装修许可事项变更 | 五级 |                |                    | 刑证承装修试          | 2019/10/25      | 受理通过 | 查看 导出材料 |

注: 拥有承装、承修、承试三种类型的企业,可在一个账号上进行同时许可事项变更操作。

#### 五、登记事项变更

▶ 承装(修、试)登记事项变更,点击下图蓝色"登记事项变更" 选项卡。(如下图)

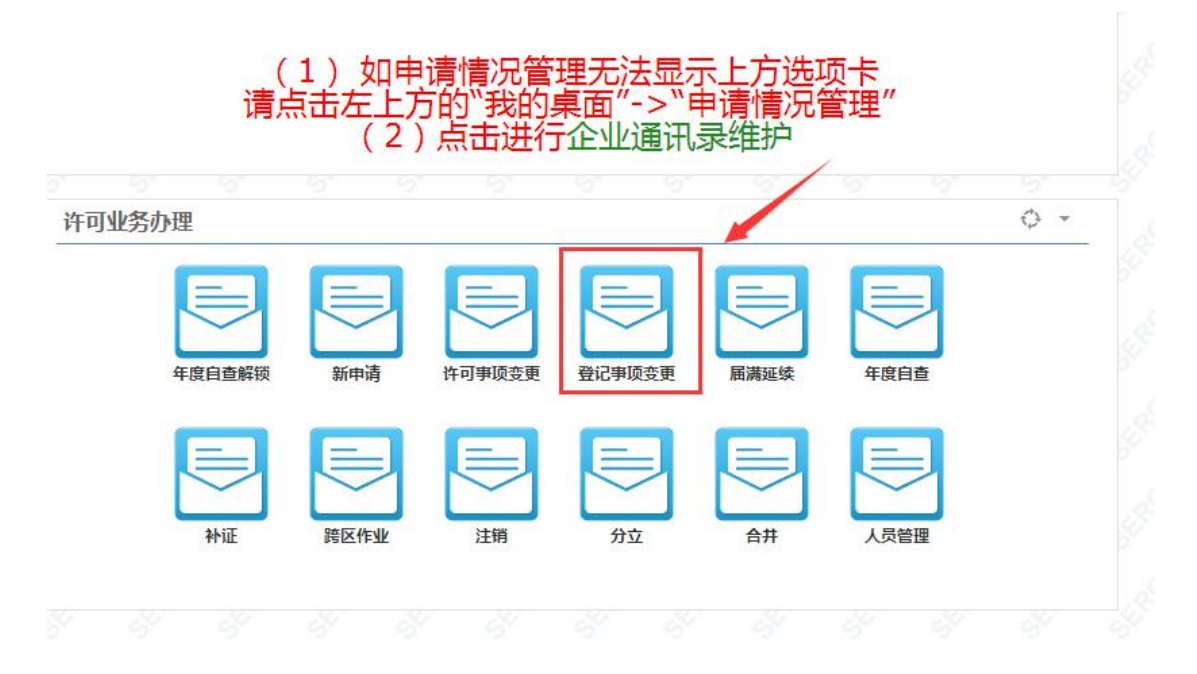

▶ 承装(修、试)登记事项变更申请表,点击绿色"新建申请"按钮。(如下图)

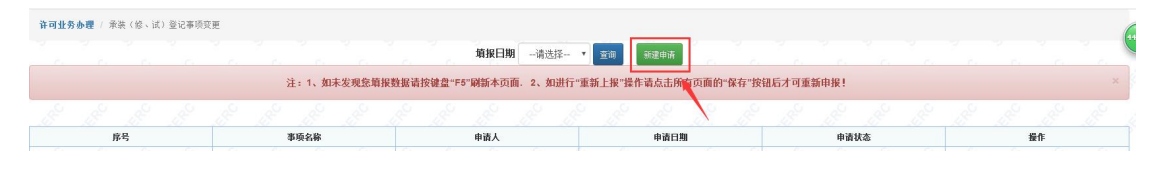

▶ 登记事项变更首页,点击蓝色"保存"按钮。(如下图)

承装(修、试)电力设施许可证 登记事项变更申请表

| 单位名称                                                                                                    |
|----------------------------------------------------------------------------------------------------|
| <b>填报时间</b> 2019/10/25                                                                                                    |
| · 新帝 一 下 — 英                                                                                                    |
| 填报说明,点击绿色"下一页"按钮。(如下图)                                                                                                    |
| 说 明                                                                                                    |
| <ol> <li>本申请表为已取得承装(修、试)电力设施许可证的单位,名称、法定代表人和住所发生变化,申请登记事项变更时使用。</li> <li>申请人填写电子格式申请表,文字内容的填写字型为小四号、仿未_GB2312字体,除特殊要求外,申请材料中有关数字内容一律用阿拉伯数字填写。申请表中带有"□"的1<br/>目,申请人民需在与自身情况相符的选项前的"□"内划"√"即可。申请表中如某些栏目无需填写,在该栏目空白处划"/"。在填写格式文本时,如内容较多请按格式要定<br/>自行附页。</li> <li>申请人填写电子格式申请表后打印,打印用纸为国际标准A4型。</li> <li>申请人除填写申请表外,还需要提供申请表第三项所列附件。需要复印的附件材料,复印用纸为国际标准A4型,并达到完整、清晰,能正确显示所要反映内容的程度。若少<br/>印不清晰,可用数码拍照,并打印装订。</li> <li>申请表各份附件独立装订,分别标注页码。装订要求左排竖装,装订边宽度不小于26毫米、附件材料每页右下方适当位置均应加盖法人公拿。</li> </ol> |

▶ 基本情况,按要求填写表内所有内容后点击红色"申报"按钮。

(如下图)

| 半位名称             | and the second second                       |                       |  |  |
|------------------|---------------------------------------------|-----------------------|--|--|
| 法人执照(证书)编号       | C Intelligence                              |                       |  |  |
| 承装(修、试)电力设施许可证编号 |                                             |                       |  |  |
| 许可证送达方式          | 自取                                          |                       |  |  |
| 通讯地址             | No. of Concession, Name of Street, or other |                       |  |  |
| 邮政编码             |                                             |                       |  |  |
|                  | 二、月                                         | 请变更的内容                |  |  |
| 申请变更事项:          | □名称变更 □法定代表人变更 □住」                          | <b>所</b> 受更           |  |  |
| 原名称              |                                             | 現名称                   |  |  |
| 原法定代表人           |                                             | 現法定代表人                |  |  |
| 原住所              |                                             | 现住所                   |  |  |
|                  | 三、申请表附件材料明细                                 | 请上传"tif"或"jpg"格式的图片文件 |  |  |
| 附件—              | 承装(修、试)电力设施许可证                              | 选择文件 未选择任何文件          |  |  |
| 附件二              | 企业法人营业执照复印件或者事业单位法<br>证书复印件、法定代表人身份证复印件     | 人 选择文件 未选择任何文件        |  |  |
| 附件三              | 工商管理部门出具的核准变更通知书等证<br>材料                    | 明 选择文件 未选择任何文件        |  |  |

▶ 网页提示,申报成功后出现提示,点击"确定"按钮。(如下图)

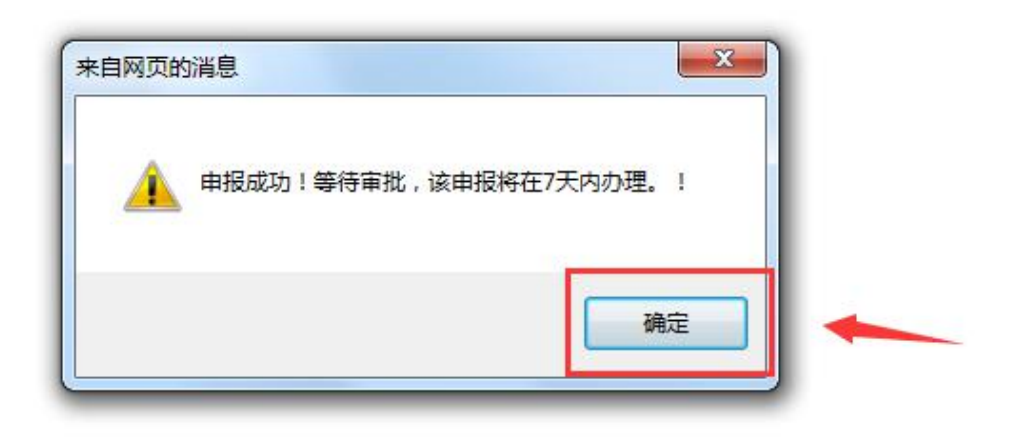

▶ 新建申请界面,可以看见所填记录在申请状态一栏可以看见显示 "未办理"。(如下图)

|           |             | 填报日期请选择                             | ▼ 查询 新建申请            |           |       |        |
|-----------|-------------|-------------------------------------|----------------------|-----------|-------|--------|
|           | 注:1、如未发现您填持 | <b>录数据请按键盘"F5"刷新本页面。2、如进行</b>       | i"重新上报"操作请点击所有页面的"保存 | 言"按钮后才可重新 | 申报!   |        |
|           |             |                                     |                      |           |       |        |
| 序号        | 事项名称        | 申请人                                 | 申请日期                 |           | 申请状态  | 操作     |
| \$ 1 \$ A | 登记事项变更      |                                     | 2019/10/25           |           |       | 继续填报删除 |
|           |             | Contraction Contraction Contraction | CAN COMPANY CO       |           | 2 444 | **     |

冷审批之后,在能源监管服务平台界面点击"登记事项变更"进 到新建申请界面,在申请状态一栏若显示"已驳回"点击"重新 上报"进行再次上报。重新上报时要从首页开始逐页保存到最后 一页点击申报,若重新上报时有被标红项只能修改被标红项。(如 下图)

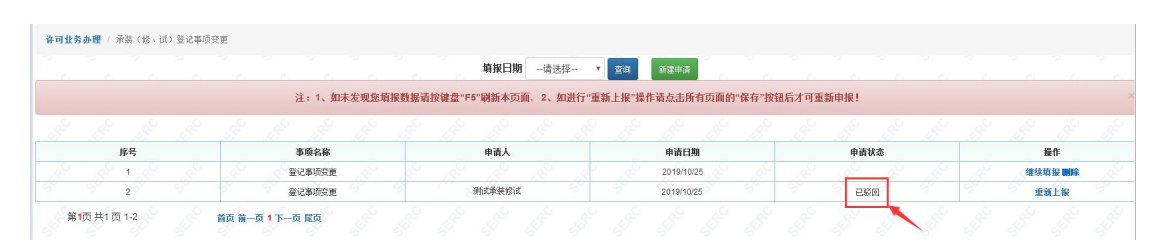

▶ 待审批之后,在服务平台界面点击"登记事项变更"进到新建申

请界面,在申请状态一栏若显示"受理通过"则表示登记事项变

更通过,承装登记事项变更完成。(如下图)

|     |      |        |      |                  | 741K1-1991 |             | * 20            | 新建申请       | с. с.   | <u>.</u> |      |      |                |  |
|-----|------|--------|------|------------------|------------|-------------|-----------------|------------|---------|----------|------|------|----------------|--|
|     | <br> | 汪:1、如矛 | 定规短期 | <b>长数据请按键盘</b> " | F5"刷新本页[   | 10. 2、如进行"; | <b>虹新上报"操</b> f | F请点击所有页I   | 1的"保存"按 | 組后才可重新   | 甲报!  | <br> |                |  |
|     |      |        |      |                  |            |             |                 |            |         |          |      |      |                |  |
| 序号  |      | 事项名称   |      |                  | 申请人        |             |                 | 申请日期       |         |          | 申请状态 |      | 操作             |  |
| 1,8 |      | 登记事项变更 |      |                  |            |             |                 | 2019/10/25 |         |          |      |      | <b>维续填报 副除</b> |  |
| 2   |      | 登记事项变更 |      |                  | 测试承装修试     |             |                 | 2019/10/25 |         |          | 受理通过 |      | 查看 导出材料        |  |

#### 六、届满延续

▶ 承装(修、试)届满延续,点击下图蓝色"届满延续"选项卡。 (如下图)

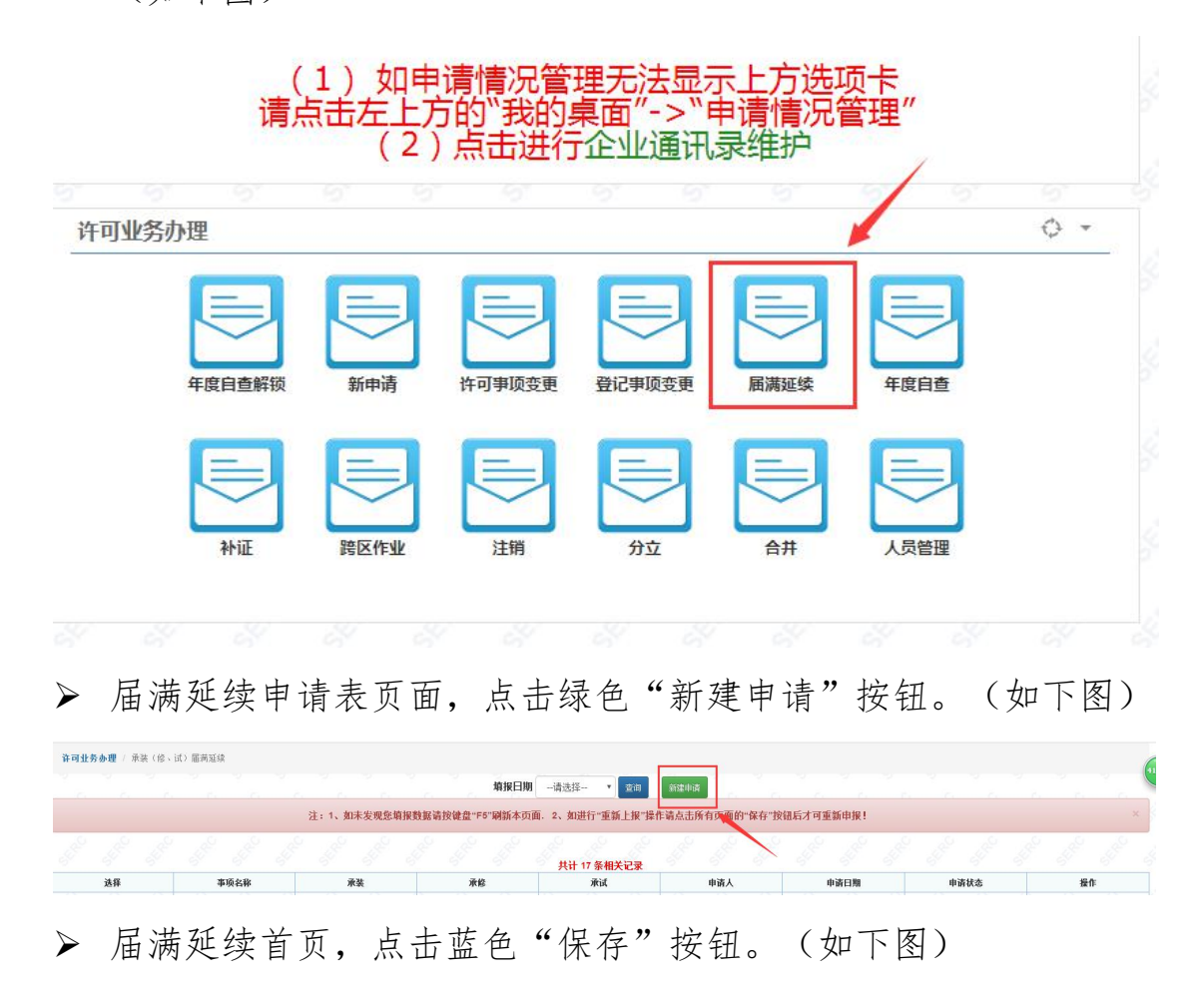

#### 承装(修、试)电力设施许可证 届满延续 单位名称 STREET, MARK MARKED AND 填报时间 2019-06-11 资质许可业务咨询: 东北监管局办证大厅(广学省、内蒙古东部):024-23148944 ▶ 说明,点击绿色"下一页"按钮。 (如下图) ( 说 明 1. 本申请表为申请承装(修、试)电力设施许可证(以下简称"许可证")、申请许可证许可事项变更或者许可证有效期届满申请延续时使用。 (1) 申请许可证,是指申请人向电力监管机构申请取得许可证。申请人可同时申请承装、承修、承试三个类别中的一项或者多项。申请多项类别时,每一类别应分别填报一份 申请材料。 (2)许可证许可事项变更,是指申请人已取得电力监管机构颁发的许可证,向原许可机关申请变更许可证类别或者许可证等级。申请人可同时申请变更承装、承修、承试三个 类别中的一项或者多项类别、等级。申请变更多项业务类别、等级的,每一类别、等级应分别填报一份申请材料。 (3)许可证延续,是指申请人已取得的许可证的有效期将届满三十日之前,向原许可机关申请许可证有效期延续。如果原许可证中载明的许可证类别包含承装、承修、承试三 个类别中的多项,每一类别应分别填报一份申请材料。 2. 申请人必须具有法人资格,不具备法人资格的单位应按照隶属关系由其上级法人单位提出申请。 3. 申请人填写电子格式申请表,文字内容的填写字型为小四号、仿末\_GB2312字体。除特殊要求外,有关数字内容一律用阿拉伯数字填写。申请表中带有"□"的项目,申请人 只需在与自身情况相符的选项前的"□"内划"√"即可。申请表中如某些栏目无需填写,在该栏目空白处划"/"。在填写格式文本时,如内容较多请按格式要求自行附页。 4. 申请人填写电子格式申请表后打印, 打印用纸为国际标准A4型。 5. 申请人除填写申请表外,还需要提供申请表第十三项所列附件。需要复印的附件材料,复印用纸为国际标准A4型,并达到完整、清晰,能正确显示所要反映内容的程度。若 复印不清晰,可用数码拍照,并打印装订。 6. 申请表各份附件独立装订,分别标注页码。装订要求左排竖装,装订边宽度不<del>小于25毫米。</del>沿件材料每页右下方适当位置均应加盖法人公章。 下一页 ▶ 法定代表人声明,填写完正确信息,点击蓝色"保存"按钮。(如

下图)

| 本.                                                                                  | K.                | 本人                                                                               |
|-------------------------------------------------------------------------------------|-------------------|----------------------------------------------------------------------------------|
| 身份证                                                                                 | Ę                 | 22030219630201                                                                   |
| \$P里严明,本単位此次項扱的申请材料(包括《茶袋(修、试)申<br>有效的。我知道提交虚假的声明与申请材料是严重的违法行为,此<br>是《2014年(1997年): | 次申请<br>次申请<br>、法规 | 许可证申审袁》及所有时许)內容走具头的,同样我在此所做严明也走具头<br>提供的申请材料如有虚假,本单位愿接受电力监管机构以及其它有关部门依<br>给予的处罚。 |
| 活《承装(修、试)电力设施计可证管理办法》以及其他有关法律                                                       |                   |                                                                                  |

▶ 申请人基本信息,填写完全部正确信息,点击蓝色"保存"按钮。 (如下图)

一、申请人基本信息

| 单位名称                  | 则试承装修试                   |                                                  |  |
|-----------------------|--------------------------|--------------------------------------------------|--|
| 单位类型                  |                          | 法人执照 (证书) 编号                                     |  |
| 净资产 <mark>(万元)</mark> |                          | 法定代表人                                            |  |
| 住址                    |                          |                                                  |  |
| 通讯地址及邮编               |                          |                                                  |  |
| 统一社会信用代码。组织机构代码       |                          | 电话                                               |  |
| 传真                    |                          | 电子邮件                                             |  |
| 许可证送达方式               | 自取                       |                                                  |  |
|                       | 申请承装(修、试)<br>提示:如需选择其他许可 | 电力设施许可证的类别和等级<br>[类 <mark>别,请选择"选择等级"即可</mark> 。 |  |
| 承装                    | 选择等级                     |                                                  |  |
| 承修                    | 选择等级                     |                                                  |  |
|                       |                          |                                                  |  |

▶ 技术负责人简历,填写完全部正确信息,点击蓝色"保存"按钮。 (如下图)

| 姓名                |       |         |     | 性别             |     | 男        |    |
|-------------------|-------|---------|-----|----------------|-----|----------|----|
| 学历                | 高中及以下 | 5       | ٣   | 毕业院校           |     |          |    |
| 专业                |       |         |     | 参加工作时间         |     |          |    |
| 身份证号              |       |         |     | 出生年月           |     |          |    |
| 从事承装(修、试)电力设施工作时间 |       |         |     | 从事承装(修、试)电力设施] | 作年限 |          |    |
| 专业技术职务            |       |         |     | 专业技术职称         |     |          |    |
| 职称证书编号            |       |         |     | 发证机关           |     |          |    |
| 发证时间              |       |         |     |                |     |          |    |
| 二代身份证正、反双面附件      | 选择文件  | 未选择任何文件 |     |                |     |          |    |
| 职称证附件             | 选择文件  | 未选择任何文件 |     |                |     |          |    |
|                   |       | 主要工作    | 乍经历 |                |     |          |    |
| 起止日期              |       | 工作单位    |     | 职务职称           |     | 证明人及联系电话 | 操作 |
|                   |       |         |     |                |     |          | 添加 |

▶ 技术及经济管理人员表,填写完全部正确信息,点击蓝色"保存" 按钮。(如下图)

|    |     |    |               | "注: 附件上传格 | 三、技フ<br><sub>式为tif和jpg,M</sub> | 卡及经济管理<br>(件大小200k,推荐使用) | L人员表<br>pg格式,请点击查看制作说明 | ŧ      |         |    |
|----|-----|----|---------------|-----------|--------------------------------|--------------------------|------------------------|--------|---------|----|
|    | L . |    | 技术及经济管理人员。    | 总人数:      |                                |                          |                        |        |         |    |
|    |     |    |               |           | _                              |                          | 中级以上职称人数:              |        |         |    |
|    |     |    | 其中: 电刀相天专业上程投 | 不人贝忌费:    |                                |                          | 初级职称人数:                |        |         |    |
|    |     |    |               |           | 技术                             | 、及经济管理人员明                | 月细                     |        |         |    |
| 序号 | 姓名  | 性别 | 身份证号          | 出生年月      | 学历                             | 职称(技术等级)                 | 确认单位、证件编号              | 身份证正反面 | 职称证附件   | 操作 |
|    |     | 男▼ |               |           | 高中及以下 ▼                        |                          |                        | 选择文件 未 | 选择文件 未… | 添加 |
|    |     |    |               |           |                                | 保存                       |                        |        |         |    |

▶ 安全负责人简历表,填写完全部正确信息,点击蓝色"保存"按 钮。(如下图)

## 二、技术负责人简历

| 姓名                |              | 1         | . <del>3</del> 1 | 男       |    |
|-------------------|--------------|-----------|------------------|---------|----|
| 学历                | 高中及以下        | ▲ た刊      | 院校               |         |    |
| 专业                |              | 参加工       | 作时间              |         |    |
| 身份证号              |              | 出生        | 年月               |         |    |
| 从事承装(修、试)电力设施工作时间 |              | 从事承装(修、试) | 电力设施工作年限         |         |    |
| 专业技术职务            |              | 专业报       | i术职称             |         |    |
| 职称证书编号            |              | 发证        | 机关               |         |    |
| 发证时间              |              |           |                  |         |    |
| 二代身份证正、反双面附件      | 选择文件 未选择任何文件 |           |                  |         |    |
| 职称证附件             | 选择文件 未选择任何文件 |           |                  |         |    |
|                   | 主要日          | L作经历      |                  |         |    |
| 起止日期              | 工作单位         | 职务职称      | 证明               | 月人及联系电话 | 操作 |
|                   |              |           |                  |         | 添加 |
|                   | 安全学习         | 和培训经历     |                  |         |    |
| 学习、培训起止时间         | 学习、培训内容      | 培训证书等证    | 正明材料的名称、发证单      | 位       | 操作 |
|                   |              |           |                  |         | 添加 |

四、安全负责人简历表

▶ 安全监管人员表,填写完全部正确信息,点击蓝色"保存"按钮。 (如下图)

|          | -  | 10-10-1 1 10 Mar. |      |       | 专职人数: |       |      |        |          |    |
|----------|----|-------------------|------|-------|-------|-------|------|--------|----------|----|
| 女王监管人贝总数 |    |                   |      | 兼职人数: |       |       |      |        |          |    |
|          |    |                   |      |       |       |       |      |        |          |    |
| ŧ名       | 性别 | 身份证号              | 出生年月 | 学历    | 职称    | 职务或岗位 | 是否专职 | 身份证正反面 | 安全监督员证附件 | 操作 |

▶ 持电工进网作业许可证人员表,填写完全部正确信息,点击蓝色"保存"按钮。(如下图)

| ł  | 特电工进网作业许可证人员总 | .赦: |      |        |        |      |        |        |      |    |
|----|---------------|-----|------|--------|--------|------|--------|--------|------|----|
|    | 高压类电工人        | \数: |      |        |        |      |        |        |      |    |
|    |               |     |      | 高压试验专生 | 上电工人数: |      |        |        |      |    |
| 丹甲 | 特种类电工人        | 、数: |      | 维电保护专士 | 上电工人数: |      |        |        |      |    |
|    |               |     |      | 电力电缆专力 | L电工人数: |      |        |        |      |    |
| 序号 | 姓名            | 性别  | 身份证号 | 出生年月   | 许可证编号  | 许可类别 | 许可有效期起 | 许可有效期止 | 发证机关 | 操作 |
|    |               | 男▼  |      |        |        | 高压 🔻 |        |        |      | 添加 |

七、持电工进网作业许可证人员表

▶ 质检人员,填写完全部正确信息,点击蓝色"保存"按钮。(如下图)

|    |     |       | "注:附件上 | 传格式为tif和jpg, | 附件大小200k,推荐 | 使用jpg格式,请点击查看制 | 川作说明         |    |
|----|-----|-------|--------|--------------|-------------|----------------|--------------|----|
|    | 质检. | 人员总数: |        |              |             |                |              |    |
| 姓名 | 性别  | 身份证号  | 出生年月   | 岗位类别         | 岗位证明文件      | 身份证正反面         | 质检证附件        | 操作 |
|    | 男▼  |       |        | 质检员 ▼        |             | 选择文件 未选择任何文件   | 选择文件 未选择任何文件 | 添加 |

▶ 主要设备及机具表---自由设备,填写完全部正确信息,点击蓝色 "保存"按钮。(如下图)

| 设备名称      | 单位       | 标准教理 | 企业持有裁量 | 购置价格(万元) | 购置时间 |
|-----------|----------|------|--------|----------|------|
| 电力工程车     | 辆        | 1    |        |          |      |
| 双钩        | 把        | 2    |        |          |      |
| 卡线器       | <u>_</u> | 6    |        |          |      |
| 紧线器       | ) ie     | 10   |        |          |      |
| 电动绞磨机     | 台        | 1    |        |          |      |
| 电缆引线器     | 台        | 1    |        |          |      |
| 电缆引线器     | 台        | 1    |        |          |      |
| 手动液压机     | 台        | 2    |        |          |      |
| 导线压接机     | 台        | 1    |        |          |      |
| 液压压接钳     | 台        | 1    |        |          |      |
| 液压压接钳     | 台        | 1    |        |          |      |
| 电缆压线钳     | 把        | 1    |        |          |      |
| 液压弯排机     | 台        | 1    |        |          |      |
| 數光或紅外线测距仪 | 台        | 1    |        |          |      |
| 水准仪       | 台        | 1    |        |          |      |
| 经纬仪       | 台        | 1    |        |          |      |
| 接地电阻测试仪   | 台        | 1    |        |          |      |
| 绝缘电阻测试仪   | 台        | 2    |        |          |      |
| 钳形电流表     | <u>R</u> | 2    |        |          |      |
| 发电机       | 台        | 1    |        |          |      |
| 电缆剥皮工具    | 套        | 2    |        |          |      |
| 线缆硬质切刀    | 把        | 2    |        |          |      |
| 力矩扳手      | 把        | 2    |        |          |      |

十一、主要设备及机具表—自有设备

▶ 主要设备及机具表---租赁设备,填写完全部正确信息,点击蓝色

"保存"按钮。(如下图)

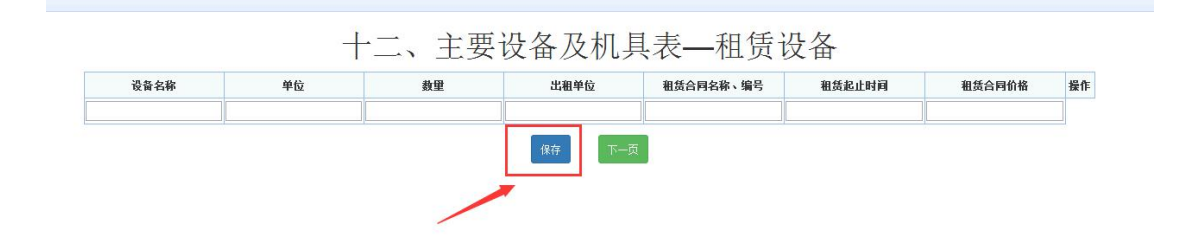

▶ 申请表附件材料明细,每一项按照要求正确填写上报后,点击蓝 色"保存"按钮。(如下图)保存提示成功后,再次点击"申报" 按钮。(如下图)

注: 上传附件均为"TIF"格式

| P -           | 页數   | 附件材料名称                                                                                  | 备注                               |      | 附件操作    | 查看 |
|---------------|------|-----------------------------------------------------------------------------------------|----------------------------------|------|---------|----|
| <b>,</b><br>件 |      | 企业法人营业执照复印件或者事业单位法人证书复印件、法定代表人身份证复印件<br>、组织机构代码证副本复印件、组织机构框架图、单位简介(原件的电子版)              |                                  | 选择文件 | 未选择任何文件 |    |
| 件             |      | 技术档案管理制度(原件的电子版)                                                                        |                                  | 选择文件 | 未选择任何文件 |    |
| 件             |      | 技术负责人任职证明(原件的电子版)                                                                       |                                  | 选择文件 | 未选择任何文件 |    |
| 件             | 不需提交 | 技术及经济管理人员社会保险缴纳证明(原件的电子版)                                                               |                                  |      |         |    |
| 件             |      | 安全负责人任职证明(原件的电子版)                                                                       |                                  | 选择文件 | 未选择任何文件 |    |
| 件             | 不需提交 | 安全监督人员社会保险缴纳证明(原件的电子版)                                                                  |                                  |      |         |    |
| 件             | 不需提交 | 电力相关专业注册建造师社会保险缴纳证明(原件的电子版)                                                             | 申请承装类承装(修、试)电力<br>设施许可证的单位提供     |      |         |    |
| 件             | 不需提交 | 电工进网作业许可证人员社会保险缴纳证明(原件的电子版)                                                             |                                  |      |         |    |
| 件             | 不需提交 | 预算、质检人员和安装工长社会保险缴纳证明(原件的电子版)                                                            | 申请承装类承装(修、试)电力<br>设施许可证的单位提供     |      |         |    |
| 件             |      | 生产经营场所使用证明材料复印件                                                                         |                                  | 选择文件 | 未选择任何文件 |    |
| 件             |      | 上一年度资产负债表或验资报告中关于净资产的证明材料                                                               |                                  | 选择文件 | 未选择任何文件 |    |
| 件             |      | 对于申请承装类的,提供规定年限内各工程《竣工验收报告》夏印件、工程合同、最高年工程收<br>入收款凭证及工程结算书对于申请承修、承试类的,提供工程合同、工程收入收款凭证或证明 | 申请一级至三级各类承装(修、<br>试)电力设施许可证的单位提供 | 选择文件 | 未选择任何文件 |    |
| 件三            |      | 对于自有设备,提供购置发票等所有权凭证复印件; 对于租赁设备,提供租赁合同<br>和租金支付发票复印件                                     |                                  | 选择文件 | 未选择任何文件 |    |
| 件四            |      | 安全生产组织机构框架图和安全生产制度复印件、安全培训制度复印件                                                         |                                  | 选择文件 | 未选择任何文件 |    |
| 件五            |      | 合并证明材料                                                                                  | 合并单位提供                           | 选择文件 | 未选择任何文件 |    |
| 件六            |      | 合并前各单位的承装(修、试)电力设施许可证                                                                   | 合并单位提供                           | 选择文件 | 未选择任何文件 |    |
| 件七            |      | 分立证明文件(原件的电子版)                                                                          | 分立单位提供                           | 选择文件 | 未选择任何文件 |    |
| 件八            |      | 分立单位的业绩证明材料(原件的电子版)                                                                     | 分立单位提供                           | 选择文件 | 未选择任何文件 |    |
| 件九            |      | 分立前原单位持有的承装(修、试)电力设施许可证(原件的电子版)                                                         | 分立单位提供                           | 选择文件 | 未选择任何文件 |    |
| (件) +         |      | 承装(修、试)电力设施许可证(原件的电子版)                                                                  | 申请许可证许可事项变更、许可<br>证延续的单位提供       | 选择文件 | 未选择任何文件 |    |

#### <u>十二、</u>甲頃衣附什材料明础

| 序<br>号      | 页數  | 附件材料名称                                                                                  | 备注                               | 附件操作         | 查看 |
|-------------|-----|-----------------------------------------------------------------------------------------|----------------------------------|--------------|----|
| 件           |     | 企业法人营业执照复印件或者事业单位法人证书复印件、法定代表人身份证复印件<br>、组织机构代码证副本复印件、组织机构框架图、单位简介(原件的电子版)              |                                  | 选择文件 未选择任何文件 |    |
| 件           |     | 技术档案管理制度(原件的电子版)                                                                        |                                  | 选择文件 未选择任何文件 |    |
| 俳           |     | 技术负责人任职证明(原件的电子版)                                                                       |                                  | 选择文件 未选择任何文件 |    |
| 件 不         | 需提交 | 技术及经济管理人员社会保险缴纳证明(原件的电子版)                                                               |                                  |              |    |
| 件           |     | 安全负责人任职证明(原件的电子版)                                                                       |                                  | 选择文件 未选择任何文件 |    |
| t件<br>、     | 需提交 | 安全监督人员社会保险缴纳证明(原件的电子版)                                                                  |                                  |              |    |
| i件<br>; 不   | 需提交 | 电力相关专业注册建造师社会保险缴纳证明(原件的电子版)                                                             | 申请承装类承装(修、试)电力<br>设施许可证的单位提供     |              |    |
| 件不          | 需提交 | 电工进网作业许可证人员社会保险缴纳证明(原件的电子版)                                                             |                                  |              |    |
| が<br>に<br>が | 需提交 | 预算、质检人员和安装工长社会保险缴纳证明(原件的电子版)                                                            | 申请承装类承装(修、试)电力<br>设施许可证的单位提供     |              |    |
| /#<br>-     |     | 生产经营场所使用证明材料复印件                                                                         |                                  | 选择文件 未选择任何文件 |    |
| 1件          |     | 上一年度资产负债表或验资报告中关于净资产的证明材料                                                               |                                  | 选择文件 未选择任何文件 |    |
| /件          |     | 对于申请承续类的,提供规定年限内各工程《竣工验收报告》复印件、工程合同、最高年工程收<br>入收款凭证及工程结算书对于申请承修、承试类的,提供工程合同、工程收入收款凭证或证明 | 申请一级至三级各类承装(修、<br>试)电力设施许可证的单位提供 | 选择文件 未选择任何文件 |    |
| 件三          |     | 对于自有设备,提供购置发票等所有权凭证复印件; 对于租赁设备,提供租赁合同<br>和租金支付发票复印件                                     |                                  | 选择文件未选择任何文件  |    |
| 拼<br>-四     |     | 安全生产组织机构框架图和安全生产制度复印件、安全培训制度复印件                                                         |                                  | 选择文件 未选择任何文件 |    |
| 拼<br>-五     |     | 合并证明材料                                                                                  | 合并单位提供                           | 选择文件 未选择任何文件 |    |
| 拼-六         |     | 合并前各单位的承装(修、试)电力设施许可证                                                                   | 合并单位提供                           | 选择文件 未选择任何文件 |    |
| /件<br>一七    |     | 分立证明文件(原件的电子版)                                                                          | 分立单位提供                           | 选择文件 未选择任何文件 |    |
| 件<br>-八     |     | 分立单位的业绩证明材料(原件的电子版)                                                                     | 分立单位提供                           | 选择文件 未选择任何文件 |    |
| I件<br>·九    |     | 分立前原单位持有的承装(修、试)电力设施许可证(原件的电子版)                                                         | 分立单位提供                           | 选择文件 未选择任何文件 |    |
| 件           |     | 承装(修、试)电力设施许可证(原件的电子版)                                                                  | 申请许可证许可事项变更、许可证延续的单位提供           | 选择文件 未选择任何文件 |    |

#### 十二、甲頃衣附什材科明础 附件文件需上传类型为""扩类型的文件,请点击查看創作说明

▶ 网页提示,申报成功后出现提示,点击"确定"按钮。(如下图)

| 申报成功!等 | 待审批,该申报# | 存在7天内办理。                                 | I          |  |
|--------|----------|------------------------------------------|------------|--|
|        |          | -                                        |            |  |
|        |          | a la la la la la la la la la la la la la | <b>航</b> 定 |  |

▶ 新建申请界面,可以看见所填记录在申请状态一栏可以看见显示 "未办理"。(如下图)

|           |    |   |       |        |      | 填报日!      | <b>初</b> 请选择 | * 室街      | 新建申请    |          |          |     |      |  |    |
|-----------|----|---|-------|--------|------|-----------|--------------|-----------|---------|----------|----------|-----|------|--|----|
|           |    | 注 | :1、如末 | 发现您填报数 | 据请按键 | 盘"F5"刷新本页 | 5面. 2、如进行    | 亍"重新上报"操作 | 请点击所有页面 | 前的"保存"按钮 | 后才可重新    | 申报! |      |  |    |
|           |    |   |       |        |      |           | 共计 1         | 条相关记录     |         |          |          |     |      |  |    |
| 事项名称      | 承装 |   |       | 承修     |      | i         | friat        | <b>#</b>  | 请人      | 4        | 诸日期      |     | 申请状态 |  | 操作 |
| 後法统法可用带领线 | 五級 |   | 20    |        |      |           |              | Diat      | 承装修试    | 20       | 19/10/25 | 29  | 未办理  |  | 查看 |

待审批之后,在能源监管服务平台界面点击"届满延续"进到新建申请界面,在申请状态一栏若显示"已驳回"点击"重新上报"进行再次上报。重新上报时要从首页开始逐页保存到最后一页点

击申报, 若重新上报时有被标红项只能修改被标红项。(如下图)

|           | 4     | · 1. 如未发现你值报数报请扮 | 健盘"F5"刷新木页面 2、如进行" | 重新上报"操作请占主所有而面前 | 内"保友"按钮后才可重新由报! |       |              |
|-----------|-------|------------------|--------------------|-----------------|-----------------|-------|--------------|
| 8 8 8 9   | 9 B B | 8 8 8            | 共计 1 条             | 相关记录            | 8 8 8           | 1 1 1 | 8 8 8        |
| 事项名称      | 承装    | 承修               | 承试                 | 申请人             | 申请日期            | 申请状态  | 操作           |
| 承装修许可届茜延续 | 五级    |                  |                    | 测试承装修试          | 2019/10/25      | 已驳回   | 生成模板 查看 重新上部 |

待审批之后,在服务平台界面点击"届满延续"进到新建申请界面,在申请状态一栏若显示"受理通过"则表示届满延续通过,

承装届满延续完成。(如下图)

|      |    |    |               | 填报日期请选择            | ▼ 查询 新建申请                          |                  |      |    |
|------|----|----|---------------|--------------------|------------------------------------|------------------|------|----|
|      |    | 注: | 1、如未发现您填报数据请打 | 设键盘"F5"刷新本页面。2、如进行 | "重新上报"操作请点击所有页面                    | 面的"保存"按钮后才可重新申报! |      |    |
| 0.0  |    |    | 0. 0. 0       | .0 .0 .0 .0        | 0 0.0                              | 0 0 0 0          |      |    |
|      |    |    |               |                    | THE ALL DOCUMENTS OF ALL DOCUMENTS |                  |      |    |
|      |    |    |               | (公) (公) 共计1        | 条相关记录                              |                  |      |    |
| 事项名称 | 承装 |    | 承修            | 共计 1<br>承试         | 余相天1C家<br>申请人                      | 申请日期             | 中语状态 | 操作 |

注: 注: 拥有承装、承修、承试三种类型的企业,可在一个账号上进行同时届满延续操作。

#### 七、年度自查

▶ 承装(修、试)年度自查,点击下图蓝色"年度自查"选项卡。 (如下图)

|       | (<br>请, | 1) 如年<br>話左上7<br>(2) | 请情况官的"我的"<br>了的"我的"<br>)点击进行 | 理方法显示<br>桌面"->"<br>存企业通讯 | 示上万选<br>申请情况<br>。<br>录维护 | <sub>坝卞</sub><br>管理" |     |
|-------|---------|----------------------|------------------------------|--------------------------|--------------------------|----------------------|-----|
| 许可业务力 | 理       | 9° 9                 | - 9°                         | 2. 2.                    | 5°                       | 5' 5'                | ÷ ÷ |
|       | 年度自查解锁  | 新申请                  | 许可事项变更                       | 登记事项变更                   | 属满延续                     | Figlità              |     |
|       | *i证     | 跨区作业                 | 上<br>注销                      | 户<br>分立                  | <b>▲</b> #               | 人员管理                 |     |
|       |         |                      |                              |                          |                          |                      |     |

> 承装(修、试)电力设施许可证 年报

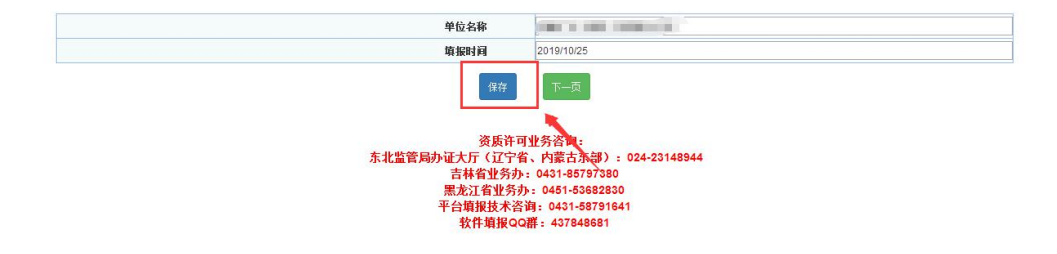

▶ 说明,点击绿色"下一页"按钮。(如下图)

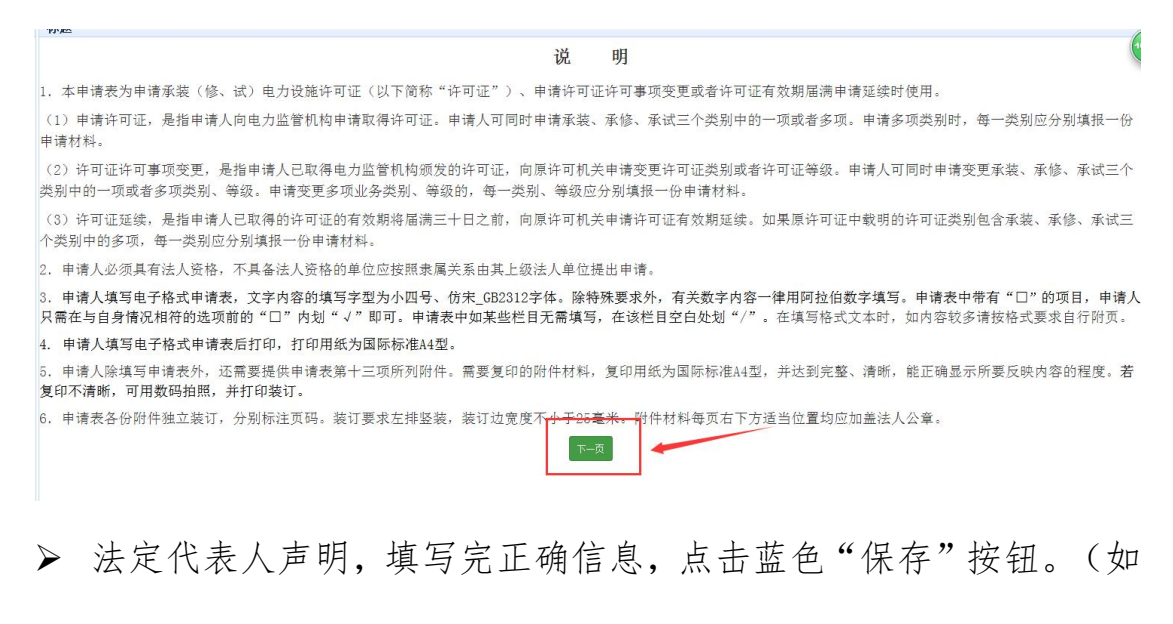

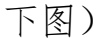

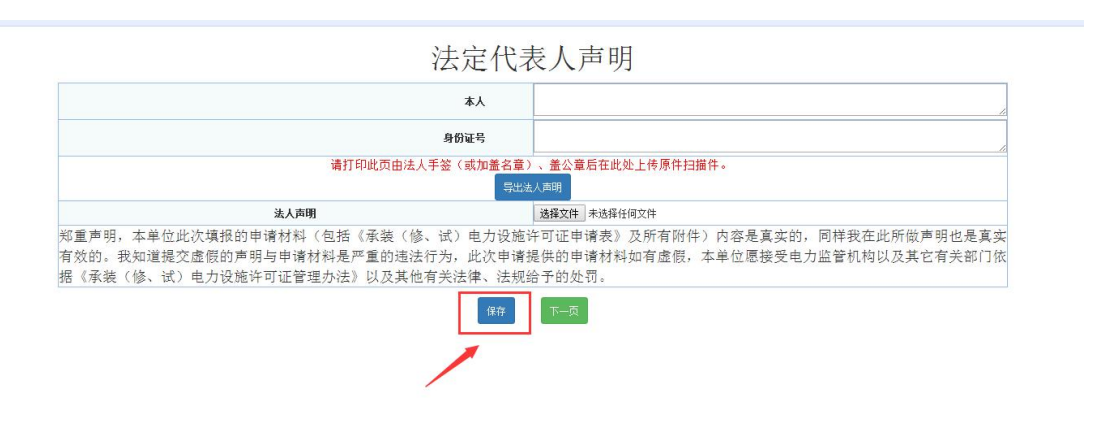

▶ 企业基本情况,填写完正确信息,点击红色"申报"按钮。(如下图)

| 营业执照副本              | 选择文件 未选择任何文件                     |                                  |     |   |
|---------------------|----------------------------------|----------------------------------|-----|---|
| 承装(修、试)电力设施许可证副本    | 选择文件 未选择任何文件                     |                                  |     |   |
|                     | 承装(修、试)电力设<br>提示:本年度报告只申报一次,请一起。 | 施许可证的类别和等级<br>赴择"承装"、"承修"、"承试"级别 | 申报! |   |
| 承装                  | 四級                               |                                  |     |   |
| 承修                  | 三級                               |                                  |     | , |
| 承试                  | 三級                               |                                  |     | , |
|                     | 遵守许可                             | 制度情况                             |     |   |
| 1                   | 人员、资产、设备等情况是否发生重大变化,已不符合许可证      | 法规定条件、标准                         | 否   |   |
| 2                   | 在东北区域以外承揽电力设施工程是否向工程所在地派出机构      | 报告                               | 是   | , |
| 3                   | 是否超越许可范围从事承装(修、试)电力设施活动          | 否                                | ,   |   |
| 4                   | 是否涂改、倒卖、出租、出借许可证、或者以其他形式非法转      | 否                                |     |   |
| 5                   | 是否遵守国家有关转包或者分包承装(修、试)电力设施业务      | 是                                |     |   |
| 6                   | 是否受到能源监管机构或其他机构处罚                |                                  | 否   |   |
| 人员变化情况<br>(可输入500字) |                                  |                                  |     |   |
| 资产变化情况<br>(可输入500字) |                                  |                                  |     |   |
| 设备变化情况<br>(可输入500字) |                                  |                                  |     |   |
| 相关情况说明<br>(可输入500字) |                                  |                                  |     |   |

▶ 承装(修、试)年度自查,为自动受理通过状态,无需审批,上 报成功后进行公示公开,企业可自行"打印年报告知书"。(如 下图)

|         |                 | 填报日期请选择              | * 查询 新建申请             |                     |                         |
|---------|-----------------|----------------------|-----------------------|---------------------|-------------------------|
|         | 注:1、如未发现您靖报数据   | 居请按键盘"F5"刷新本页面。2、如进行 | 于"重新上报"操作请点击所有页面的"保存" | 按钮后才可重新申报!          |                         |
| 4 4 4 A | 1 4 4 4 4 4 4   | . د <u>و</u> دو د    |                       |                     |                         |
| 序号      | 事项名称            | 申请人                  | 申请日期                  | 申请状态                | 擬作                      |
| 2122    | 承装(修、试)电力设施许可年报 |                      | 2019/10/25            |                     | 維续填报 副除                 |
|         |                 |                      |                       | and all and all all | a substant most install |

#### 八、补证

▶ 承装(修、试)补证,点击下图蓝色"补证"选项卡。(如下图)

|       |        | 5 9                                           | - 91<br>- | ତ୍ୟ ତ୍ୟ | 5    |      |   |
|-------|--------|-----------------------------------------------|-----------|---------|------|------|---|
| J 423 | 药办理    |                                               |           |         |      |      | φ |
|       |        |                                               |           |         |      |      |   |
|       | 年度自查解锁 | 新申请                                           | 许可事项变更    | 登记事项变更  | 届满延续 | 年度自查 |   |
|       |        |                                               |           |         |      |      |   |
|       | 24-jij | い いっぱい いっぽう いっぽう いっぽう いっぽう いっぽう いっぽう いっぽう いっぽ | 注销        |         |      |      |   |

▶ 补证首页,点击蓝色"保存"按钮。(如下图)

承装(修、试)电力设施许可证 补办申请表 首页 前一页 1 下一页 尾页

第**1**页共1页1-0

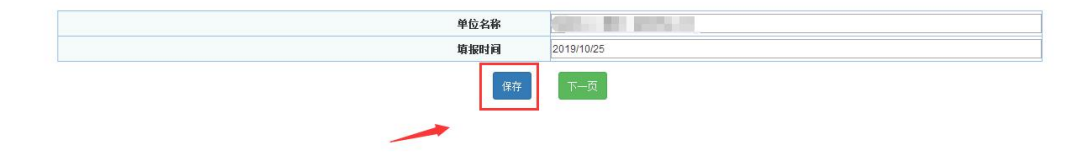

▶ 说明,点击绿色"下一页"按钮。(如下图)

| 9 | 77.45                                                                                   |
|---|-----------------------------------------------------------------------------------------|
|   | 说 明 (4)                                                                                 |
|   |                                                                                         |
|   | 1. 本申请表为已取得承装(修、试)电力设施许可证的单位,许可证损毁、遗失的,申请补办时使用。                                         |
|   | 2. 申请人填写电子格式申请表,文字内容的填写字型为小四号、仿末 GB2312字体,除特殊要求外,申请材料中有关数字内容一律用阿拉伯数字填写。申请表中带有"□"的项      |
|   | 目,申请人只需在与自身情况相符的选项前的"□"内划"√"即可。申请表中如某些栏目无需填写,在该栏目空白处划"/"。在填写格式文本时,如内容较多请按格式要求           |
|   | 自行附页。                                                                                   |
|   | 3. 申请人填写电子格式申请表后打印,打印用纸为国际标准A4型。                                                        |
|   | 4. 申请人除填写申请表外,还需要提供申请表第三项所列附件。需要复印的附件材料,复印用纸为国际标准A4型,并达到完整、清晰,能正确显示所要反映内容的程度。 <b>若复</b> |
|   | 印不清晰,可用数码拍照,并打印装订。                                                                      |
|   | 5. 申请表各份附件独立装订,分别标注页码。装订要求左排竖装,装订边宽度不小于25毫米。附件材料每页右下方适当位置均应加盖法人公章。                      |
|   |                                                                                         |
|   |                                                                                         |
|   |                                                                                         |
|   | <b>下一页</b>                                                                              |
|   |                                                                                         |
|   |                                                                                         |
|   |                                                                                         |
|   |                                                                                         |

## ▶ 基本情况,填写完正确信息,点击红色"申报"按钮。(如下图)

| 单位名称               | the same of the second                   |                           |      |
|--------------------|------------------------------------------|---------------------------|------|
| 法人执照(证书)编号         | (en eine bill bille)                     |                           |      |
| 装(修、试)电力设施许可证编号    |                                          |                           |      |
| 许可证送达方式            | 自取                                       |                           |      |
| 通讯地址               | and the second second second second      |                           |      |
| 邮政编码               |                                          |                           |      |
|                    | 二,                                       | 申请补证的内容                   |      |
| 申请补证事项:            | 日本日本 日本日本                                |                           |      |
| 申请补证的原因<br>(20字以内) |                                          |                           |      |
|                    | 三、申请表附件材料明约                              | 田 请上传"tif"或"jpg"格式的图      | 日片文件 |
| 附件—                | 企业法人营业执照复印件或者事业单位法人证<br>书复印件、法定代表人身份证复印件 | 选择文件 未选择任何文件              |      |
|                    | ほのんど コンチャンコンゆり 古田                        | 24-12 六/4 土2-12 /7 /3 六/4 |      |

### ▶ 网页提示,申报成功后出现提示,点击"确定"按钮。(如下图)

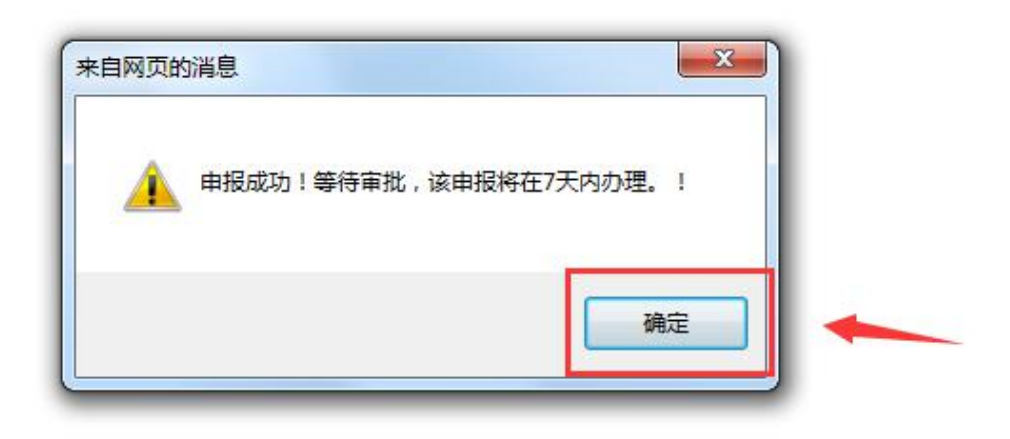

▶ 新建申请界面,可以看见所填记录在申请状态一栏可以看见显示 "未办理"。(如下图)

|                                       | 注:1、如未发现您填报费 | a据请按键盘"F5"刷新本页面。2、如进行  | "重新上报"操作请点击所有页面的"保存  | "按钮后才可重新申报!    |                  |
|---------------------------------------|--------------|------------------------|----------------------|----------------|------------------|
|                                       |              |                        |                      |                |                  |
| 序号                                    | 事项名称         | 申请人                    | 申请日期                 | 申请状态           | 操作               |
| 1 1 1 1 1 1 1 1 1 1 1 1 1 1 1 1 1 1 1 | 承装修补证        | 8 18 18 18 18          | 2019/10/25           |                | 继续填报删除           |
| 2                                     | 東菜修补证        | 测试束装修试                 | 2019/10/25           | 未办理            | 登台               |
| 待审批.<br>请界面                           | 之后,在能源<br>   | 原监管服务→<br>5一栏若显>       | 平台界面点示"已驳回           | 击"补证"<br>"点击"重 | 进到新建             |
| 行再次.                                  | 上报。重新上       | -报时要从1                 | 首页开始逐                | 页保存到最          | 后一页点             |
| 申报,                                   | 若重新上报时       | 计有被标红工                 | 页只能修改                | 被标红项。          | (如下图             |
|                                       |              | <b>填报日期</b> 请选择        | ▼ 查询 新建申请            |                |                  |
|                                       | 注:1、如未发现您填报数 | 据请按键盘"F5"刷新本页面。2、如进行'  | "重新上报"操作请点击所有页面的"保存" | 按钮后才可重新申报!     |                  |
|                                       |              |                        |                      |                |                  |
| 序号                                    | 事项名称         | 申请人                    | 申请日期                 | 申请状态           | 操作               |
| a 1 a                                 | 承装修补证        | E & & &                | 2019/10/25           | E B B B        | <b>继续填报 删除</b>   |
|                                       |              | sending of the Article |                      |                | た 律徳伝 水毛 近 に し イ |

▶ 待审批之后,在服务平台界面点击"补证"进到新建申请界面, 在申请状态一栏若显示"受理通过"则表示补证通过,补证完成。 (如下图)

|                |               | 填报日期请送择                | · II ALLA           |             |                              |
|----------------|---------------|------------------------|---------------------|-------------|------------------------------|
|                | 注: 1、如未发现您填报  | 数据请按键盘"F5"刷新本页面。2、如进行" | 重新上报"操作请点击所有页面的"保存" | "按钮后才可重新申报! |                              |
|                |               |                        |                     |             |                              |
|                |               |                        |                     |             |                              |
| 序号             | 事项名称          | 申请人                    | 申请日期                | 申请状态        | 擬作                           |
| <b>序号</b><br>1 | 事项名称<br>承装修补证 | 申请人                    | 申请日期<br>2019/10/25  | 申请状态        | <b>擬作</b><br>種鉄填縦 <b>副</b> 除 |

#### 九、跨区作业

▶ 承装(修、试)跨区作业,点击下图蓝色"跨区作业"选项卡。 (如下图)

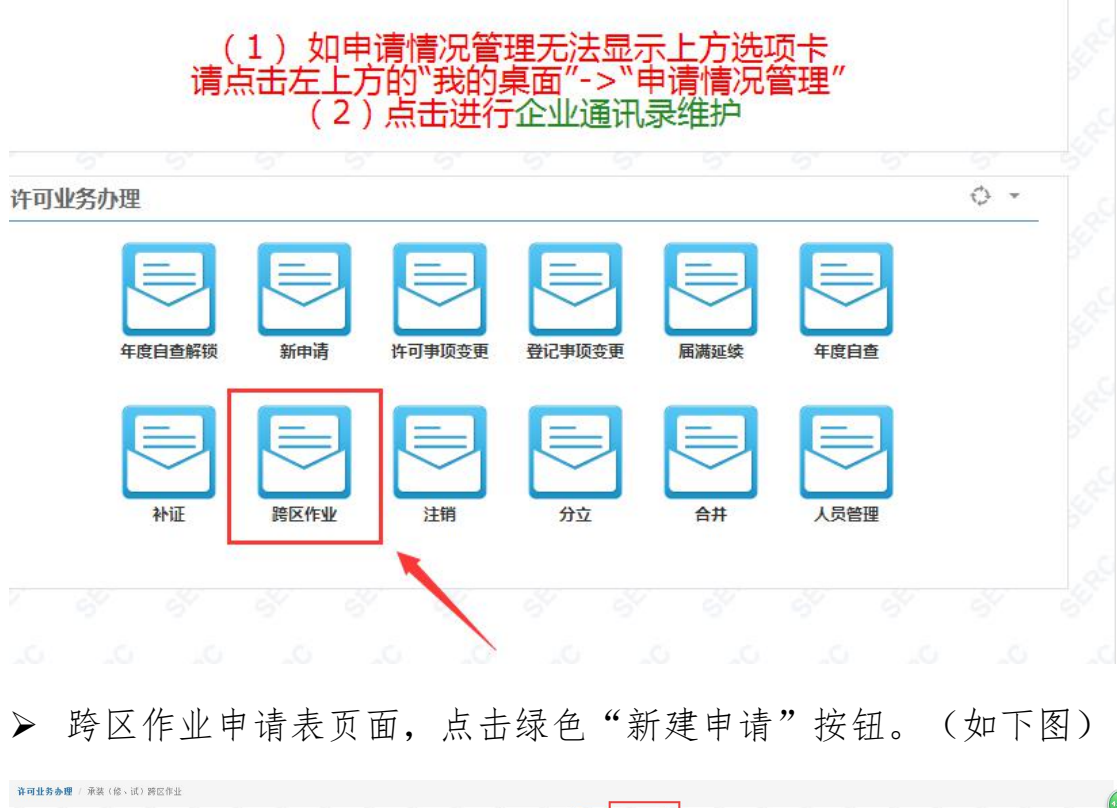

| 开门北部 | 与赤理 / ) | 林英(18、1 | (1) 第6区14日 |  |       |       |       |       |        |        |       |       |       | _     |         |       |              |        |      |     |       |       |      | 1 |
|------|---------|---------|------------|--|-------|-------|-------|-------|--------|--------|-------|-------|-------|-------|---------|-------|--------------|--------|------|-----|-------|-------|------|---|
|      |         |         |            |  |       |       |       |       | 填报日    | 期请     | 选择 *  | 查询    | 新建申请  |       |         |       |              |        |      |     |       |       |      | 1 |
|      |         |         |            |  | 注:1、如 | 未发现您」 | 真报数据请 | 按键盘"F | 5"刷新本页 | 页面. 2、 | 如进行"重 | 新上报"操 | 作请点击所 | 所有页面的 | )"保存"按  | 钮后才可重 | <b>新申报</b> ! |        |      |     |       |       |      |   |
| ×°   |         | J.      |            |  | , E   |       |       |       | . A    |        |       |       | , E   | X     |         |       | ×.           |        |      |     | ×.    |       |      |   |
|      |         | 选择      |            |  | 事项名称  |       |       |       | 申请人    |        |       |       | 申请日   | Ha    |         |       | 申请           | i状态    |      |     |       | 操作    |      |   |
|      |         |         |            |  |       |       |       |       |        |        |       |       |       |       | Ser Con |       | 第1页          | 共1页1-0 | Sec. | 500 | 镇 前一页 | 1下页 尾 | ۵. S |   |
|      |         |         |            |  |       |       |       |       |        |        |       |       |       |       |         |       |              |        |      |     |       |       |      |   |
|      |         |         |            |  |       |       |       |       |        |        |       |       |       |       |         |       |              |        |      |     |       |       |      |   |

▶ 跨区作业首页,点击蓝色"保存"按钮。(如下图)

承装(修、试)电力设施许可证 跨区作业申请表

| 单位名称 |            |
|------|------------|
| 填报时间 | 2019/10/25 |
| 保存   | 下一页        |

▶ 基本情况,填写完正确信息,点击红色"申报"按钮。(如下图)

| 项目名称                       |                                                                                                    |
|----------------------------|----------------------------------------------------------------------------------------------------|
| 项目电压等级和规模                  |                                                                                                    |
| 主单位(是分包工程的,还应填写工程总<br>承包方) |                                                                                                    |
| 合同金額                       |                                                                                                    |
| 工程开工时间                     |                                                                                                    |
| 项目所在地区                     |                                                                                                    |
| 项目负责人及其联系方式                |                                                                                                    |
| 项目安全负责人及其联系方式              |                                                                                                    |
| 项目技术负责人及其联系方式              |                                                                                                    |
| 项目部持证电工人裁                  |                                                                                                    |
|                            | 申请表附件材料明细 注: 请提交"jpg"或"tif"格式的图片文件!                                                                                                    |
| 附件—                        | 費用曲項與該人手签拆加量金社效率、项<br>目前印章印第四个化量估素数件目翻件:<br>法人全计类型计型原则有目翻件:<br>法人全计类型计算的正全为限分子间正、测<br>本数件目面件:<br>你居在也力了理想并加力考试是限型证据;<br>了代务的证案件用器件加力考试是限型证据;<br>作用器件: 法人会计任金体作为该项目组关;<br>项表人的体金文件算印中:<br>申述电工作身份证率和LT证:<br>卡加速则用分析函实作复密的需要帮此由 |

▶ 网页提示,申报成功后出现提示,点击"确定"按钮。(如下图)

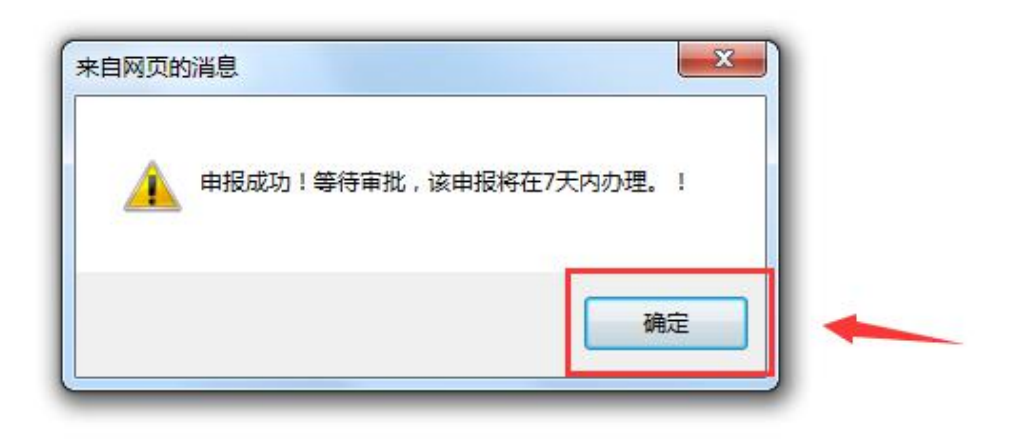

▶ 新建申请界面,可以看见所填记录在申请状态一栏可以看见显示 "未办理"。(如下图)

|                                    | 注:1、如未发现您填报                                                                                            | which any has been and the second of the second second sec |                                                                                                    |                                        |                                                           |
|------------------------------------|----------------------------------------------------------------------------------------------------|----------------------------------------------------------------------------------------------------|----------------------------------------------------------------------------------------------------|----------------------------------------|-----------------------------------------------------------|
|                                    |                                                                                                    | 敗馬前按键量"F6"刷新本贝图。2、如进行"M                                                                                                    | 重新上报"操作请点击所有页面的"保存"按领                                                                                                    | 钮后才可重新申报!                              |                                                           |
|                                    |                                                                                                    |                                                                                                    |                                                                                                    |                                        |                                                           |
| 序号                                 | 事项名称                                                                                                   | 申请人                                                                                                    | 申请日期                                                                                                    | 申请状态                                   | 操作                                                        |
| 1 1 A                              | 承装修跨区作业                                                                                                | ne +Zittiki +                                                                                                    | 2019/10/25                                                                                                    |                                        | 继续填报 <b>制除</b>                                            |
| 2 0 0 0                            | AN SAME AND AN AND AND AND AND AND AND AND AND                                                         | MID-POP IS IN                                                                                                    | 2019/10/25                                                                                                    | 木切里                                    | 0 0 0 0 0                                                 |
| 建申请                                | 之 <b>加</b> , 在申请                                                                                       | 事状态一栏若                                                                                                    | 显示"已驳                                                                                                    | 【回"点击                                  | "重新上茶                                                     |
| 进行再、                               | 次上报。重新                                                                                                 | 新上报时要从<br>3.叶车神标4                                                                                                    | 人首页开始道                                                                                                    | 逐页保存到                                  | 1最后一页                                                     |
| 进行再、<br>击申报,                       | 次上报。重新<br>,若重新上排                                                                                       | 新上报时要为<br>员时有被标红                                                                                                    | 人首页开始並<br>「项只能修改<br>• ॡ ≋₩≰                                                                                                    | 逐页保存到<br>2.被标红项                        | 最后一页<br> 。(如下                                             |
| 进行再、<br>击申报,                       | 次上报。重新<br>,若重新上报                                                                                       | 新上报时要从                                                                                                    | 人首页开始运<br>项只能修改<br>• 37   82048<br>\$\$18 \$464.4.5.660.000 \$46 \$81                                                                                                    | 逐页保存到<br>【被标红项                         | 最后一页<br>。(如下                                              |
| 进行再、<br>击申报。                       | 次上报。重新<br>,若重新上报<br>注:1. 如未发现鉴明服                                                                       | 新上报时要人<br>我时有被标红<br>####################################                                                                                                    | 人首页开始运<br>项只能修改<br>* 23   1884年<br>#新士R "Het Hadaliket Angainet West Test                                                                                                    | 逐页保存到<br>【被标红项<br>晶/可墨勒明!              | □最后一页<br>。(如下[                                            |
| 进行再、<br>击申报;<br>M ## (8, 10) #E611 | 次上报。重新<br>,若重新上报<br>注:1,如来发现能明解<br>来现的新Eful                                                            | 新上报时要人<br>していた。<br>数时有被标红<br>*##日期                                                                                                    | 人首页开始运<br>一项只能修改<br>或一能地运<br>基本上报"操作基点击所有页面的"保有"繁计<br>2019/1025                                                                                                    | 逐页保存到<br>【被标红项<br>& 新河亚新印服!<br>##W&    | □最后一页 ○ (如下[                                              |
| 进行再、<br>击申报。<br>(MR (B, id) PECPH  | 次上报。重新<br>,若重新上挑<br>注:1、知未要勉额服<br><sup>注:1、</sup> 知未要勉额服<br><sup>我%的物匠你让</sup><br>来%%% <sup>的匠你让</sup> | 新上报时要人<br>数时有被标红<br>戦略道際鍵盘==== 戦新本页編、2、知道行=型<br>戦略道際鍵盘==== 戦新本页編、2、知道行=型                                                                                                    | 人首页开始並<br>一项只能修改<br>「又」<br>「XI」<br>「XI」<br>「ズ<br>「XI」<br>「XI」<br>「XI<br>「XI」<br>「XI」<br>「XI」<br>「XI<br>「XI<br>「XI」<br>「XI」<br>「XI」<br>「XI」<br>「XI」<br>「XI」<br>「XI」<br>「XI」<br>「XI」<br>「XI」<br>「XI」<br>「XI」<br>「XI」<br>「XI」<br>「XI」<br>「XI」<br>「XI」<br>「XI」<br>「XI」<br>「XI」<br>「XI」<br>「XI」<br>「XI」<br>「XI<br>「XI」<br>「XI」<br>「XI」<br>「XI」<br>「XI」<br>「XI」<br>「XI」<br>「XI」<br>「XI」<br>「XI」<br>「XI」<br>「XI」<br>「XI」<br>「XI」<br>「XI」<br>「XI」<br>「XI」<br>「XI」<br>「XI」<br>「XI」<br>「XI」<br>「XI」<br>「XI」<br>「XI」<br>「XI」<br>「XI」<br>「XI」<br>「XI」<br>「XI」<br>「XI」<br>「XI」<br>「XI」<br>「XI」<br>「XI」<br>「XI<br>「XI」<br>「XI」<br>「XI<br>「XI<br>「XI」<br>「XI」<br>「XI<br>「<br>「XI<br>「<br>「XI」<br>「XI<br>「<br>「XI」<br>「XI<br>「<br>「XI<br>「<br>「XI」<br>「XI」<br>「XI<br>「<br>「XI」<br>「XI」<br>「XI<br>「<br>「XI<br>「<br>「 | 逐页保存到<br>t 被标红项<br>46/可维斯申服!<br>Pinkta | □最后一页<br>。(如下] ■ ##<br>################################## |

#### 跨区作业完成。(如下图)

|   |       |   | 注:1、如   | 未发现您填报 | 数据请按键盘 | "F5"刷新本页i | 面. 2、如进行 <sup>·</sup> | 重新上报"操 | 作请点击所有页    | 面的"保存"按 | 钮后才可重 | 新申报! |      |      |         |   |
|---|-------|---|---------|--------|--------|-----------|-----------------------|--------|------------|---------|-------|------|------|------|---------|---|
| 9 | 9     | £ | \$ \$ B | ,¢     | £ &    | , Le      | A 18                  | 9      | ÷,         | ê k     |       | A I  | 8 18 | J.S. | £ \$    |   |
|   | 序号    |   | 事项名称    |        |        | 申请人       |                       |        | 申请日期       |         |       | 申请状态 |      |      | 操作      |   |
|   | 91,29 |   | 承装修跨区作业 | Res .  |        |           |                       |        | 2019/10/25 |         |       |      |      |      | 维续填报 開除 |   |
|   | 2     |   | 承装修跨区作业 |        |        | 测试乘装修试    |                       |        | 2019/10/25 |         |       | 受理通过 | 5    |      | 查看 导出材料 | 1 |

#### 十、注销

▶ 承装(修、试)注销,点击下图蓝色"注销"选项卡。(如下图)

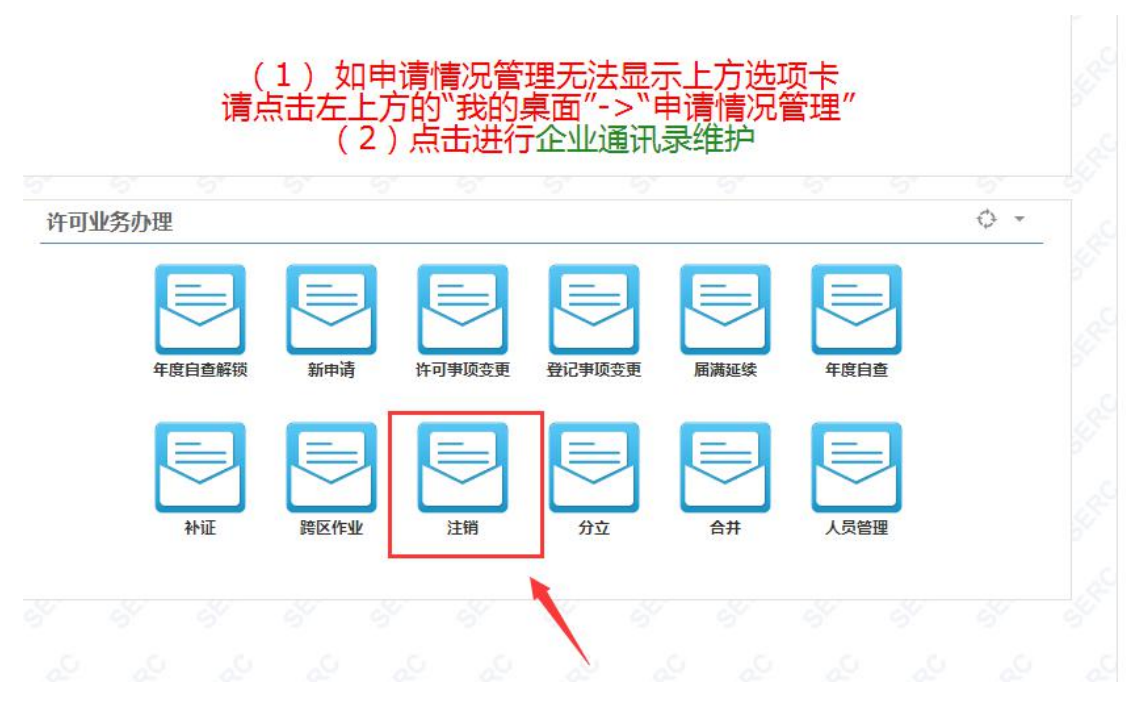

▶ 注销申请表页面,点击绿色"新建申请"按钮。(如下图)

| <b>就报日期</b> →清洁店- ● 面间 就證申請                                         |    |  |  |  |      |  |  |  |     |  |  |  |     |   |  |     |        |      |     |       |      |          |
|---------------------------------------------------------------------|----|--|--|--|------|--|--|--|-----|--|--|--|-----|---|--|-----|--------|------|-----|-------|------|----------|
| 注:1、如未发现您璇探数据请按键盘"F5"网新本页面。2、如进行"重新上报"操作请点击所有页面的"保存"按钮后才可重新申报!<br>※ |    |  |  |  |      |  |  |  |     |  |  |  |     |   |  |     |        |      |     |       |      |          |
|                                                                     |    |  |  |  |      |  |  |  |     |  |  |  |     |   |  |     |        |      |     |       |      |          |
|                                                                     | 选择 |  |  |  | 事项名称 |  |  |  | 申请人 |  |  |  | 申请日 | 剏 |  | 申请  | 状态     |      |     |       | 操作   |          |
|                                                                     |    |  |  |  |      |  |  |  |     |  |  |  |     |   |  | 第1页 | 共1页1-0 | , de | A M | 页前一页1 | 下一页尾 | <b>5</b> |
|                                                                     |    |  |  |  |      |  |  |  |     |  |  |  |     |   |  |     |        |      |     |       |      |          |

▶ 注销首页,点击蓝色"保存"按钮。(如下图)

承装(修、试)电力设施许可证 注销申请表

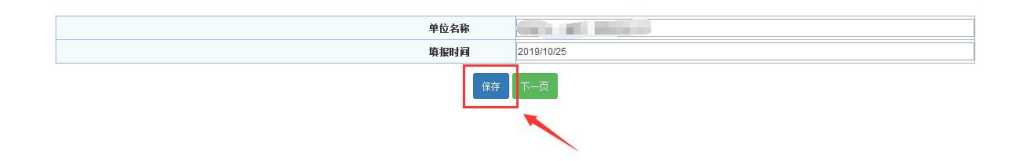

▶ 法定代表人声明,填写完正确信息,点击蓝色"保存"按钮。(如下图)

| 法定代表                                                                                      | 長人声明                                                                                        |
|-------------------------------------------------------------------------------------------|---------------------------------------------------------------------------------------------|
| 本人                                                                                        |                                                                                             |
| 法定代表人(身份证号)                                                                               |                                                                                             |
| 郑重声明,本单位此次注销的申请材料及所有附件,内容是真实的,同样<br>的违法行为,此次注销申请提供的材料如有虚假,本人及单位单位愿接受<br>法》以及其他有关注:<br>(## | 设在此所做声明也是真实有效的。我知道提交虚假的声明与注销材料是严重<br>自力监管部门和其它有关部门依据《承装(修、试)电力设施许可证管理办<br>≵、法规给予的处罚。<br>下−页 |

▶ 基本情况,填写完正确信息,点击红色"申报"按钮。(如下图)

一、基本情况

| 法人执照 (证书) 编号    |                                                                                                    |        |  |
|-----------------|----------------------------------------------------------------------------------------------------|--------|--|
| 裝(修、试)电力设施许可证编号 | an way and                                                                                                    |        |  |
| 单位代码            |                                                                                                    |        |  |
| 许可证送达方式         | 自职                                                                                                    |        |  |
| 住所              |                                                                                                    |        |  |
| 通讯地址            |                                                                                                    |        |  |
| 20022000        |                                                                                                    |        |  |
| 邮政编码            |                                                                                                    |        |  |
| <b>邮政编码</b>     | ,<br>许可证注销原因(15字内)                                                                                                    |        |  |
| 峰政福时            | , 许可证注销原因(15字内)                                                                                                    |        |  |
| 峰政福时            | ,<br>许可证注销原因(15字内)<br>申请表附件材料明细 注: 请瞿文"□0°噗"□°番3                                                                          | 的图片文件: |  |
| <b>峰政福</b> 时    | 许可证注销原因(15字内)<br>申请表附件材料明细 注: 请援文"pog"或"P <sup>*</sup> 编<br>承装 (修、试) 电力设备许可证 (正、副本) 选择文件                                  | 的图片文件: |  |
| 峰政振码<br>        | 许可证注销原因(15字内)<br>申请表附件材料明细 注: 请提交"100"或"11" 编<br>殊装 (悠、试) 电力设备许可证 (正、副本) 通择文件 未选择任何文件<br>全计法人营社集型同时或者事业增位达入证 通择文件 未选择任何文件 | 的图片文件! |  |

▶ 网页提示,申报成功后出现提示,点击"确定"按钮。(如下图)

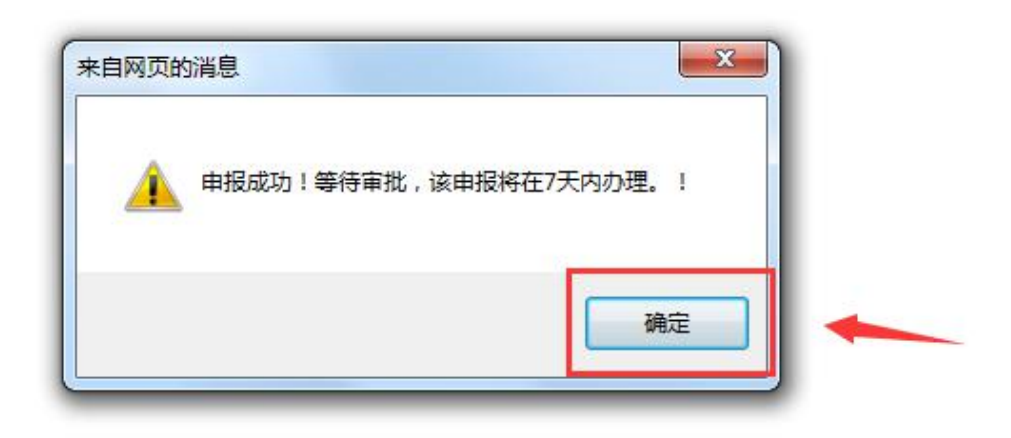

▶ 新建申请界面,可以看见所填记录在申请状态一栏可以看见显示 "未办理"。(如下图)

| 序号<br>1                                                                                                    |                                                 | 0. 0. 0. 0. 0.                          |                                  | 67 可重动甲报: | 0. 0. 0. 0.                |
|----------------------------------------------------------------------------------------------------|-------------------------------------------------|-----------------------------------------|----------------------------------|-----------|----------------------------|
| S 1 & S                                                                                                    | 事项名称                                            | 申请人                                     | 申请日期                             | 申请状态      | 操作                         |
|                                                                                                    | 承装修注销                                           | e de de de de                           | 2019/10/25                       | & all all | 金 维续填报 副除                  |
| 2                                                                                                    | 承装修注销                                           | 期试承装修试                                  | 2019/10/25                       | 未办理       | 2 く、査者                     |
| ể1页共1页1-2                                                                                                    | 首页 前一页 1 下一页 尾页                                 |                                         |                                  |           |                            |
|                                                                                                    |                                                 |                                         |                                  |           |                            |
|                                                                                                    |                                                 |                                         |                                  | 8 8 8 8 E |                            |
|                                                                                                    |                                                 |                                         |                                  |           |                            |
| 任田山-                                                                                                    | > 戶 方能派                                         | 百次答昭名亚                                  | 山田田上土                            | 6. 计出"    | 进到站建                       |
| 竹甲亚一                                                                                                    | 一口, 任肥"                                         | 下血 目 肌 分 丁                              | 口介面从山                            | 江市        | 迎到初对                       |
|                                                                                                    |                                                 |                                         |                                  |           |                            |
| 注田田                                                                                                    | 大山洼业+                                           | - 世廿日二                                  | - "口"区回"                         | 上十 "王     | 前上上招"                      |
| <b>归介凹</b> ,                                                                                                    | 仕甲咱扒公                                           | 5 仁石业小                                  | 、口汉凹                             | 出口 里      | 刮上祝                        |
|                                                                                                    |                                                 |                                         |                                  |           |                            |
| 仁田山                                                                                                    | 山田王が一                                           | 和正面儿子                                   | 五山以太正                            | 山大河目      |                            |
| 仃丹次-                                                                                                    | └ 収。 里 新 」                                      | -                                       | 贝力始逐贝                            | 休仔到事      | 瓦石一贝点                      |
|                                                                                                    |                                                 | 1 1 1 1 - 1 -                           |                                  |           |                            |
| 甲报, 7                                                                                                    | 日里新上拔时                                          | 1 有 破 标 红 项                             | 只能修改被                            | 标红坝。      | (如卜图                       |
|                                                                                                    |                                                 |                                         |                                  |           |                            |
|                                                                                                    | 注:1、如未发现您填报费                                    | 項报日期 -请选择 ▼<br>按据请按键盘"F5"刷新本页面.2、如进行"重新 | 查询 新建申请<br>新上报"操作请点击所有页面的"保存"按钮J | 后才可重新申报!  |                            |
| R R R                                                                                                    | £ & & & & )                                     | £ £ £ £ £                               | E E E E                          | £ & & }   | ê <u>ê</u> ê ê             |
|                                                                                                    | 事项名称                                            | 申请人                                     | 申请日期                             | 申请状态      | 操作                         |
| 序号                                                                                                    | 承装修注销                                           |                                         | 2019/10/25                       |           | 维续填报删除                     |
| 序号                                                                                                    |                                                 | 规试率进版试                                  | 2019/10/25                       | 已設回       | 生成极极 查看 重新                 |
| 序号<br>1<br>2<br>4万 井4 万 4 0                                                                                                    | 承装修注销                                           | 0.0.0.0.0.0                             | 0. 0. 0. 0.                      | 0 0 0     | 0 0 0 0                    |
| <b>序号</b> 1 2 1页共1页1-2                                                                                                    | 承装修主销<br>首页 前一页 1 下一页 尾页                        | e de de de de                           | and the the the                  | 1 11 1    | 117                        |
| <b>序</b> 号<br>1<br>2<br>1页共1页1-2                                                                                                    | 承续检查消<br>首页 前一页 1 下一页 尾页                        | n 12 12 12 12 12<br>15 15 15 15 15      |                                  | 1         |                            |
| <u>勝略</u><br>1<br>2<br>1(页共1页1-2                                                                                                    | 采装接注销<br>首页 前→页 1 下→页 尾页                        |                                         |                                  |           |                            |
| FR     1     2     2     1     1     2     1     1     2     1     1     1     1     1     1     1     1     1     1     1     1     1     1     1     1     1     1     1     1     1     1     1     1     1     1     1     1     1     1     1     1     1     1     1     1     1     1     1     1     1     1     1     1     1     1     1     1     1     1     1     1     1     1     1     1     1     1     1     1     1     1     1     1     1     1     1     1     1     1     1     1     1     1     1     1     1     1     1     1     1     1     1     1     1     1     1     1     1     1     1     1     1     1     1     1     1     1     1     1     1     1     1     1     1     1     1     1     1     1     1     1     1     1     1     1     1     1     1     1     1     1     1     1     1     1     1     1     1     1     1     1     1     1     1     1     1     1     1     1     1     1     1     1     1     1     1     1     1     1     1     1     1     1     1     1     1     1     1     1     1     1     1     1     1     1     1     1     1     1     1     1     1     1     1     1     1     1     1     1     1     1     1     1     1     1     1     1     1     1     1     1     1     1     1     1     1     1     1     1     1     1     1     1     1     1     1     1     1     1     1     1     1     1     1     1     1     1     1     1     1     1     1     1     1     1     1     1     1     1     1     1     1     1     1     1     1     1     1     1     1     1     1     1     1     1     1     1     1     1     1     1     1     1     1     1     1     1     1     1     1     1     1     1     1     1     1     1     1     1     1     1     1     1     1     1     1     1     1     1     1     1     1     1     1     1     1     1     1     1     1     1     1     1     1     1     1     1     1     1     1     1     1     1     1     1     1     1     1     1     1     1     1     1     1     1     1     1     1     1     1     1     1     1     1     1     1     1     1     1 | ₩₩₩¥₩<br>#0 #-01 F-0 RQ<br>之后,在服多               | <b>子平台界面点</b>                           | 、击"注销"                           | 进到新建      | この「「「「「「「」」                |
| me     1     2     1     1     2     1     1     1     1     1     1     1     1     1     1     1     1     1     1     1     1     1     1     1     1     1     1     1     1     1     1     1     1     1     1     1     1     1     1     1     1     1     1     1     1     1     1     1     1     1     1     1     1     1     1     1     1     1     1     1     1     1     1     1     1     1     1     1     1     1     1     1     1     1     1     1     1     1     1     1     1     1     1     1     1     1     1     1     1     1     1     1     1     1     1     1     1     1     1     1     1     1     1     1     1     1     1     1     1     1     1     1     1     1     1     1     1     1     1     1     1     1     1     1     1     1     1     1     1     1     1     1     1     1     1     1     1     1     1     1     1     1     1     1     1     1     1     1     1     1     1     1     1     1     1     1     1     1     1     1     1     1     1     1     1     1     1     1     1     1     1     1     1     1     1     1     1     1     1     1     1     1     1     1     1     1     1     1     1     1     1     1     1     1     1     1     1     1     1     1     1     1     1     1     1     1     1     1     1     1     1     1     1     1     1     1     1     1     1     1     1     1     1     1     1     1     1     1     1     1     1     1     1     1     1     1     1     1     1     1     1     1     1     1     1     1     1     1     1     1     1     1     1     1     1     1     1     1     1     1     1     1     1     1     1     1     1     1     1     1     1     1     1     1     1     1     1     1     1     1     1     1     1     1     1     1     1     1     1     1     1     1     1     1     1     1     1     1     1     1     1     1     1     1     1     1     1     1     1     1     1     1     1     1     1     1     1     1     1     1     1     1     1     1     1     1     1     1     1     1     1     1     1     1     1     1     1     1     1 |                                                 | <b>子平台界面点</b>                           | 、击"注销"                           | 进到新建      | 专申请界面                      |
| ▶89<br>1<br>2<br>100円100<br>1-2<br>待审批コ                                                                                                    | ######<br>#A A H → A I T → A R A<br>こ后,在服务      | <b>予平台界面点</b>                           | 、击"注销"                           | 进到新建      | 之<br>专<br>中<br>请<br>界<br>面 |
| mg<br>1<br>2<br>1000<br>112<br>待审批2<br>在申请》                                                                                                    | RABBEA<br>MAR A→ 5 1 T A RA<br>こ后,在服务<br>大态一栏若乐 | F平台界面点<br>显示"受理通                        | 、击"注销"<br>过"则表示                  | 进到新建注销通过  | 之<br>专申请界面<br>,注销完         |

|                   |          |   |        |         |       |      |      |       | 填报日期   | 月请选:   | <b>≩</b> ▼ | 查询    | 新建申请      |      |       |      |      |            |  |         |        |
|-------------------|----------|---|--------|---------|-------|------|------|-------|--------|--------|------------|-------|-----------|------|-------|------|------|------------|--|---------|--------|
|                   |          |   |        | 注       | :1、如末 | 发现您堆 | 报数据请 | 按键盘"F | 5"刷新本页 | 面. 2、刻 | 进行"重新      | 断上报"操 | 作请点击所有    | 有页面的 | 保存"按钮 | 旧方可重 | 新申报! |            |  |         |        |
| all a             |          |   |        |         |       |      |      |       |        |        |            |       |           |      |       |      |      |            |  |         |        |
|                   | 序号       | 5 |        | 381     | 页名称   |      |      |       | 申请人    |        |            |       | 申请日期      |      |       |      | 申请社  | 态          |  | 操作      |        |
|                   | A 1      |   |        | 承满      | 修注销   |      |      |       |        |        | 10         |       | 2019/10/2 | 5 2  |       |      | - 20 | 100        |  | 维续填报 删除 |        |
|                   | 2        |   |        | 承滅      | 修注销   |      |      |       | 测试承装修证 | t      |            |       | 2019/10/2 | 5    |       |      | 受理   | <u>فنط</u> |  | 查看 导出材料 | 41 e 1 |
| 50 <sup>-</sup> 第 | 1页共1页1-3 | 2 | 首页 前一页 | 1 下一页 J | 夜     |      |      |       |        |        |            |       |           |      |       |      | 18 A | Sel Co     |  |         |        |
|                   |          |   |        |         |       |      |      |       |        |        |            |       |           |      |       |      | . Se |            |  |         |        |

## 十一、分立

▶ 承装(修、试)分立,点击下图蓝色"分立"选项卡。(如下图)

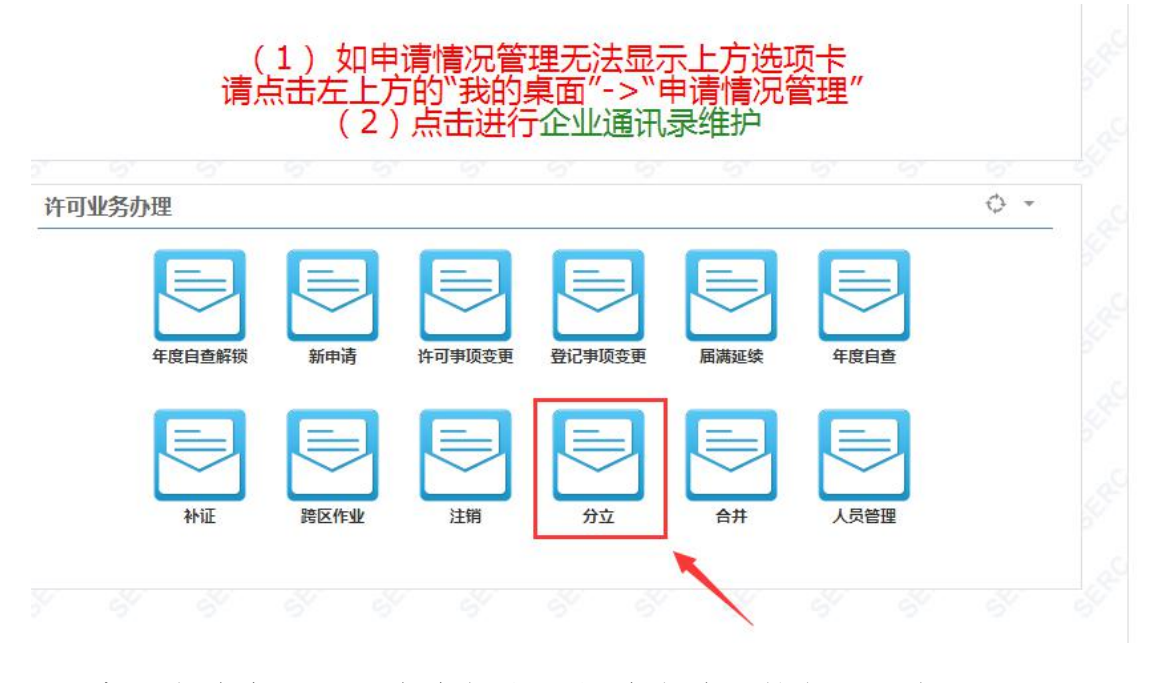

▶ 分立申请表页面,点击绿色"新建申请"按钮。(如下图)

|    |   |      |        |       |       |        | 填报日   | 期 一请注   | 选择 ▼  | 查询    | 新建用清  | 100                |       |       |               |        |      |       |        |    |
|----|---|------|--------|-------|-------|--------|-------|---------|-------|-------|-------|--------------------|-------|-------|---------------|--------|------|-------|--------|----|
|    |   |      | 主: 1、如 | 未发现您师 | 自报数据请 | 按键盘"F5 | "刷新本引 | 页面. 2、4 | 如进行"重 | 新上报"操 | 作请点击所 | 所有页面的 <sup>。</sup> | 保存"按钮 | 1后才可重 | 新申报!          |        |      |       |        |    |
|    |   |      |        |       |       |        |       |         |       |       |       |                    |       |       |               |        |      |       |        |    |
| 选择 | 1 | 师贝名称 | Ĩ      | 读     |       | 承修     |       |         | 承试    |       |       | 申请人                |       | 申     | 请日期           |        | 申请状态 |       | 撔      | ſF |
|    |   |      |        |       |       |        |       |         |       |       |       |                    |       |       | 第 <b>1</b> 页; | 共1页1-0 |      | 首页 前一 | 页1下一页目 | Ø  |
|    |   |      |        |       |       |        |       |         |       |       |       |                    |       |       |               |        |      |       |        |    |

▶ 分立首页,点击蓝色"保存"按钮。(如下图)

#### 承装(修、试)电力设施许可证

#### 分立

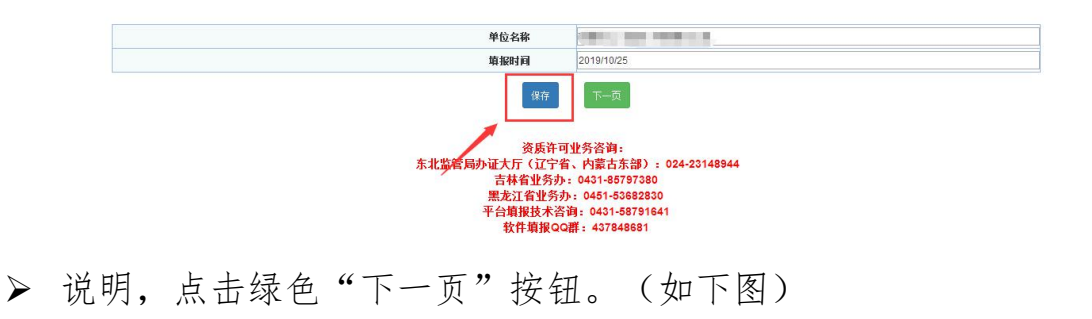

说 明 1. 本申请表为申请承装(修、试)电力设施许可证(以下简称"许可证")、申请许可证许可事项变更或者许可证有效期届满申请延续时使用。 (1)申请许可证,是指申请人向申力监管机构申请取得许可证。申请人可同时申请承装、承修、承试三个举别中的一项或者多项。申请多项举别时,每一举别应分别填报一份 申请材料。 (2)许可证许可事项变更,是指申请人已取得电力监管机构颁发的许可证,向原许可机关申请变更许可证类别或者许可证等级。申请人可同时申请变更承装、承修、承试三个 类别中的一项或者多项类别、等级。申请变更多项业务类别、等级的,每一类别、等级应分别填报一份申请材料。 (3) 许可证延续,是指申请人已取得的许可证的有效期将届满三十日之前,向原许可机关申请许可证有效期延续。如果原许可证中载明的许可证类别包含承装、承修、承试三 个类别中的多项,每一类别应分别填报一份申请材料。 2. 申请人必须具有法人资格,不具备法人资格的单位应按照隶属关系由其上级法人单位提出申请。 3. 申请人填写电子格式申请表,文字内容的填写字型为小四号、仿末\_GB2312字体。除特殊要求外,有关数字内容一律用阿拉伯数字填写。申请表中带有"□"的项目,申请人 只需在与自身情况相符的选项前的"□"内划"√"即可。申请表中如某些栏目无需填写,在该栏目空白处划"/"。在填写格式文本时,如内容较多请按格式要求自行附页。 申请人填写电子格式申请表后打印,打印用纸为国际标准A4型。 5. 申请人除填写申请表外,还需要提供申请表第十三项所列附件。需要复印的附件材料,复印用纸为国际标准A4型,并达到完整、清晰,能正确显示所要反映内容的程度。若 复印不清晰,可用数码拍照,并打印装订。 6. 申请表各份附件独立装订,分别标注页码。装订要求左排竖装,装订边宽度不 针件材料每页右下方适当位置均应加盖法人公章。 -25意米。 下一页

#### ▶ 法定代表人声明,填写完正确信息,点击蓝色"保存"按钮。(如

下图)

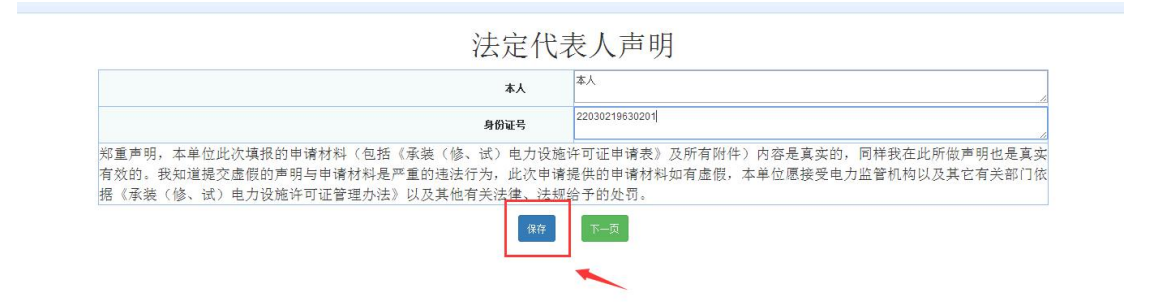

▶ 申请人基本信息,填写完全部正确信息,点击蓝色"保存"按钮。 (如下图)

一、申请人基本信息

| 单位名称                  | 则试承装修试                   |                                                  |  |
|-----------------------|--------------------------|--------------------------------------------------|--|
| 单位类型                  |                          | 法人执照 (证书) 编号                                     |  |
| 净资产 <mark>(万元)</mark> |                          | 法定代表人                                            |  |
| 住址                    |                          |                                                  |  |
| 通讯地址及邮编               |                          |                                                  |  |
| 统一社会信用代码。组织机构代码       |                          | 电话                                               |  |
| 传真                    |                          | 电子邮件                                             |  |
| 许可证送达方式               | 自取                       |                                                  |  |
|                       | 申请承装(修、试)<br>提示:如需选择其他许可 | 电力设施许可证的类别和等级<br>[类 <mark>别,请选择"选择等级"即可</mark> 。 |  |
| 承装                    | 选择等级                     |                                                  |  |
| 承修                    | 选择等级                     |                                                  |  |
|                       |                          |                                                  |  |

▶ 技术负责人简历,填写完全部正确信息,点击蓝色"保存"按钮。 (如下图)

| 姓名                |       |         |     | 性别             |     | 男        |    |
|-------------------|-------|---------|-----|----------------|-----|----------|----|
| 学历                | 高中及以下 | 5       | ٣   | 毕业院校           |     |          |    |
| 专业                |       |         |     | 参加工作时间         |     |          |    |
| 身份证号              |       |         |     | 出生年月           |     |          |    |
| 从事承装(修、试)电力设施工作时间 |       |         |     | 从事承装(修、试)电力设施] | 作年限 |          |    |
| 专业技术职务            |       |         |     | 专业技术职称         |     |          |    |
| 职称证书编号            |       |         |     | 发证机关           |     |          |    |
| 发证时间              |       |         |     |                |     |          |    |
| 二代身份证正、反双面附件      | 选择文件  | 未选择任何文件 |     |                |     |          |    |
| 职称证附件             | 选择文件  | 未选择任何文件 |     |                |     |          |    |
|                   |       | 主要工作    | 乍经历 |                |     |          |    |
| 起止日期              |       | 工作单位    |     | 职务职称           |     | 证明人及联系电话 | 操作 |
|                   |       |         |     |                |     |          | 添加 |

▶ 技术及经济管理人员表,填写完全部正确信息,点击蓝色"保存" 按钮。(如下图)

|    |     |    |               | "注: 附件上传格 | 三、技フ<br><sub>式为tif和jpg,M</sub> | 卡及经济管理<br>(件大小200k,推荐使用) | L人员表<br>pg格式,请点击查看制作说明 | ŧ      |         |    |
|----|-----|----|---------------|-----------|--------------------------------|--------------------------|------------------------|--------|---------|----|
|    | L . |    | 技术及经济管理人员。    | 总人数:      |                                |                          |                        |        |         |    |
|    |     |    |               |           | _                              |                          | 中级以上职称人数:              |        |         |    |
|    |     |    | 其中: 电刀相天专业上程投 | 不人贝忌费:    |                                |                          | 初级职称人数:                |        |         |    |
|    |     |    |               |           | 技术                             | 、及经济管理人员明                | 月细                     |        |         |    |
| 序号 | 姓名  | 性别 | 身份证号          | 出生年月      | 学历                             | 职称(技术等级)                 | 确认单位、证件编号              | 身份证正反面 | 职称证附件   | 操作 |
|    |     | 男▼ |               |           | 高中及以下 ▼                        |                          |                        | 选择文件 未 | 选择文件 未… | 添加 |
|    |     |    |               |           |                                | 保存                       |                        |        |         |    |

▶ 安全负责人简历表,填写完全部正确信息,点击蓝色"保存"按 钮。(如下图)

## 二、技术负责人简历

| 姓名                |              | 1         | . <del>3</del> 1 | 男       |    |
|-------------------|--------------|-----------|------------------|---------|----|
| 学历                | 高中及以下        | ▲ た刊      | 院校               |         |    |
| 专业                |              | 参加工       | 作时间              |         |    |
| 身份证号              |              | 出生        | 年月               |         |    |
| 从事承装(修、试)电力设施工作时间 |              | 从事承装(修、试) | 电力设施工作年限         |         |    |
| 专业技术职务            |              | 专业报       | i术职称             |         |    |
| 职称证书编号            |              | 发证        | 机关               |         |    |
| 发证时间              |              |           |                  |         |    |
| 二代身份证正、反双面附件      | 选择文件 未选择任何文件 |           |                  |         |    |
| 职称证附件             | 选择文件 未选择任何文件 |           |                  |         |    |
|                   | 主要日          | L作经历      |                  |         |    |
| 起止日期              | 工作单位         | 职务职称      | 证明               | 月人及联系电话 | 操作 |
|                   |              |           |                  |         | 添加 |
|                   | 安全学习         | 和培训经历     |                  |         |    |
| 学习、培训起止时间         | 学习、培训内容      | 培训证书等证    | 正明材料的名称、发证单      | 位       | 操作 |
|                   |              |           |                  |         | 添加 |

四、安全负责人简历表

▶ 安全监管人员表,填写完全部正确信息,点击蓝色"保存"按钮。

(如下图)

|    | ** | · · · · · · · · · · · · · · · · · · · |      |    | 专职人数: |       |      |        |          |    |
|----|----|---------------------------------------|------|----|-------|-------|------|--------|----------|----|
|    | X3 | 盖百八贝总数                                |      |    | 兼职人数: |       |      |        |          |    |
|    |    |                                       |      |    |       |       |      |        |          |    |
| ŧ名 | 性别 | 身份证号                                  | 出生年月 | 学历 | 职称    | 职务或岗位 | 是否专职 | 身份证正反面 | 安全监督员证附件 | 操作 |

▶ 持电工进网作业许可证人员表,填写完全部正确信息,点击蓝色 "保存"按钮。(如下图)

| 持          | 电工进网作业许可证人员总 | 赦: |      |        |        |      |        |        |      |    |
|------------|--------------|----|------|--------|--------|------|--------|--------|------|----|
|            | 高压类电工人       | 数: |      |        |        |      |        |        |      |    |
| Ha         |              |    |      | 高压试验专生 | 上电工人数: |      |        |        |      |    |
| <u>Α</u> Ψ | 特种类电工人       | 数: |      | 维电保护专业 | 上电工人数: |      |        |        |      |    |
|            |              |    |      | 电力电缆专士 | 上电工人数: |      |        |        |      |    |
| 序号         | 姓名           | 性别 | 身份证号 | 出生年月   | 许可证编号  | 许可类别 | 许可有效期起 | 许可有效期止 | 发证机关 | 操  |
|            |              | 男▼ |      |        |        | 高压 🔻 |        |        |      | 添加 |

七、持由工进网作业许可证人员表

▶ 质检人员,填写完全部正确信息,点击蓝色"保存"按钮。(如下图)

|    |     |       | "注:附件上 | 传格式为tif和jpg, | 附件大小200k,推荐 | 使用jpg格式,请点击查看制 | 川作说明         |    |
|----|-----|-------|--------|--------------|-------------|----------------|--------------|----|
|    | 质检. | 人员总数: |        |              |             |                |              |    |
| 姓名 | 性别  | 身份证号  | 出生年月   | 岗位类别         | 岗位证明文件      | 身份证正反面         | 质检证附件        | 操作 |
|    | 男▼  |       |        | 质检员 ▼        |             | 选择文件 未选择任何文件   | 选择文件 未选择任何文件 | 添加 |

▶ 主要设备及机具表---自由设备,填写完全部正确信息,点击蓝色 "保存"按钮。(如下图)

| 设备名称      | 单位       | 标准数量 | 企业持有裁量 | 购置价格(万元) | 购置时间 |
|-----------|----------|------|--------|----------|------|
| 电力工程车     | 辆        | 1    |        |          |      |
| 双钩        | ie       | 2    |        |          |      |
| 卡线器       | <u>P</u> | 6    |        |          |      |
| 紧线器       | 把        | 10   |        |          |      |
| 电动绞磨机     | 台        | 1    |        |          |      |
| 电缆引线器     | 台        | 1    |        |          |      |
| 电缆引线器     | 台        | 1    |        |          |      |
| 手动液压机     | 台        | 2    |        |          |      |
| 导线压接机     | 台        | 1    |        |          |      |
| 液压压接钳     | 台        | 1    |        |          |      |
| 液压压接钳     | 台        | 1    |        |          |      |
| 电缆压线钳     | 把        | 1    |        |          |      |
| 液压弯排机     | 台        | 1    |        |          |      |
| 激光或红外线测距仪 | 台        | 1    |        |          |      |
| 水准仪       | 台        | 1    |        |          |      |
| 经纬仪       | 台        | 1    |        |          |      |
| 接地电阻测试仪   | 台        | 1    |        |          |      |
| 绝缘电阻测试仪   | 台        | 2    |        |          |      |
| 钳形电流表     | <b>P</b> | 2    |        |          |      |
| 发电机       | 台        | 1    |        |          |      |
| 电缆剥皮工具    | Ē        | 2    |        |          |      |
| 线缆硬质切刀    | 把        | 2    |        |          |      |
| 力矩扳手      | 把        | 2    |        |          |      |

十一、主要设备及机具表—自有设备

▶ 主要设备及机具表---租赁设备,填写完全部正确信息,点击蓝色

"保存"按钮。(如下图)

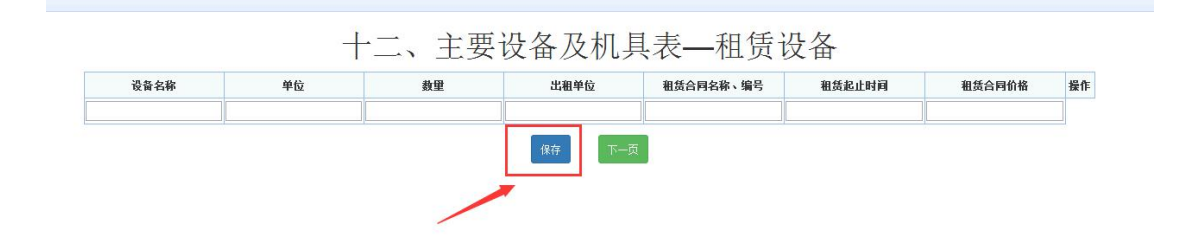

▶ 申请表附件材料明细,每一项按照要求正确填写上报后,点击蓝 色"保存"按钮。(如下图)保存提示成功后,再次点击"申报" 按钮。(如下图)

注: 上传附件均为"TIF"格式

| P -           | 页數   | 附件材料名称                                                                                  | 备注                               |      | 附件操作    | 查看 |
|---------------|------|-----------------------------------------------------------------------------------------|----------------------------------|------|---------|----|
| <b>,</b><br>件 |      | 企业法人营业执照复印件或者事业单位法人证书复印件、法定代表人身份证复印件<br>、组织机构代码证副本复印件、组织机构框架图、单位简介(原件的电子版)              |                                  | 选择文件 | 未选择任何文件 |    |
| 件             |      | 技术档案管理制度(原件的电子版)                                                                        |                                  | 选择文件 | 未选择任何文件 |    |
| 件             |      | 技术负责人任职证明(原件的电子版)                                                                       |                                  | 选择文件 | 未选择任何文件 |    |
| 件             | 不需提交 | 技术及经济管理人员社会保险缴纳证明(原件的电子版)                                                               |                                  |      |         |    |
| 件             |      | 安全负责人任职证明(原件的电子版)                                                                       |                                  | 选择文件 | 未选择任何文件 |    |
| 件             | 不需提交 | 安全监督人员社会保险缴纳证明(原件的电子版)                                                                  |                                  |      |         |    |
| 件             | 不需提交 | 电力相关专业注册建造师社会保险缴纳证明(原件的电子版)                                                             | 申请承装类承装(修、试)电力<br>设施许可证的单位提供     |      |         |    |
| 件             | 不需提交 | 电工进网作业许可证人员社会保险缴纳证明(原件的电子版)                                                             |                                  |      |         |    |
| 件             | 不需提交 | 预算、质检人员和安装工长社会保险缴纳证明(原件的电子版)                                                            | 申请承装类承装(修、试)电力<br>设施许可证的单位提供     |      |         |    |
| 件             |      | 生产经营场所使用证明材料复印件                                                                         |                                  | 选择文件 | 未选择任何文件 |    |
| 件             |      | 上一年度资产负债表或验资报告中关于净资产的证明材料                                                               |                                  | 选择文件 | 未选择任何文件 |    |
| 件             |      | 对于申请承装类的,提供规定年限内各工程《竣工验收报告》夏印件、工程合同、最高年工程收<br>入收款凭证及工程结算书对于申请承修、承试类的,提供工程合同、工程收入收款凭证或证明 | 申请一级至三级各类承装(修、<br>试)电力设施许可证的单位提供 | 选择文件 | 未选择任何文件 |    |
| 件三            |      | 对于自有设备,提供购置发票等所有权凭证复印件; 对于租赁设备,提供租赁合同<br>和租金支付发票复印件                                     |                                  | 选择文件 | 未选择任何文件 |    |
| 件四            |      | 安全生产组织机构框架图和安全生产制度复印件、安全培训制度复印件                                                         |                                  | 选择文件 | 未选择任何文件 |    |
| 件五            |      | 合并证明材料                                                                                  | 合并单位提供                           | 选择文件 | 未选择任何文件 |    |
| 件六            |      | 合并前各单位的承装(修、试)电力设施许可证                                                                   | 合并单位提供                           | 选择文件 | 未选择任何文件 |    |
| 件七            |      | 分立证明文件(原件的电子版)                                                                          | 分立单位提供                           | 选择文件 | 未选择任何文件 |    |
| 件八            |      | 分立单位的业绩证明材料(原件的电子版)                                                                     | 分立单位提供                           | 选择文件 | 未选择任何文件 |    |
| 件九            |      | 分立前原单位持有的承装(修、试)电力设施许可证(原件的电子版)                                                         | 分立单位提供                           | 选择文件 | 未选择任何文件 |    |
| (件) +         |      | 承装(修、试)电力设施许可证(原件的电子版)                                                                  | 申请许可证许可事项变更、许可<br>证延续的单位提供       | 选择文件 | 未选择任何文件 |    |

#### <u>十二、</u>甲頃衣附什材料明础

| 序<br>号      | 页數  | 附件材料名称                                                                                  | 备注                               | 附件操作         | 查看 |
|-------------|-----|-----------------------------------------------------------------------------------------|----------------------------------|--------------|----|
| 件           |     | 企业法人营业执照复印件或者事业单位法人证书复印件、法定代表人身份证复印件<br>、组织机构代码证副本复印件、组织机构框架图、单位简介(原件的电子版)              |                                  | 选择文件 未选择任何文件 |    |
| 件           |     | 技术档案管理制度(原件的电子版)                                                                        |                                  | 选择文件 未选择任何文件 |    |
| 俳           |     | 技术负责人任职证明(原件的电子版)                                                                       |                                  | 选择文件 未选择任何文件 |    |
| 件 不         | 需提交 | 技术及经济管理人员社会保险缴纳证明(原件的电子版)                                                               |                                  |              |    |
| 件           |     | 安全负责人任职证明(原件的电子版)                                                                       |                                  | 选择文件 未选择任何文件 |    |
| t件<br>、     | 需提交 | 安全监督人员社会保险缴纳证明(原件的电子版)                                                                  |                                  |              |    |
| i件<br>; 不   | 需提交 | 电力相关专业注册建造师社会保险缴纳证明(原件的电子版)                                                             | 申请承装类承装(修、试)电力<br>设施许可证的单位提供     |              |    |
| 件不          | 需提交 | 电工进网作业许可证人员社会保险缴纳证明(原件的电子版)                                                             |                                  |              |    |
| が<br>に<br>が | 需提交 | 预算、质检人员和安装工长社会保险缴纳证明(原件的电子版)                                                            | 申请承装类承装(修、试)电力<br>设施许可证的单位提供     |              |    |
| /#<br>-     |     | 生产经营场所使用证明材料复印件                                                                         |                                  | 选择文件 未选择任何文件 |    |
| 1件          |     | 上一年度资产负债表或验资报告中关于净资产的证明材料                                                               |                                  | 选择文件 未选择任何文件 |    |
| /件          |     | 对于申请承续类的,提供规定年限内各工程《竣工验收报告》复印件、工程合同、最高年工程收<br>入收款凭证及工程结算书对于申请承修、承试类的,提供工程合同、工程收入收款凭证或证明 | 申请一级至三级各类承装(修、<br>试)电力设施许可证的单位提供 | 选择文件 未选择任何文件 |    |
| 件三          |     | 对于自有设备,提供购置发票等所有权凭证复印件; 对于租赁设备,提供租赁合同<br>和租金支付发票复印件                                     |                                  | 选择文件未选择任何文件  |    |
| 拼<br>-四     |     | 安全生产组织机构框架图和安全生产制度复印件、安全培训制度复印件                                                         |                                  | 选择文件 未选择任何文件 |    |
| 拼<br>-五     |     | 合并证明材料                                                                                  | 合并单位提供                           | 选择文件 未选择任何文件 |    |
| 拼-六         |     | 合并前各单位的承装(修、试)电力设施许可证                                                                   | 合并单位提供                           | 选择文件 未选择任何文件 |    |
| /件<br>一七    |     | 分立证明文件(原件的电子版)                                                                          | 分立单位提供                           | 选择文件 未选择任何文件 |    |
| 件<br>-八     |     | 分立单位的业绩证明材料(原件的电子版)                                                                     | 分立单位提供                           | 选择文件 未选择任何文件 |    |
| I件<br>·九    |     | 分立前原单位持有的承装(修、试)电力设施许可证(原件的电子版)                                                         | 分立单位提供                           | 选择文件 未选择任何文件 |    |
| 件           |     | 承装(修、试)电力设施许可证(原件的电子版)                                                                  | 申请许可证许可事项变更、许可证延续的单位提供           | 选择文件 未选择任何文件 |    |

#### 十二、甲頃衣附什材科明础 附件文件需上传类型为""扩类型的文件,请点击查看創作说明

▶ 网页提示,申报成功后出现提示,点击"确定"按钮。(如下图)

| 申报成功!等 | 待审批,该申报# | 存在7天内办理。                                 | I          |  |
|--------|----------|------------------------------------------|------------|--|
|        |          | -                                        |            |  |
|        |          | a la la la la la la la la la la la la la | <b>航</b> 定 |  |

▶ 新建申请界面,可以看见所填记录在申请状态一栏可以看见显示 "未办理"。(如下图)

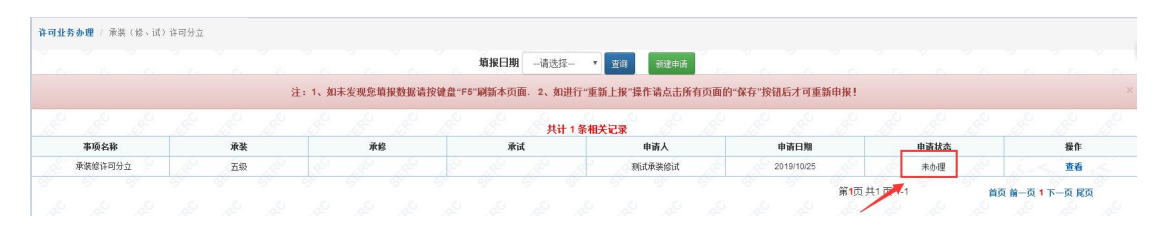

待审批之后,在能源监管服务平台界面点击"分立"进到新建申请界面,在申请状态一栏若显示"已驳回"点击"重新上报"进行再次上报。重新上报时要从首页开始逐页保存到最后一页点击

申报,若重新上报时有被标红项只能修改被标红项。(如下图)

**许可业务办理** / 承装(修、试)许可分: 填报日期 --请送择- ▼ 查询 新建申请 如末发现整萌报数据请按键盘"F5"刷新本页面。2、如进行"重新上报"操作请点击所有页面的"保存"按钮后才可重新申报 事项名称 申请扶贫 生成模板 查看 重新上报 承装修许可分立 测试承装绘试 已發回 第1页共1 首页前一页1下 待审批之后,在服务平台界面点击"分立"进到新建申请界面,  $\geq$ 在申请状态一栏若显示"受理通过"则表示分立通过,分立完成。

(如下图)

|      |    |                  | <b>填报日期</b> 请选择   | • 查询 新建申请       |                  |      |    |
|------|----|------------------|-------------------|-----------------|------------------|------|----|
|      | ž  | 主:1、如未发观悠填报数据请按( | 谁盘"F5"刷新本页面。2、如进行 | "重新上报"操作请点击所有页面 | 前的"保存"按钮后才可重新申报! |      |    |
|      |    |                  |                   |                 |                  |      |    |
|      |    |                  | 人 共计 1            | 系相关记录           |                  |      |    |
| 事项名称 | 承装 | 承修               | 共计 1 4<br>承试      | 条相关记录<br>申请人    | 申请日期             | 申请状态 | 擬作 |

#### 十二、合并

▶ 承装(修、试)合并,点击下图蓝色"合并"选项卡。(如下图)

|      | (<br>请点                                 | 1) 如申<br>点击左上方<br>(2) | 请情况管<br>方的"我的<br>点击进行 | 理无法显示<br>桌面"->"『 | 示上方选Ⅰ<br>申请情况領<br>录维护 | 页卡<br>管理" |     |
|------|-----------------------------------------|-----------------------|-----------------------|------------------|-----------------------|-----------|-----|
| 许可业务 | 办理                                      |                       |                       |                  |                       |           | ¢ - |
|      | 年度自查解锁                                  | 新申请                   | 许可事项变更                | 登记事项变更           | 属满延续                  | 年度自查      |     |
|      | الله الله الله الله الله الله الله الله | 跨区作业                  | 注销                    | 分立               | 合井                    |           |     |
|      |                                         |                       |                       | 3 - 3'           | 4                     | N 8       |     |

▶ 分立申请表页面,点击绿色"新建申请"按钮。(如下图)

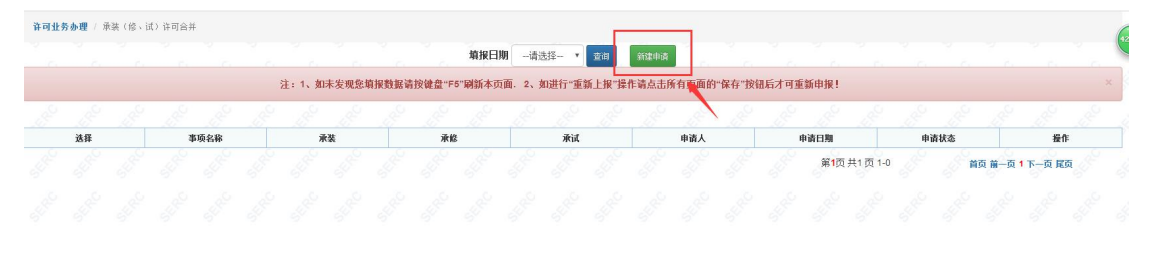

▶ 合并首页,点击蓝色"保存"按钮。(如下图)

承装(修、试)电力设施许可证 合并

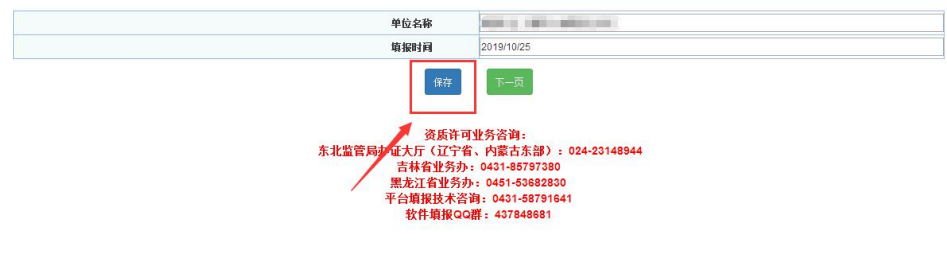

▶ 说明,点击绿色"下一页"按钮。(如下图)

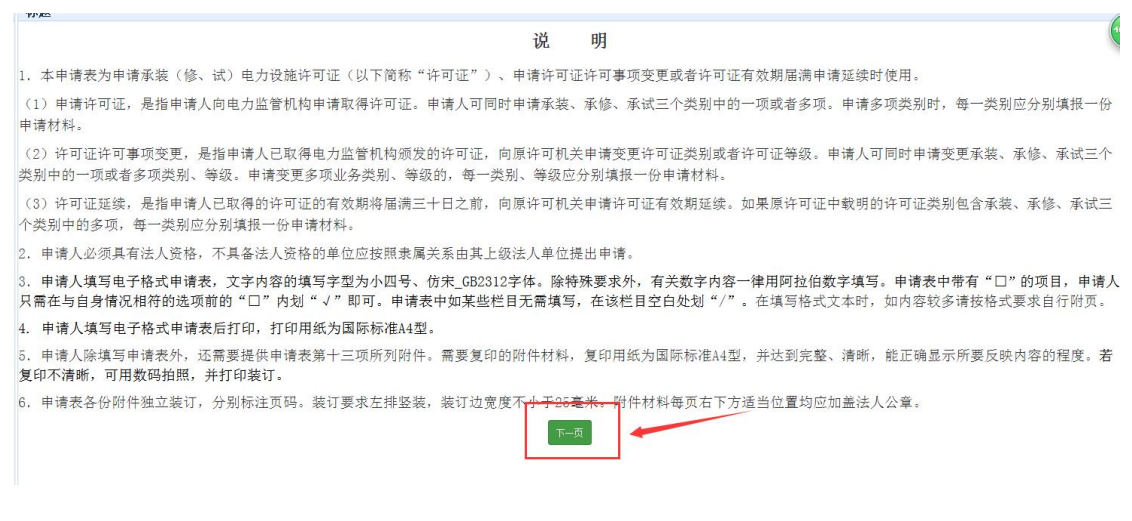

▶ 法定代表人声明,填写完正确信息,点击蓝色"保存"按钮。(如

下图)

|                                                      | 本人                              | 本人                                                                     |
|------------------------------------------------------|---------------------------------|------------------------------------------------------------------------|
|                                                      | 身份证号                            | 22030219630201                                                         |
| 《里》为,平于也起以来IK的干燥的将(也由《乐级(                            |                                 | 得到起于情况。众所有前日,内容是柔实的,内住我在起所做,仍已是柔实<br>提供的由诸材料加有虚假。太单位原接受由力监管机构以及其它有关部门依 |
| 有效的。我知道提交虚假的声明与申请材料是严重的违<br>暑《承装(修、试)电力设施许可证管理办法》以及其 | 强行力,此次甲谓:<br>他有关法 <u>律、法规</u> : | 治予的处罚。                                                                 |

▶ 申请人基本信息,填写完全部正确信息,点击蓝色"保存"按钮。

(如下图)

一、申请人基本信息

| 单位名称                  | 测试承装修试                         |                                         |   |
|-----------------------|--------------------------------|-----------------------------------------|---|
| 单位类型                  |                                | 法人执照(证书)编号                              |   |
| 净资产 <mark>(万元)</mark> |                                | 法定代表人                                   |   |
| 住址                    |                                |                                         |   |
| 通讯地址及邮编               |                                |                                         |   |
| 统一社会信用代码组织机构代码        |                                | 电话                                      |   |
| 传真                    |                                | 电子邮件                                    |   |
| 许可证送达方式               | 自取                             |                                         | ¥ |
|                       | 申请承装(修、试)电力设<br>提示:如需选择其他许可类别, | 施许可证的类别和等级<br><mark>请选择"选择等级"即可。</mark> |   |
| 承装                    | 选择等级                           |                                         | • |
| 承修                    | 选择等级                           |                                         | Ŧ |
|                       | 法择等组                           |                                         | Ŧ |

▶ 技术负责人简历,填写完全部正确信息,点击蓝色"保存"按钮。 (如下图)

| 姓名                |              | 性别                | 男        |    |
|-------------------|--------------|-------------------|----------|----|
| 学历                | 高中及以下        | ▼ 毕业院校            |          |    |
| 专业                |              | 参加工作时间            |          |    |
| 身份证号              |              | 出生年月              |          |    |
| 从事承装(修、试)电力设施工作时间 |              | 从事承装(修、试)电力设施工作年限 |          |    |
| 专业技术职务            |              | 专业技术职称            |          |    |
| 职称证书编号            |              | 发证机关              |          |    |
| 发证时间              |              |                   |          |    |
| 二代身份证正、反双面附件      | 选择文件 未选择任何文件 |                   |          |    |
| 职称证附件             | 选择文件 未选择任何文件 |                   |          |    |
|                   | 主要工作经        | 万                 |          |    |
| 起止日期              | 工作单位         | 职务职称              | 证明人及联系电话 | 操作 |
|                   |              |                   |          | 添加 |

▶ 技术及经济管理人员表,填写完全部正确信息,点击蓝色"保存" 按钮。(如下图)

| 21: PD11: L19/M      | 式为tif和ipg, 附                                  | 件大小200k, 推荐使用i               | 04格式, 请点击查看制作说明                         | A                                                                                                    |                                                                                                    |                                                                                                    |
|----------------------|-----------------------------------------------|------------------------------|-----------------------------------------|----------------------------------------------------------------------------------------------------|----------------------------------------------------------------------------------------------------|----------------------------------------------------------------------------------------------------|
| 技术及经济管理人员总人数:        |                                               |                              | ••••••••••••••••••••••••••••••••••••••• | ā.                                                                                                    |                                                                                                    |                                                                                                    |
|                      |                                               |                              | 中级以上职称人数:                               |                                                                                                    |                                                                                                    |                                                                                                    |
| :电力相关专业工程技术人员总数:<br> |                                               |                              | 初级职称人数:                                 |                                                                                                    |                                                                                                    |                                                                                                    |
| 身份证号 出生年月            | 技术                                            | 及经济管理人员明<br><b>B</b> 新(技术等级) | 细                                       | 身份证正反面                                                                                                    | 肥粽证附件                                                                                                    | 操作                                                                                                    |
|                      | 高中及以下 🔻                                       |                              |                                         | 选择文件 未                                                                                                    | 选择文件 未                                                                                                    | 添加                                                                                                    |
|                      | 技术及经济管理人员总人数:<br>电力相关专业工程技术人员总数:<br>身份证号 出生年月 | 技术及经济管理人员总人数:                | 技术及经济管理人员总人数:                           | 技术及经济管理人员总人数:     中级以上职称人数:       : 电力相关专业工程技术人员总数:     中级以上职称人数:       対级职称人数:     初级职称人数:       身份证号     出生年月       学好     职称(技术等级)       適认单位、证件编号 | 技术及经济管理人员总人数:     中级以上配称人员:       : 地力相关专业工程技术人员总裁:     中级以上配称人数:       技术及经济管理人员明细       身份证号     出生年月       学奶     配称估术等级)       确认单位、证件编号     身份证正反面       透辉区比 * | 技术及经济管理人员总人数:     中级以上配称人数:       : 电力相关专业工程技术人员总数:     初级电称人数:       按优及经济管理人员明细       身份证号     出生年月       学巧     聖柳依然等级)       通认单位、证件编号     身份证正反面       運作应以下▼     通信文型 未 |

➤ 安全负责人简历表,填写完全部正确信息,点击蓝色"保存"按钮。(如下图)

| 姓名                |              |       | 性别             | (      | 男    | ,  |
|-------------------|--------------|-------|----------------|--------|------|----|
| 学历                | 高中及以下        | •     | 毕业院校           |        |      |    |
| 专业                |              |       | 参加工作时间         |        |      |    |
| 身份证号              |              |       | 出生年月           |        |      |    |
| 从事承装(修、试)电力设施工作时间 |              |       | 从事承装(修、试)电力设施工 | 作年限    |      |    |
| 专业技术职务            |              |       | 专业技术职称         |        |      |    |
| 职称证书编号            |              |       | 发证机关           |        |      |    |
| 发证时间              |              |       |                |        |      |    |
| 二代身份证正、反双面附件      | 选择文件 未选择任何文件 |       |                |        |      |    |
| 职称证附件             | 选择文件 未选择任何文件 |       |                |        |      |    |
|                   | 主要日          | L作经历  |                |        |      |    |
| 起止曰期              | 工作单位         | 职利    | 5.肥称           | 证明人及   | 展系电话 | 操作 |
|                   |              |       |                |        |      | 添加 |
|                   | 安全学习         | 和培训经历 |                |        |      |    |
| 学习、培训起止时间         | 学习、培训内容      |       | 培训证书等证明材料的名    | 称、发证单位 |      | 操作 |
|                   |              |       |                |        |      | 添加 |

四、安全负责人简历表

▶ 安全监管人员表,填写完全部正确信息,点击蓝色"保存"按钮。

(如下图)

|    | 安全 | *监督人员总教 |      |         | 专职人数: |       |    |              |              |    |
|----|----|---------|------|---------|-------|-------|----|--------------|--------------|----|
|    | ~  |         |      |         | 兼职人数: |       |    |              |              |    |
| 姓名 | 性别 | 身份证号    | 出生年月 | 学历      | 职称    | 安全监督人 | 、  | 用            | 安全监督员证附件     | 操作 |
|    | 田マ |         |      | 高中及以下 🔻 |       |       | 是▼ | 选择文件 未选择任何文件 | 选择文件 未选择任何文件 | 添  |

▶ 持电工进网作业许可证人员表,填写完全部正确信息,点击蓝色 "保存"按钮。(如下图)

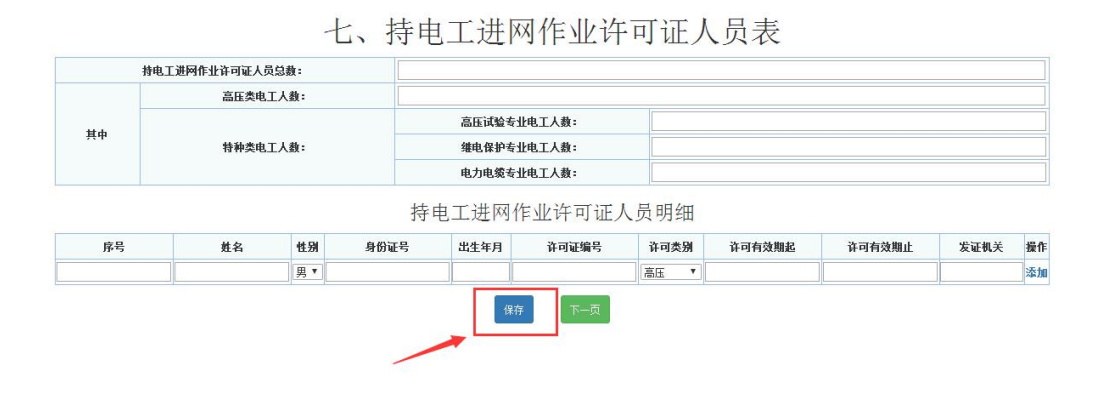

▶ 质检人员,填写完全部正确信息,点击蓝色"保存"按钮。(如下图)

|    |    |       | "注:附件上 | 传格式为tif和jpg, | 附件大小200k, 推着 | <sup>非</sup> 使用jpg格式,请点击查看 | 制作说明         |    |
|----|----|-------|--------|--------------|--------------|----------------------------|--------------|----|
|    | 质检 | 人员总数: |        |              |              |                            |              |    |
| 姓名 | 性别 | 身份证号  | 出生年月   | 岗位类别         | 岗位证明文件       | 身份证正反面                     | 质检证附件        | 操  |
|    | 男▼ |       |        | 质检员 ▼        |              | 选择文件 未选择任何文件               | 选择文件 未选择任何文件 | 添加 |

▶ 主要设备及机具表---自由设备,填写完全部正确信息,点击蓝色 "保存"按钮。(如下图)

| 设备名称      | 单位       | 标准数量 | 企业持有裁量 | 购置价格(万元) | 购置时间 |
|-----------|----------|------|--------|----------|------|
| 电力工程车     | 辆        | 1    |        |          |      |
| 双钩        | łe       | 2    |        |          |      |
| 卡线器       | 只        | 6    |        |          |      |
| 紧线器       | 把        | 10   |        |          |      |
| 电动绞磨机     | 台        | 1    |        |          |      |
| 电缆引线器     | 台        | 1    |        |          |      |
| 电缆引线器     | 台        | 1    |        |          |      |
| 手动液压机     | 台        | 2    |        |          |      |
| 导线压接机     | 台        | 1    |        |          |      |
| 液压压接钳     | 台        | 1    |        |          |      |
| 液压压接钳     | 台        | 1    |        |          |      |
| 电缆压线钳     | 把        | 1    |        |          |      |
| 液压弯排机     | 台        | 1    |        |          |      |
| 激光或红外线测距仪 | 台        | 1    |        |          |      |
| 水准仪       | 台        | 1    |        |          |      |
| 经纬仪       | 台        | 1    |        |          |      |
| 接地电阻测试仪   | 台        | 1    |        |          |      |
| 绝缘电阻测试仪   | 台        | 2    |        |          |      |
| 钳形电流表     | <b>只</b> | 2    |        |          |      |
| 发电机       | 台        | 1    |        |          |      |
| 电缆剥皮工具    | 套        | 2    |        |          |      |
| 线缆硬质切刀    | 把        | 2    |        |          |      |
| 力矩扳手      | 把        | 2    |        |          |      |

十一、主要设备及机具表—自有设备

▶ 主要设备及机具表---租赁设备,填写完全部正确信息,点击蓝色 "保存"按钮。(如下图)

| 数里    | 单位     | 设备名称  |
|-------|--------|-------|
| \$X.王 | <br>÷ω | 区用10种 |
|       |        |       |

▶ 申请表附件材料明细,每一项按照要求正确填写上报后,点击蓝 色"保存"按钮。(如下图)保存提示成功后,再次点击"申报" 按钮。(如下图)

注: 上传附件均为"TIF"格式

| 序号            | 页數   | 附件材料名称                                                                                  | 备注                           | 附件操作         | 查看 |
|---------------|------|-----------------------------------------------------------------------------------------|------------------------------|--------------|----|
| 附件            |      | 企业法人营业执照复印件或者事业单位法人证书复印件、法定代表人身份证复印件<br>、组织机构代码证副本复印件、组织机构框架图、单位简介(原件的电子版)              |                              | 选择文件 未选择任何文件 |    |
| 附件<br>二       |      | 技术档案管理制度(原件的电子版)                                                                        |                              | 选择文件 未选择任何文件 |    |
| 附件<br>三       |      | 技术负责人任职证明(原件的电子版)                                                                       |                              | 选择文件 未选择任何文件 |    |
| 附件<br>四       | 不需提交 | 技术及经济管理人员社会保险缴纳证明(原件的电子版)                                                               |                              |              |    |
| 附件<br>五       |      | 安全负责人任职证明(原件的电子版)                                                                       |                              | 选择文件 未选择任何文件 |    |
| 附件<br>六       | 不需提交 | 安全监督人员社会保险缴纳证明(原件的电子版)                                                                  |                              |              |    |
| 附件<br>七       | 不需提交 | 电力相关专业注册建造师社会保险缴纳证明(原件的电子版)                                                             | 申请承装类承装(修、试)电力<br>设施许可证的单位提供 |              |    |
| 附件<br>八       | 不需提交 | 电工进网作业许可证人员社会保险缴纳证明(原件的电子版)                                                             |                              |              |    |
| 附件<br>九       | 不需提交 | 预算、质检人员和安装工长社会保险缴纳证明(原件的电子版)                                                            | 申请承装类承装(修、试)电力<br>设施许可证的单位提供 |              |    |
| )<br>州件<br>十  |      | 生产经营场所使用证明材料复印件                                                                         |                              | 选择文件 未选择任何文件 |    |
| 附件<br>十一      |      | 上一年度资产负债表或验资报告中关于净资产的证明材料                                                               |                              | 选择文件 未选择任何文件 |    |
| 附件<br>十二      |      | 对于申请承装类的,提供规定年限内各工程《竣工验收报告》夏印件、工程合同、最高年工程收<br>入收款凭证及工程结算书对于申请承修、承试类的,提供工程合同、工程收入收款凭证或证明 | 申请一级至三级各类承装(修、试)电力设施许可证的单位提供 | 选择文件 未选择任何文件 |    |
| )<br>)<br>(十三 |      | 对于自有设备,提供购置发票等所有权凭证复印件;对于租赁设备,提供租赁合同<br>和租金支付发票复印件                                      |                              | 选择文件 未选择任何文件 |    |
| 付件<br>十四      |      | 安全生产组织机构框架图和安全生产制度复印件、安全培训制度复印件                                                         |                              | 选择文件 未选择任何文件 |    |
| 附件<br>十五      |      | 合并证明材料                                                                                  | 合并单位提供                       | 选择文件 未选择任何文件 |    |
| 附件<br>十六      |      | 合并前各单位的承装(修、试)电力设施许可证                                                                   | 合并单位提供                       | 选择文件 未选择任何文件 |    |
| 附件<br>十七      |      | 分立证明文件(原件的电子版)                                                                          | 分立单位提供                       | 选择文件 未选择任何文件 |    |
| 附件<br>十八      |      | 分立单位的业绩证明材料(原件的电子版)                                                                     | 分立单位提供                       | 选择文件 未选择任何文件 |    |
| 附件<br>十九      |      | 分立前原单位持有的承装(修、试)电力设施许可证(原件的电子版)                                                         | 分立单位提供                       | 选择文件 未选择任何文件 |    |
| 附件<br>二十      |      | 承装(修、试)电力设施许可证(原件的电子版)                                                                  | 申请许可证许可事项变更、许可<br>证延续的单位提供   | 选择文件 未选择任何文件 |    |
|               |      | 保存                                                                                      | 申报                           |              |    |

#### T二、甲頃衣附件材料明础 附件文件需上传类型为"tf"类型的文件,请点击查看制作说明

丁二、甲頃衣附什材科明础 附件文件需上传类型为"tf"类型的文件,请点击查看制作说明

|              | 页數  | 附件材料名称                                                                                  | 备注                               | 附件操作         | 查看 |
|--------------|-----|-----------------------------------------------------------------------------------------|----------------------------------|--------------|----|
|              |     | 企业法人营业执照复印件或者事业单位法人证书复印件、法定代表人身份证复印件<br>、组织机构代码证副本复印件、组织机构框架图、单位简介(原件的电子版)              |                                  | 选择文件 未选择任何文件 |    |
| III          |     | 技术档案管理制度(原件的电子版)                                                                        |                                  | 选择文件 未选择任何文件 |    |
| 俳            |     | 技术负责人任职证明(原件的电子版)                                                                       |                                  | 选择文件 未选择任何文件 |    |
| 情不需          | 需提交 | 技术及经济管理人员社会保险缴纳证明(原件的电子版)                                                               |                                  |              |    |
| I件<br>i      |     | 安全负责人任职证明(原件的电子版)                                                                       |                                  | 选择文件 未选择任何文件 |    |
|              | 需提交 | 安全监督人员社会保险缴纳证明(原件的电子版)                                                                  |                                  |              |    |
|              | 需提交 | 电力相关专业注册建造师社会保险缴纳证明(原件的电子版)                                                             | 申请承装类承装(修、试)电力<br>设施许可证的单位提供     |              |    |
| 1件 不常        | 需提交 | 电工进网作业许可证人员社会保险缴纳证明(原件的电子版)                                                             |                                  |              |    |
| が 不得         | 需提交 | 预算、质检人员和安装工长社会保险缴纳证明(原件的电子版)                                                            | 申请承装类承装(修、试)电力<br>设施许可证的单位提供     |              |    |
| #件           |     | 生产经营场所使用证明材料复印件                                                                         |                                  | 选择文件 未选择任何文件 |    |
| 1件           |     | 上一年度资产负债表或验资报告中关于净资产的证明材料                                                               |                                  | 选择文件 未选择任何文件 |    |
| )件<br>-二     |     | 对于申请承装类的,提供规定年限内各工程《竣工验收报告》复印件、工程合同、最高年工程收<br>入收款凭证及工程结算书对于申请承修、承试类的,提供工程合同、工程收入收款凭证或证明 | 申请一级至三级各类承装(修、<br>试)电力设施许可证的单位提供 | 选择文件 未选择任何文件 |    |
| 1件<br>- 三    |     | 对于自有设备,提供购置发票等所有权凭证复印件;对于租赁设备,提供租赁合同<br>和租金支付发票复印件                                      |                                  | 选择文件 未选择任何文件 |    |
| )<br>一 四 一   |     | 安全生产组织机构框架图和安全生产制度复印件、安全培训制度复印件                                                         |                                  | 选择文件 未选择任何文件 |    |
| )<br>件<br>一五 |     | 合并证明材料                                                                                  | 合并单位提供                           | 选择文件 未选择任何文件 |    |
| )件<br>一六     |     | 合并前各单位的承装(修、试)电力设施许可证                                                                   | 合并单位提供                           | 选择文件 未选择任何文件 |    |
| )件<br>一七     |     | 分立证明文件(原件的电子版)                                                                          | 分立单位提供                           | 选择文件 未选择任何文件 |    |
| /件<br>-八     |     | 分立单位的业绩证明材料(原件的电子版)                                                                     | 分立单位提供                           | 选择文件 未选择任何文件 |    |
| 拼<br>-九      |     | 分立前原单位持有的承装(修、试)电力设施许可证(原件的电子版)                                                         | 分立单位提供                           | 选择文件 未选择任何文件 |    |
| 1件<br>二十     |     | 承装(修、试)电力设施许可证(原件的电子版)                                                                  | 申请许可证许可事项变更、许可<br>证延续的单位提供       | 选择文件 未选择任何文件 |    |

▶ 网页提示,申报成功后出现提示,点击"确定"按钮。(如下图)

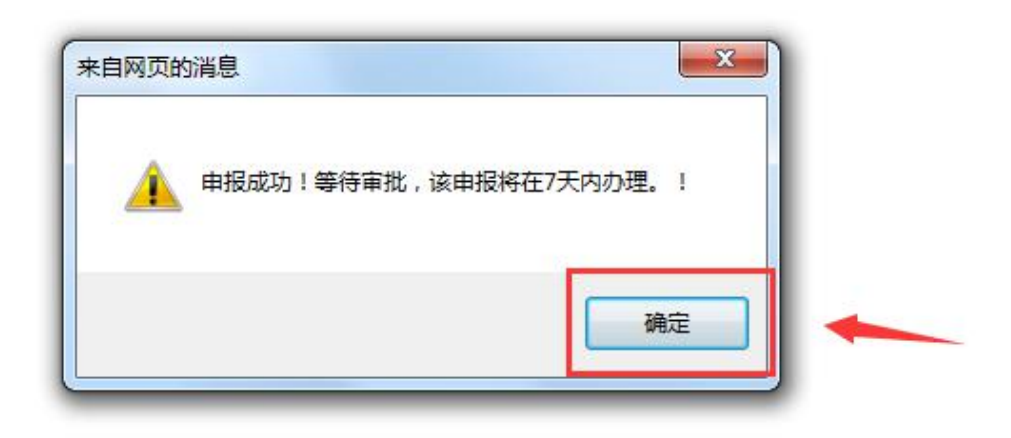

▶ 新建申请界面,可以看见所填记录在申请状态一栏可以看见显示 "未办理"。(如下图)

-请选择 直闭 5"刷新本页面。2、如进行"重新上报"操作请点击所有页面 申请人 事项名称 申请状态 操作 未办理 承装修许可合 第**1**页共1页1-1 -क हर ▶ 待审批之后,在能源监管服务平台界面点击"合并"进到新建申 请界面,在申请状态一栏若显示"已驳回"点击"重新上报"进 行再次上报。重新上报时要从首页开始逐页保存到最后一页点击 申报,若重新上报时有被标红项只能修改被标红项。(如下图) 填报日期 • 童词 新建申请 -请选择--注:1、如未发现您填报数据请按键盘"F5"刷新本页面.2、如进行"重新上报"操作请点击所有页面的"保存"按钮后才可重新申报 事项名称 申请人 已驳回 承装修许可合持 利式承装修订 第**1**页共1页1-▶ 待审批之后,在服务平台界面点击"合并"进到新建申请界面, 在申请状态一栏若显示"受理通过"则表示合并通过,合并完成。

(如下图)

**许可业务办理** / 承装(松、试)许可合并 填报日期 --请选择--· 查询 新建申请 注:1、如未发观察翰报数据请按键盘"F5"刷新本页面。2、如进行"重新上报"操作请点击所有页面的"保存"按钮后才可重新申报 共计1条相关记录 申请人 事项名称 承试 申请状态 受理通过 承装 承装修许可含法 测试承装修试 2019/10/25 查看 导出 第**1**页共1页1 首页 前一页 1 下一页 尾页

## 十三、人员管理

▶ 承装(修、试)人员管理,点击下图蓝色"人员管理"选项卡。 (如下图)

| 51    |      |          |           |   | 51 51 |
|-------|------|----------|-----------|---|-------|
| 可业务办理 |      |          |           |   | \$ •  |
|       |      |          |           |   |       |
| 年度    | 自查解锁 | 新申请许可事项。 | 度更 登记事项变更 | L | -度自查  |
|       |      |          |           |   |       |
|       |      |          |           |   |       |
|       |      |          |           |   |       |

▶ 以技术负责人为例,点击"增加人员"按钮。(如下图)

|    | <u></u> | 12个贝贝八     |             |       | JanuAy |
|----|---------|------------|-------------|-------|--------|
| 序号 | 姓名      | 性别         | 身份证号        | 职称    | 操作     |
|    |         | 技术及经济管理人   | 员           | 9 4 6 | 增加人员   |
| 序号 | 姓名      | 性别         | 身份证号        | 职称    | 操作     |
|    |         | 安全负责人      |             |       | 增加人多   |
| 序号 | 姓名      | 性别         | 身份证号        | 职称    | 操作     |
|    |         | 安全监督人员     |             |       | 增加人员   |
| 序号 | 姓名      | 性别         | 身份证号        | 职称    | 操作     |
|    |         | 电力相关专业注册建计 | 造师          |       | 增加人员   |
| 序号 | 姓名      | 性别         | 身份证号        | 职称    | 操作     |
|    |         | 质检人员       |             |       | 增加人员   |
| 序号 | 姓名      | 性别         | 身份证号        | 职称    | 操作     |
|    |         | 持电工进网作业许可证 | <b>三人</b> 员 |       | 增加人员   |
| 序号 | 姓名      | 身份证号       | 许可证号        | 类别    | 操作     |

▶ 录入技术负责人基本信息,点击"申报"按钮,等待监管人员审

#### 批。(如下图)

| 姓名           |              | 性别     | 男 |  |  |  |  |  |
|--------------|--------------|--------|---|--|--|--|--|--|
| 学历           | 高中及以下        |        |   |  |  |  |  |  |
| 身份证号         |              | 出生年月   |   |  |  |  |  |  |
| 专业技术职称       |              | 职称证书编号 |   |  |  |  |  |  |
| 二代身份证正、反双面附件 | 选择文件 未选择任何文件 |        |   |  |  |  |  |  |
| 职称证附件        | 选择文件 未选择任何文件 |        |   |  |  |  |  |  |

▶ 技术负责人审批通过,系统自动在该类别下增加该人员信息,如 审批未通过,需重新进行"添加人员"操作。(如下图)

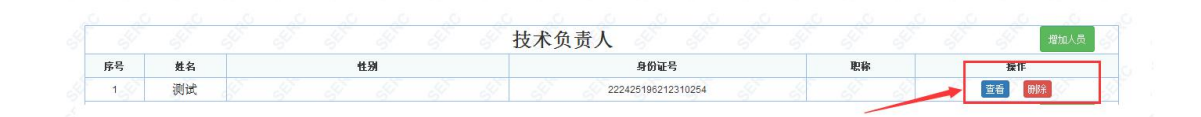

#### 十四、企业通讯录维护

企业通讯录维护,在我的许可证下方,点击绿色字"企业通讯录 维护"可对该企业通讯录内容进行更新维护。(如下图)

| 许可证号         | 登记名称             | 有效期                    | 操作        |     |  |
|--------------|------------------|------------------------|-----------|-----|--|
| (1<br>達占4    | ) 如申请情况管理        | 里无法显示上方选<br>[页"->》由遗情识 | 项卡<br>等理" |     |  |
| <b>归</b> ,二日 | (2)点击进行          | 企业通讯录维护                |           |     |  |
| 可业务办理        | <u>5 15 15 -</u> | 15 15 A                | 15 15     | ¢ - |  |
|              |                  |                        |           |     |  |
|              | 许可注销 跨区作业        | 人员管理                   | V         |     |  |
|              |                  |                        |           |     |  |
|              |                  |                        |           |     |  |

▶ 企业通讯录页面,内容维护后,点击红色"保存"按钮。(如下

图)

#### 企业通讯录

|              |              |            | (-    | 一)工商注册信息               |           |             |  |  |  |  |
|--------------|--------------|------------|-------|------------------------|-----------|-------------|--|--|--|--|
| 企业名称         | 测试承装修试       |            |       | 所在省市                   | 辽宁省       | 12宁省 * 沈阳市  |  |  |  |  |
| 住所           | 住所           |            |       | 统一社会信用代码               | 91220201M | A13XBCH7E   |  |  |  |  |
| 法定代表人        | 法定代表人        |            |       | 法定代表人手机                | 136242202 | 13624220202 |  |  |  |  |
| 收件人姓名        | 收件人姓名        |            | 收件人手机 | (二)邮寄信息<br>13020202020 | 邮编        | 130000      |  |  |  |  |
| <b>妆件人姓名</b> | 收件人姓名        | w件人姓名 W件人引 |       | 13020202020            | 邮编        | 130000      |  |  |  |  |
| 仅什么自由        |              | * [://pgm  |       | 纤细地址                   | 1+307670  |             |  |  |  |  |
|              |              |            | (     | (三)联系人信息               |           |             |  |  |  |  |
| 联系人姓名        | 联系人          |            | 联系人手机 | 1594440110             | 05        |             |  |  |  |  |
|              |              |            | (     | 四)填报人信息                |           |             |  |  |  |  |
|              | 1810 1 14 15 |            |       | thing 1 == in          | 126502120 | 10          |  |  |  |  |

## 十五、申请情况管理

▶ 申请情况管理,可查看"新消息、未受理、已受理、办理中、受 理通过、驳回、办结"申请办件情况。(如下图)

| 申请情况管理          | 新消息 | Ţ | 未受理 | Ţ | 已受理 | Ţ | 办理中 | Ţ | 受理通过 | Ţ. | 驳回 | T | 办结 | Q | * |
|-----------------|-----|---|-----|---|-----|---|-----|---|------|----|----|---|----|---|---|
| 暂无信息0           |     |   |     |   |     |   | 1   |   |      |    |    |   |    |   |   |
| H / D H / E / O |     |   |     |   |     |   |     |   |      |    |    |   |    |   |   |